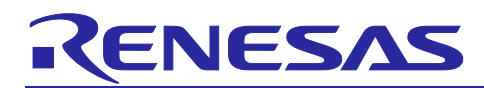

# **Capacitive Sensor MCU**

# QE for Capacitive Touch Advanced Mode Parameter Guide

## Introduction

This application note describes Advanced mode and adjustable CTSU parameters using the Capacitive Touch Sensor Support Tool (QE for Capacitive Touch).

QE for Capacitive Touch is a tool that generates tuning data which is used by Renesas MCU which have the CTSU peripheral (Capacitive Touch Sensing Unit).

By default, QE for Capacitive Touch generates tuning data via "Auto Tuning" mode. However, to optimize touch performance and to mitigate unwanted behavior from environmental effects such as electrical noise, QE for Capacitive Touch supports an "Advanced mode" Tuning.

This application note describes "Advanced mode" Tuning and the CTSU parameters which can be adjusted.

If you are developing a Capacitive Touch for the first time, it is recommended that you read the Capacitive Touch Introduction Guide beforehand.

Capacitive Sensor Microcontrollers CTSU Capacitive Touch Introduction Guide (R30AN0424)

## **Target Device**

CTSU mounted RX family, RA family, RL78 family MCU, Renesas Synergy ™

(CTSU includes CTSU2, CTSU2L, CTSU2La, CTSU2SL, CTSU2SLa, etc.)

In addition, refer to CTSU2x for CTSU2L/CTSU2La/CTSU2SL/CTSU2SLa after the next page.

### Development environment covered in this document

- · Renesas e<sup>2</sup> studio Integrated Development Environment (IDE) 2025-01 or later
- · Renesas QE for Capacitive Touch V4.1.0 or later

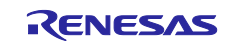

# Contents

| 1.    | Outline                                                                                       | 3          |
|-------|-----------------------------------------------------------------------------------------------|------------|
| 1.1   | Auto tuning                                                                                   | 5          |
| 1.2   | Manual tuning with CapTouch parameters                                                        | 6          |
| 1.3   | "Advanced mode" Tuning                                                                        | 7          |
| 2.    | "Advanced mode" settings                                                                      | 9          |
| 2.1   | Sensitivity improvement adjustment flow                                                       | 9          |
| 2.2   | Noise suppression adjustment flow                                                             | . 10       |
| 2.3   | Correspondence table for each capacitive touch sensor                                         | . 11       |
| 3.    | Overview of each parameter                                                                    | .12        |
| 3.1   | Measurement Count/Measurement Time                                                            | . 12       |
| 3.1.1 | Effects on sensitivity and precautions due to changes in the Measurement Count/Measurement Ti | me<br>. 15 |
| 3.1.2 | Necessity of Offset Tuning Adjustment when Changing Measurement Count                         | . 16       |
| 3.2   | Offset Tuning Target                                                                          | . 18       |
| 3.2.1 | Effects on Offset Tuning Target and Measurement Count Change on Measurement Value             | . 21       |
| 3.3   | Base Clock Frequency/Sensor Drive Pulse Frequency                                             | . 23       |
| 3.3.1 | Effects on Sensitivity by Changing Base Clock Frequency/Sensor Drive Pulse Frequency          | . 26       |
| 3.3.2 | How to adjust the Base Clock Frequency/Sensor Drive Pulse Frequency using Advanced Mode       | . 27       |
| 3.4   | Current Range                                                                                 | . 29       |
| 3.4.1 | Effects on Sensitivity by Changing the Current Range                                          | . 31       |
| 3.5   | Non-measured TS Pin Output Select                                                             | . 32       |
| 3.6   | Transmit Power                                                                                | . 34       |
| 3.7   | Judgment Type/Multi-clock Measurement/Multiplication Ratio                                    | . 37       |
| 3.8   | Touch Judgment/CCO Characteristics Correction/Multi-clock Correction                          | . 40       |
| 3.9   | Measurement Voltage Setting                                                                   | . 43       |
| Revi  | sion History                                                                                  | .45        |

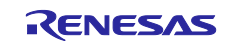

#### 1. Outline

This chapter describes the flow of parameter generation using QE for Capacitive Touch and the parameters that can be adjusted in tuning.

QE for Capacitive Touch measures the parasitic capacitance of the user's touch sensor and performs autotuning to optimize the parameters. For more information about QE for Capacitive Touch, see Web page below.

QE for Capacitive Touch: Development Assistance Tool for Capacitive Touch Sensors | Renesas

Auto tuning with QE for Capacitive Touch generates basic CapTouch parameters. If the required specifications are not met in evaluations using these parameters, perform manual tuning with CapTouch parameters. If further adjustment is required, perform "Advanced mode" Tuning. Figure 1-1 shows the tuning procedure in QE for Capacitive Touch.

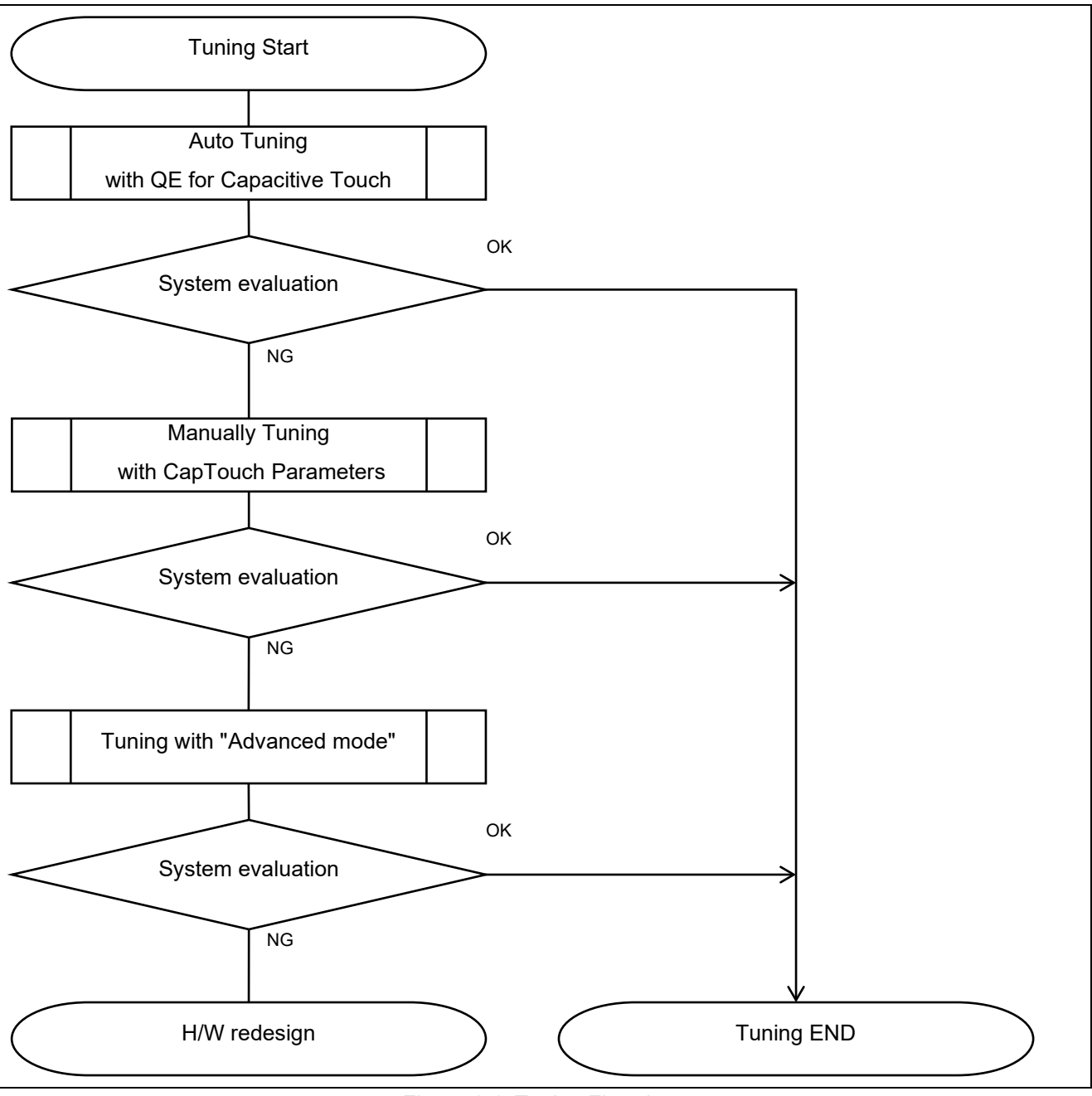

Figure 1-1 Tuning Flowchart

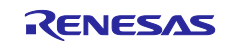

Table 1-1 lists the parameters that can be adjusted with Auto Tuning /Manual tuning with CapTouch parameters "Advanced mode" Tuning.

| Table 1 1 Taring adjustable parameters |
|----------------------------------------|
|----------------------------------------|

| Parameter                                                 | Auto tuning  | Manually tuning with CapTouch<br>parameters | Tuning with "Advanced mode" |
|-----------------------------------------------------------|--------------|---------------------------------------------|-----------------------------|
| Base Clock Frequency<br>/Sensor Drive Pulse Frequency     | $\checkmark$ | -                                           | $\checkmark$                |
| Offset                                                    | $\checkmark$ | (Display only)                              | -                           |
| Touch Threshold                                           | $\checkmark$ | $\checkmark$                                | -                           |
| Hysteresis                                                | $\checkmark$ | $\checkmark$                                | -                           |
| Sample count for drift correction                         | -            | $\checkmark$                                | -                           |
| Continuous Touch Cancel Count                             | -            | $\checkmark$                                | -                           |
| Debouncing count of touch-on filter                       | -            | $\checkmark$                                | -                           |
| Debouncing count of touch-off filter                      | -            | $\checkmark$                                | -                           |
| Average sample count for moving average filter            | -            | $\checkmark$                                | -                           |
| Measurement Count/Measurement Time                        | -            | -                                           | $\checkmark$                |
| Offset Tuning Target                                      | -            | -                                           | $\checkmark$                |
| Current Range *                                           | -            | -                                           | $\checkmark$                |
| Non-measured TS Pin Output Select *1                      | -            | -                                           | $\checkmark$                |
| Transmit Power                                            | -            | -                                           | $\checkmark$                |
| Judgment Type *1                                          | -            | -                                           | $\checkmark$                |
| Multi-cock Measurement/Multiplication Ratio <sup>*1</sup> | -            | -                                           | $\checkmark$                |
| Touch Judgment (Software/Hardware) *2                     | -            | -                                           | $\checkmark$                |
| CCO Characteristics Correction (Software/Hardware)        | -            | -                                           | (Display only)              |
| Multi-clock Correction (Software/Hardware) *3             | _            | -                                           | (Display only)              |
| Measurement Voltage Setting *1                            | √*4          | -                                           | √*4                         |

#### ✓: Supported

**Note1:** This function can be adjusted only CTSU2/CTSU2L/CTSU2La/CTSU2SL/CTSU2SLa. Please refer to "Capacitance Touch Introduction Guide" for the difference of each capacitance touch sensor and corresponding products.

Capacitive Sensor Microcontrollers CTSU Capacitive Touch Introduction Guide (R30AN0424)

Note2: Hardware touch judgment (Auto Judgment) is a function available only for

CTSU2L/CTSU2La/CTSU2SL/CTSU2SLa. However, for microcontrollers with a built-in SNOOZE mode sequencer (SMS), it can be realized by using it together with the SMS. When the MCU with built-in SMS is used, "SMS" is displayed instead of "Hardware" in Touch Judgment. It can be set from Smart Configurator/Touch Interface Configuration/Advanced Mode.

**Note3:** This function is only displayed on CTSU2SL/CTSU2SLa. It cannot be changed by the user because it is automatically set according to "Judgment Type" and "Touch Judgment".

**Note4:** When the microcontroller operating voltage setting is less than 2.4 V, the measurement voltage is automatically set to a lower voltage. 2.4 V or higher, the measurement voltage can still be set to a lower voltage in Advanced mode.

Auto Tune automatically adjusts the parameters using QE for Capacitive Touch, and outputs the adjusted parameters to the source file. For manual tuning of CapTouch parameters, those settings that can be changed using the "CapTouch Parameter List" in QE for Capacitive Touch are shown. For details, please refer to "7.2 Manually Tuning with CapTouch Parameters" in the document below. Capacitive Sensor Microcontrollers CTSU Capacitive Touch Introduction Guide (R30AN0424)

If the manual tuning of auto tuning or CapTouch parameters does not meet the user's requirements for sensitivity/noise immunity, you can adjust the parameters in Advanced Mode.

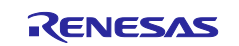

### 1.1 Auto tuning

Figure 1-2 shows the flow of Auto tuning.

|                                       | Automatic Tuning Processing                                                                                                    |
|---------------------------------------|----------------------------------------------------------------------------------------------------|
|                                       | QE is beginning the tuning process.                                                                                                    |
| Proparing for                         | During the tuning process, please do not touch the sensors on the target board                                                                      |
| adjustment                            | undi instructed by the QE funning Program.                                                                                                    |
| dujustment                            | Count                                                                                                    |
|                                       |                                                                                                    |
|                                       | Automatic Tuning Processing X                                                                                                    |
| Measuring                             | QL is measuring the parasitic capacitance for all touch sensors.<br>During this measurement process, please do not touch the sensors on the target  |
| parasitic                             | board.                                                                                                    |
| capacitance                           |                                                                                                    |
|                                       | Cancel <u>H</u> elp                                                                                                    |
| $\sim$                                | Automatic Tuning Processing X                                                                                                    |
|                                       | QE is adjusting offset values for each sensor.(config01)                                                                                            |
| Adjusting                             | During the adjustment process, please do not touch the sensors on the target<br>board.                                                              |
| the offset                            | Button00, TS00 35329                                                                                                    |
|                                       |                                                                                                    |
|                                       | Cancel Help                                                                                                    |
| $\sim$                                |                                                                                                    |
|                                       | CE is now starting sensitivity measurement for each of the touch sensors when not                                                                   |
| Measuring                             | touched.(config01)                                                                                                    |
| sensitivity                           | During this step, please do not touch the sensors on the target board.                                                                              |
| (while not touched)                   |                                                                                                    |
|                                       |                                                                                                    |
|                                       | Cancel Help                                                                                                    |
|                                       | Automatic Tuning Processing                                                                                                    |
| · · · · · · · · · · · · · · · · · · · | QE will now measure touch sensitivity for (Button00, TS00 @ config01).                                                                              |
|                                       | In this step please use maximum touch pressure on the sensor with a metal<br>conductor. Press any key on the PC keyboard to accept the sensitivity. |
| Measuring                             | measurement.                                                                                                    |
| sensitivity                           | Button00, TS00 @ config01: 15265                                                                                                    |
| (while touched)                       |                                                                                                    |
|                                       | Carrol Halo                                                                                                    |
|                                       |                                                                                                    |
| $\sim$                                | Automatic Tuning Processing X                                                                                                    |
| $\mathbf{V}$                          | indicated, those sensors can be retried. If there are continued overflows or                                                                        |
|                                       | warning/errors, please consult the Renesas application notes for Capacitive Touch                                                                   |
| Deput of                              | Select the target Method Kind Name Touch Sensor Threshold Overflow Warning / Error                                                                  |
| the tuning                            | config01 Button Button00 TS00 65535                                                                                                    |
| the tuning                            |                                                                                                    |
|                                       | Retry Continue the Tuning Process                                                                                                    |
|                                       | Cancel Help                                                                                                    |
|                                       |                                                                                                    |

Figure 1-2 Flow of Auto tuning with QE for Capacitive Touch

Auto tuning adjusts the sensitivity of touch sensor detection to determine the optimal parameters. First, the capacitance at touch OFF is measured, and Base Clock Frequency/Sensor Drive Pulse Frequency is set according to the measurement result. Also, adjust the offset according to the offset tuning target. Then, the capacitance of the touch ON/OFF status is measured, touch thresholds, etc. are set, and the tuning result is output to the source file.

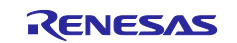

#### **1.2 Manual tuning with CapTouch parameters**

For Manual tuning with CapTouch parameters, software parameters can be changed from "CapTouch Parameters (QE)". The touch behavior and the effect of changing the parameter values can be viewed in real time.

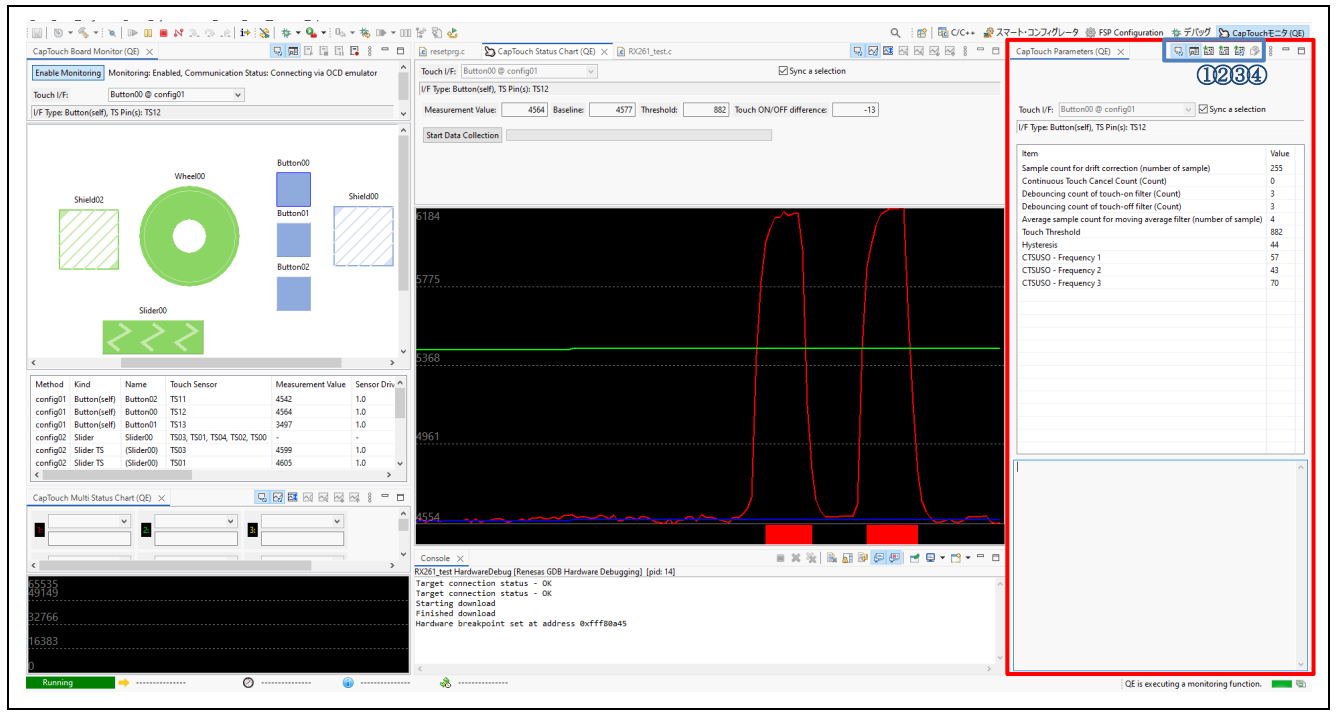

Figure 1-3 Manual Tuning with QE for Capacitive Touch

For Manual tuning , use the "CapTouch Parameters (QE)" in QE for Capacitive Touch (in red box in Figure 1-3). You can change the parameter and check the operation after adjusting it from the "CapTouch Status Chart (QE)" in real time. Parameters adjusted in this view can also be reflected in the source file. Please refer to Table 1-2 for explanations of the functions of the "CapTouch Parameters (QE)" tool bar (in the blue frame in Figure 1-3) used when performing manual tuning. Parameters can be read and written to the application via the CapTouch Parameter icons.

|   |        | Icon Description                   | Feature Overview                                                                                                 |
|---|--------|------------------------------------|----------------------------------------------------------------------------------------------------|
| 1 | 围      | Read from target board             | Reads parameter values from the target board.                                                                    |
| 2 |        | Write to target board              | Write the value of the edited parameter to the target board.                                                     |
| 3 | 100 EE | Write to target board in real time | Toggle button to switch whether the numerical value of the parameter is reflected to<br>the target in real time. |
| 4 | Ĩ      | Generate a parameter file          | The parameter file is output based on the parameter information adjusted in this view.                           |

"Generate parameter file" outputs the source file under the qe\_gen folder. Table 1-3 shows the output source file. After outputting the source file, the operation of adjusted parameters can be checked by building and debugging.

| Table 1-3 | 3 Source | file output | by "Generating | a Parameter File" |
|-----------|----------|-------------|----------------|-------------------|
|           |          |             | J - J          |                   |

| File name         | Description                                                        |
|-------------------|--------------------------------------------------------------------|
| qe_touch_config.c | File that holds parameter settings for each configuration (method) |

Please refer to the QE for Capacitive Touch "Help" for details.

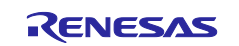

### 1.3 "Advanced mode" Tuning

In the "Advanced mode" Tuning, it is possible to adjust mainly hardware parameters such as the sensor drive pulse output for measuring capacitance. For details on the parameters that can be adjusted, please refer to the table below 2.3 Correspondence table for each capacitive touch sensor.

Figure 1-4 shows the Cap Touch workflow (QE). Tuning can be performed from "2. Tuning Touch Sensors". Tuning by checking the "Advanced mode" checkbox under "Start Tuning".

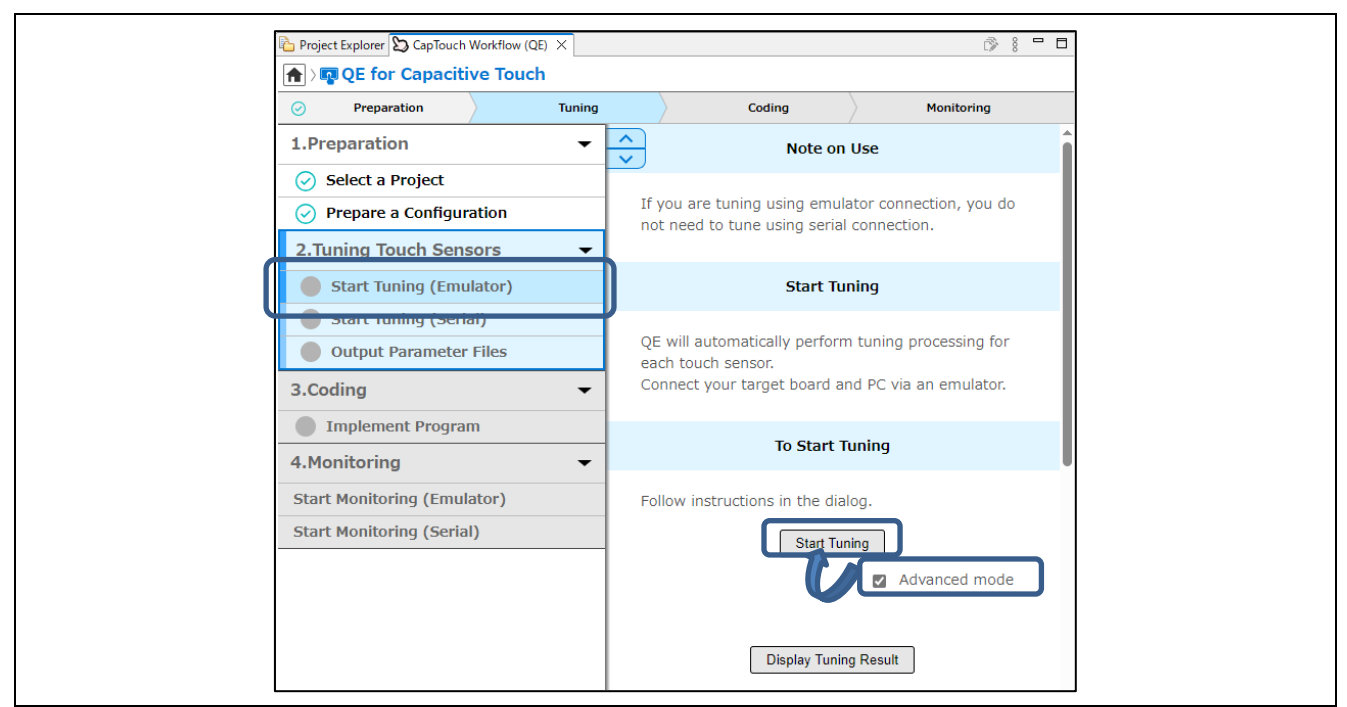

Figure 1-4 Tuning with "Advanced mode"

When tuning with "Advanced mode" Tuning is started, a window as shown in Figure 1-5 is displayed and each parameter can be adjusted. After desired parameters are adjusted, click the "Start the Tuning Process" button in the blue frame in Figure 1-5 to start tuning.

| Method Capacitance Type Shield P<br>config01 Self-Capacitance method None |                                | Shield Pin<br>None | <ol> <li>Touc</li> <li>Hardware</li> </ol> | h Judgment      | Offset<br>Auto | Tuning Target     | Current<br>Auto      | t Range | Non-measured TS Pin C<br>Auto | utput Select                     | Transmit Po<br>Auto     | ower Judgment Type<br>JMM |                                       |         |  |
|---------------------------------------------------------------------------|--------------------------------|--------------------|--------------------------------------------|-----------------|----------------|-------------------|----------------------|---------|-------------------------------|----------------------------------|-------------------------|---------------------------|---------------------------------------|---------|--|
| System                                                                    | Multi-clock M<br>3 Frequencies | leasurement        | Multiplicatio<br>48                        | n Ratio 1       | Multiplicatio  | on Ratio 2        | Multiplication<br>55 | Ratio 3 | CCO Cł<br>Hardwa              | haracteristics Correction<br>are | Multi-clock<br>Software | Correction                | Measurement Voltage<br>Normal voltage | Setting |  |
| Method<br>config01                                                        | Kind<br>Button(self)           | Name<br>Button00   | Touch Sensor<br>TS00                       | Measure<br>Auto | ment Time      | Sensor Dr<br>Auto | ive Pulse Freque     | ncy     |                               |                                  |                         |                           |                                       |         |  |
| Start the Tuning Process                                                  |                                |                    |                                            |                 |                |                   |                      |         |                               |                                  |                         |                           |                                       |         |  |

Figure 1-5 "Advanced mode" Tuning window

The parameters that can be adjusted in "Advanced mode" Tuning vary depending on the device. For details, see 2.3 Correspondence table for each capacitive touch sensor.

After tuning in the "Advanced mode", you can reflect the results of parameter adjustment in the source file by clicking the "Output Parameter Files" button shown in Figure 1-6 from the "To Output Parameter Files" menu.

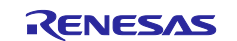

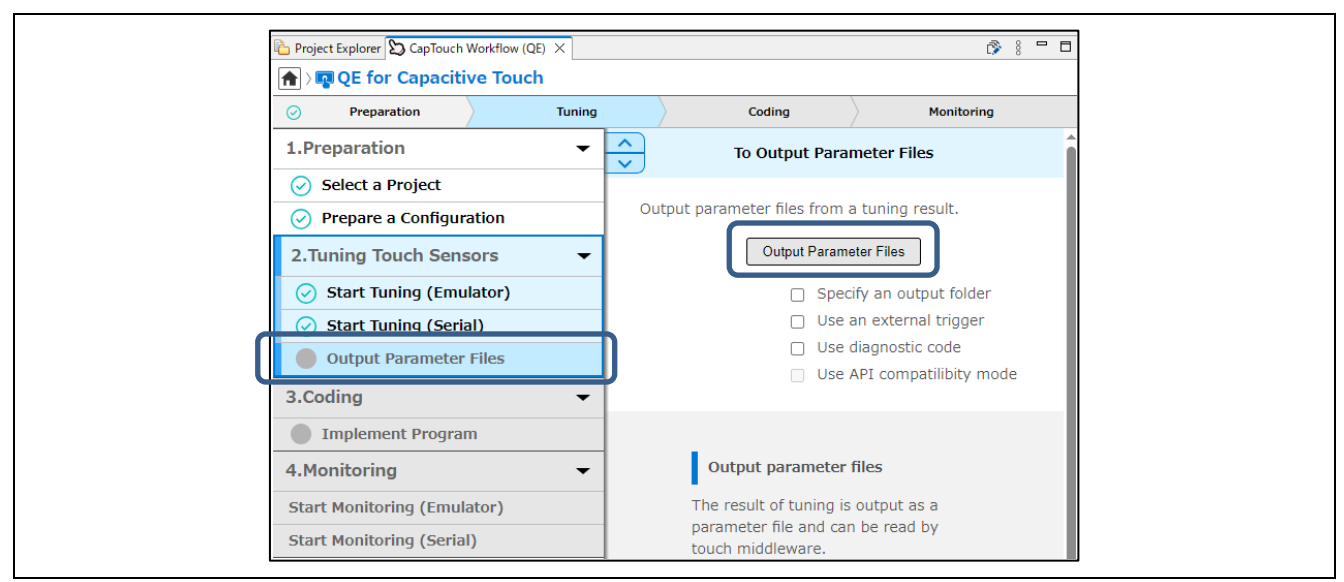

Figure 1-6 To Output Parameter Files

Click the Output File button to output the source file under the "qe\_gen" folder. Table 1-4 shows the source files that are output.

|        |     | -      |       |        |        |         |            |        |        |
|--------|-----|--------|-------|--------|--------|---------|------------|--------|--------|
| Table  | 1-4 | Source | files | outout | hv the | "Output | Parameter  | Files" | hutton |
| i ubic | 1 - | 000100 | 11100 | ouipui | by the | Output  | i ulumotor | 1 1100 | Dutton |

| File name         | Description                                                        |
|-------------------|--------------------------------------------------------------------|
| qe_touch_define.h | Macro information file used by the touch middleware                |
| qe_touch_config.h | Files to include from user programs                                |
| qe_touch_config.c | File that holds parameter settings for each configuration (method) |

After outputting the source file, the operation of adjusted parameters can be checked by building and debugging.

Setting these values incorrectly or without a clear understanding may result in poor adjustment results. Adjust the value after sufficiently evaluating it to suit the environment in which it is used.

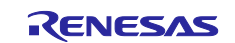

# 2. "Advanced mode" settings

### 2.1 Sensitivity improvement adjustment flow

Figure 2-1 shows the adjustment steps to improve sensitivity through "Advanced mode" Tuning.

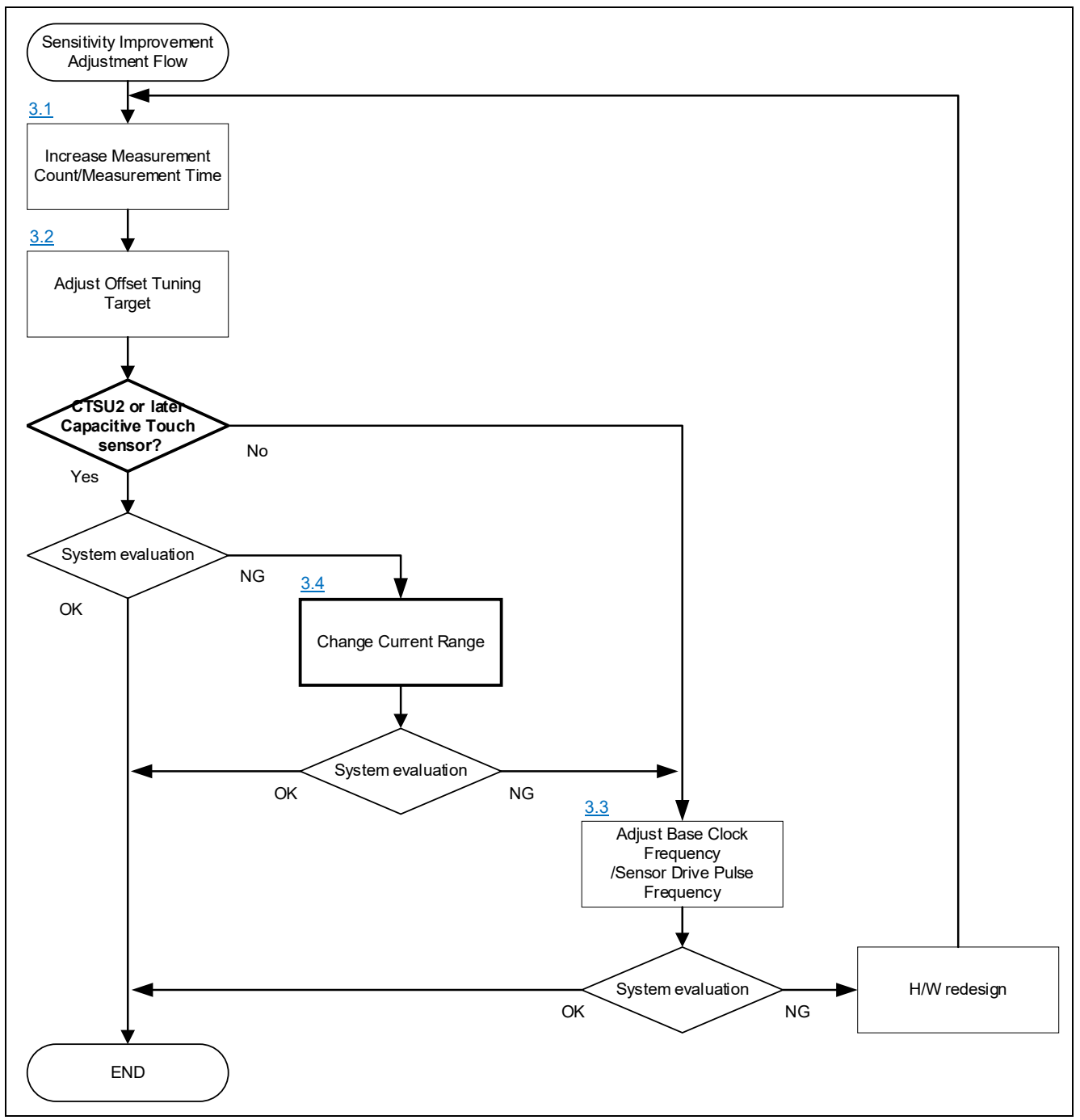

Figure 2-1 Sensitivity improvement adjustment flow

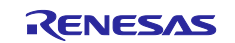

### 2.2 Noise suppression adjustment flow

Figure 2-2 shows the adjustment steps for improving noise immunity through "Advanced mode" Tuning.

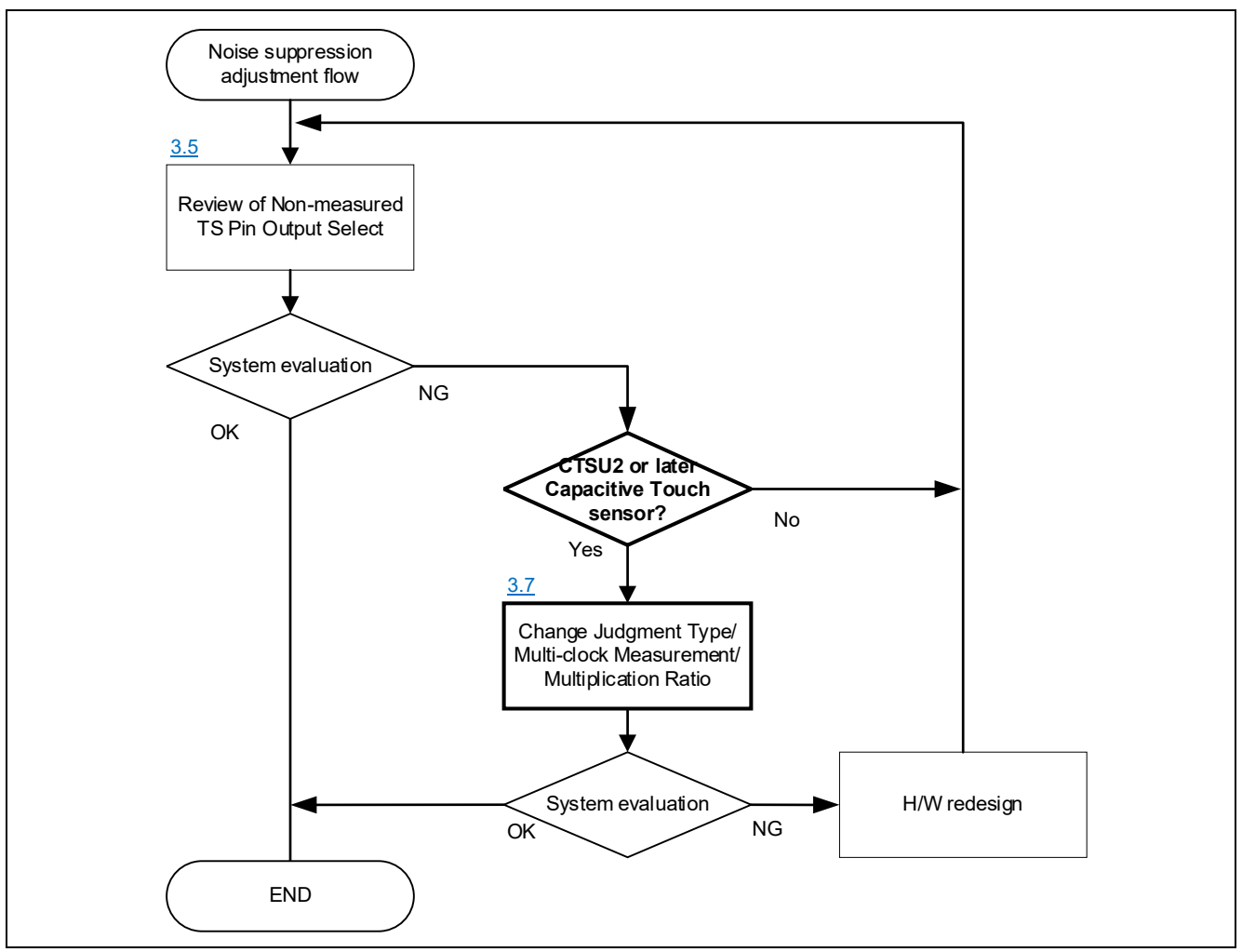

Figure 2-2 Noise suppression adjustment flow

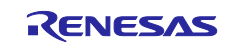

#### 2.3 Correspondence table for each capacitive touch sensor

Table 2-1 shows the parameters displayed in "Advanced mode" and the corresponding table for each capacitive touch sensor.

|    | Parameter                                                   | Purpose                                          | CTSU2x       | CTSU2        | CTSU1        | Feature Overview                                                                                                    |
|----|-------------------------------------------------------------|--------------------------------------------------|--------------|--------------|--------------|----------------------------------------------------------------------------------------------------|
| 1  | Measurement<br>Count/Measure<br>ment Time                   | Improved sensitivity                             | $\checkmark$ | $\checkmark$ | $\checkmark$ | Set the measurement count and determine the measurement time.<br>The signal value can be improved by integrating the measurement<br>value.                                                                                                    |
| 2  | <u>Offset Tuning</u><br><u>Target</u>                       | Improved sensitivity                             | $\checkmark$ | $\checkmark$ | $\checkmark$ | Set the target value (%) of the offset current so that the measured value at touch OFF becomes the target. Adjust this when the measurement time is changed.                                                                                                    |
| 3  | Base Clock<br>Frequency/Sens<br>or Drive Pulse<br>Frequency | Improved<br>sensitivity                          | $\checkmark$ | $\checkmark$ | $\checkmark$ | Sets the frequency division ratio of the frequency output to the touch<br>sensor. The higher Base Clock Frequency/Sensor Drive Pulse<br>Frequency, the better the sensitivity can be seen. However, a<br>measurement error occurs when the parasitic capacitance is large.                                                                                                    |
| 4  | <u>Current Range</u>                                        | Improved<br>sensitivity                          | $\checkmark$ | $\checkmark$ | -            | Sets the power supply capability from VDC and determines the<br>current mirror ratio between the measured power supply current and<br>the input current of the current-controlled oscillator. Setting a low<br>current range increases the sensitivity. This is because CCO input<br>current at touch ON increases.                                                                                                    |
| 5  | Non-measured<br>TS Pin Output<br>Select                     | Noise<br>Suppression                             | $\checkmark$ | $\checkmark$ | -            | These bits set the handling of non-measurement pins other than the measurement pins during the measurement interval of the pin s set in TS pin. Noise suppression can be achieved by appropriately processing the non-measured pins.                                                                                                    |
| 6  | Transmit Power                                              | Pin Setting                                      | $\checkmark$ | $\checkmark$ | $\checkmark$ | Selects I/O power supply of the pins set to the transmit pins when<br>the mutual capacitance method is used or the active-shield is used.<br>This value uses the default setting and should not be changed.                                                                                                    |
| 7  | <u>Judgment Type</u>                                        | Noise<br>Suppression                             | V            | 1            | -            | Judgment Type includes Value Majority Mode (VMM) and Judgment<br>Majority Mode (JMM). VMM is a method to judge by adding two<br>measured values which are close in value from the measured results<br>of 3 frequencies. JMM is a method in which the judgment result of<br>each of the 3 frequency measurements is judged by majority<br>decision.                                                                                                    |
| 8  | Multi-clock<br>Measurement/<br>Multiplication<br>Ratio      | Noise<br>Suppression                             | $\checkmark$ | $\checkmark$ | -            | Set the measurement times to be measured in Multi-clock<br>Measurement and the Multiplication Ratio of multiple types of<br>frequencies to be used for measurement. Multi-clock Measurement<br>allows you to measure multiple drive frequencies to avoid<br>synchronous noise                                                                                                    |
| 9  | Touch Judgment                                              | Process<br>reduction<br>Low power<br>consumption | 1            | -            | -            | This function sets whether touch judgment is performed by hardware<br>or software. Low-power consumption can be achieved when touch<br>judgment is set to hardware. However, in the case of a<br>microcontroller with a built-in SNOOZE mode sequencer (SMS), this<br>function can be realized by using it together with the SMS. It can be<br>set from Smart Configurator/Touch Interface<br>Configuration/Advanced Mode.                                                        |
| 10 | CCO<br>Characteristics<br>Correction                        | Process<br>reduction<br>Low power<br>consumption | V            | -            | -            | This function sets whether CCO characteristics correction is<br>performed by hardware or software. It is set to hardware when<br>hardware touch judgment is enabled. Hardware processing<br>eliminates the need for wake-up for each measurement and<br>contributes to lower power consumption. This function is only<br>displayed on CTSU2SL/CTSU2SLa. It cannot be changed by the<br>user because it is automatically set according to "Judgment Type"<br>and "Touch Judgment". |
| 11 | Multi-clock<br>Correction                                   | Process<br>reduction<br>Low power<br>consumption | 1            | -            | -            | This function sets whether multi-clock correction is performed in hardware or software. It is set to hardware when VMM)is used and hardware touch judgment is enabled. This function is only displayed on CTSU2SL/CTSU2SLa. It cannot be changed by the user because it is automatically set according to "Judgment Type" and "Touch Judgment".                                                                                                    |
| 12 | Measurement<br>Voltage Setting                              | Process<br>reduction<br>Low power<br>consumption | 1            | 1            | -            | Set TSCAP voltage to be used. If the microcontroller operating voltage is less than 2.4V, the measurement voltage is automatically set to a lower voltage and the TSCAP voltage is 1.2V. This function is used when VCC/VDD is less than 2.4V during battery operation.                                                                                                    |
| √: | Su                                                          | pported                                          |              |              |              |                                                                                                    |

Supported

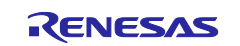

#### 3. Overview of each parameter

#### 3.1 Measurement Count/Measurement Time

In "Measurement Count/Measurement Time", set the number of charge/discharge times to perform one measurement, and determine the time for one measurement. Signal value\* can be improved by increasing the Measurement Count. By increasing the Measurement Count, the signal value\* can be increased, leading to improved sensitivity. However, since the measurement time is also extended at the same time, adjustment according to the user's specifications is required. In addition, adjust the target value by the offset tuning target to prevent overflow when the measurement count is changed. Please refer to 3.2 Offset Tuning Target for details of offset tuning target adjustment.

Note: The signal value indicates the difference value at touch ON/OFF.

Figure 3-1 shows the image of the measurement times by the measurement count and the measured value at the time of touch ON/OFF.

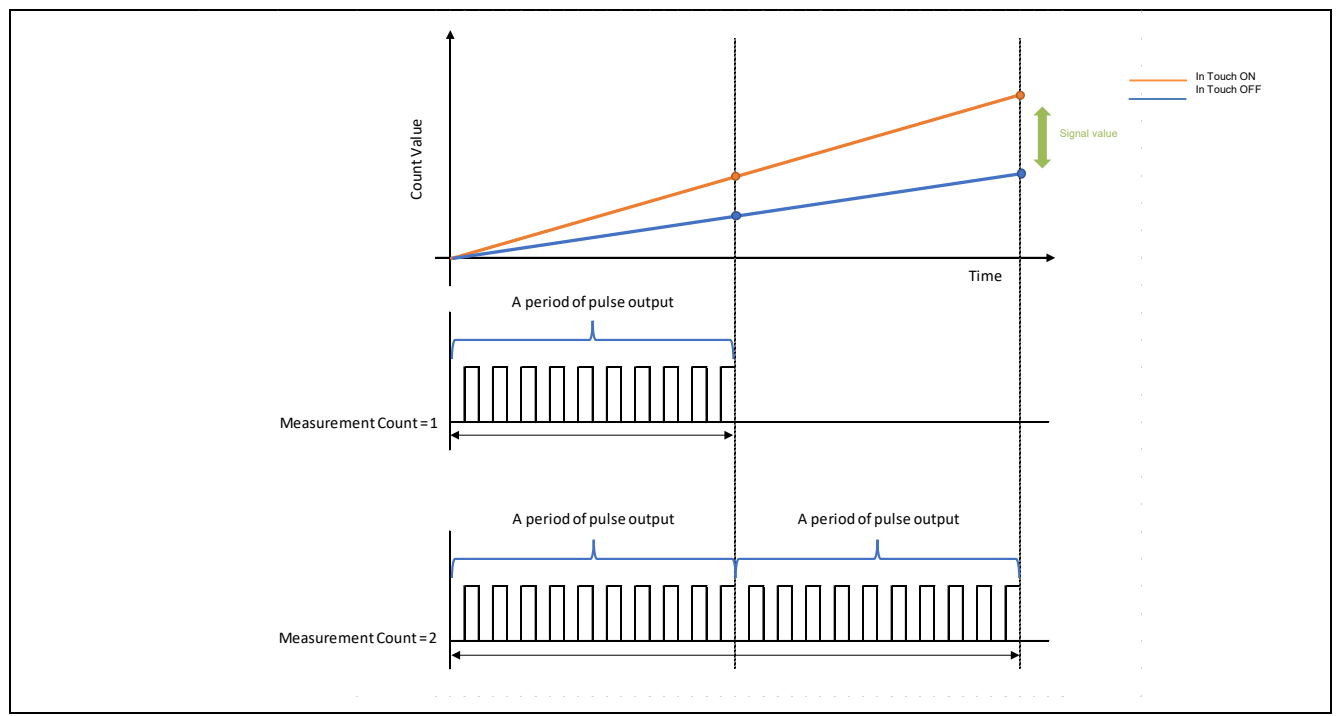

Figure 3-1 Image of Measurement Time and measurement value based on Measurement Count

Table 3-1 shows the default Measurement Count. By CTSU2/CTSU2x, the Measurement Count is fixed at 8. Table 3-1 Default "Measurement Count" Setting

|                                | Base Clock Frequency/<br>Sensor Drive Pulse Frequency | Measurement<br>Count <sup>*1</sup> | Measurement<br>Time [µs] |
|--------------------------------|-------------------------------------------------------|------------------------------------|--------------------------|
| CTSU1                          | 4 MHz                                                 | 8                                  |                          |
|                                | 2 MHz                                                 | 4                                  | 526                      |
|                                | 1 MHz                                                 | 2                                  |                          |
|                                | 0.5 MHz                                               | 1                                  |                          |
| CTSU2/CTSU2x<br>(Sample RX140) | -                                                     | 8                                  | 128 <sup>*2</sup>        |

**Note1:** For details about SNUM, please refer to the hardware manual for each capacitive touch sensor microcontroller.

Note2: The measurement time of one frequency is described.

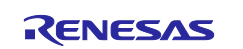

The formulas for calculating the stabilization wait time and the measurement time for CTSU1, CTSU2/CTSU2x are shown below.

• CTSU1 (RX130)

```
Stabilization wait time [µs] = 34 × (1/sensor drive pulse frequency)
```

Measurement time [µs] = 263 × (1/sensor drive pulse frequency) × (Measurement count)

Table 3-2 shows a typical example of the measurement time and stabilization wait time when the self-capacitance method is used in RX130 as a typical CTSU1.

Table 3-2 Stabilization Wait Time and measurement time when using self-capacitance method on RX130

| Base Clock Frequency [MHz] | Measurement count | Stabilization wait time<br>[µs] | Measurement<br>time [µs] | Total (Stabilization wait time +<br>Measurement time) [µs] |
|----------------------------|-------------------|---------------------------------|--------------------------|------------------------------------------------------------|
| 4                          | 8                 | 8.5                             | 526                      | 534.5                                                      |
| 2                          | 4                 | 17                              | 526                      | 543                                                        |
| 1                          | 2                 | 34                              | 526                      | 560                                                        |
| 0.5                        | 1                 | 68                              | 526                      | 594                                                        |

**Note:** Recommended CTSUPRRTIO, CTSUPRMODE are used. Changing this value is deprecated. For details, please refer to the hardware manual for each capacitive touch sensor microcontroller.

#### • CTSU2/CTSU2x (RX140)

#### Stabilization wait time [µs] = (64 × 3 [for 3 frequency measurement])

Measurement time [µs] = (16 × (Measurement count) × 3 [for 3 frequency measurement])

Table 3-3 shows a typical CTSU2/CTSU2x for the measurement time and stabilization wait time when the self-capacitance method is used in RX140.

Table 3-3 Stabilization wait time and the measurement time when using self-capacitance method with RX140 (3-frequency measurement)

| Measurement count           | Stabilization wait time [µs] | Measurement time<br>[µs] | Total (Stabilization wait time +<br>Measurement time) [µs] |  |
|-----------------------------|------------------------------|--------------------------|------------------------------------------------------------|--|
| 8<br>[(STCLK cycle* 8) * 8] | 192 [64 × 3]                 | 384 [128 × 3]            | 576 [192 + 384]                                            |  |

**Note:** STCLK cycling is a reference clock for measuring times. It is set to the recommended 0.5MHz (2µs).

The stabilization wait time and the measurement time when each capacitive touch sensor is used vary depending on the operation clock. Please refer to the hardware manual of each capacitive touch sensor and the following documents.

RX Family QE CTSU Module Using Firmware Integration Technology Rev.3.00 (R01AN4469)

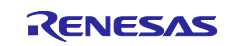

Figure 3-2 shows a window example when setting "Measurement Count/Measurement Time" with "Advanced mode".

|             | Select se                        | etting valu        | es for ead        | h method                         | d / touch inte          | erface.      |                |                    |                 |             |                    |              |              |
|-------------|----------------------------------|--------------------|-------------------|----------------------------------|-------------------------|--------------|----------------|--------------------|-----------------|-------------|--------------------|--------------|--------------|
|             | 🔺 lf you                         | will set these v   | alues inadver     | tently or witho                  | out clear understan     | ding, it c   | ould lead to p | oor tuning res     | ults.           |             |                    |              |              |
|             | Method                           | Capacitance        | Туре              | Shield Pin                       | Offset Tuning Targ      | get Tran     | smit Power     |                    |                 |             |                    |              |              |
|             | config01                         | Self-Capacit       | ance method       | None                             | Auto                    | Aut          | 0              |                    |                 |             |                    |              |              |
|             |                                  |                    |                   |                                  |                         |              |                |                    |                 |             |                    |              |              |
|             | Method                           | Kind               | Name              | Touch Sensor                     | Measurement C           | ount Ba      | se Clock Free  | quency             |                 |             |                    |              |              |
|             | config01                         | Button(self)       | Button00          | TS00                             | Auto                    | ~ AL         | to             | ¥                  |                 |             |                    |              |              |
|             |                                  |                    |                   |                                  | 1                       |              |                |                    |                 |             |                    |              |              |
|             | Start the T                      | uning Process      | ;                 |                                  | 3                       |              |                |                    |                 |             |                    |              |              |
|             |                                  |                    |                   |                                  | 4<br>5                  |              |                |                    |                 | _           |                    |              |              |
|             |                                  |                    |                   |                                  | 6<br>7                  | J            |                |                    |                 |             | Cancel             | <u>H</u> elp |              |
|             |                                  |                    |                   |                                  |                         |              | 0114           |                    |                 |             |                    |              |              |
|             |                                  |                    |                   |                                  |                         | U            | 301            |                    |                 |             |                    |              |              |
| Auton       | natic Tuning P                   | rocessing          |                   |                                  |                         |              |                |                    |                 |             |                    |              |              |
| Select s    | etting val                       | ues for eac        | h method          | / touch in                       | nterface.               |              |                |                    |                 |             |                    |              |              |
| 🔺 lf you    | u will set these                 | values inadver     | ently or witho    | ut clear under                   | standing, it could le   | ad to poo    | rtuning result | s.                 |                 |             |                    |              |              |
| Method      | Capacitanc                       | е Туре             | Shield Pin        | Offset Tuning                    | Target Current Ra       | inge No      | n-measured 1   | S Pin Output S     | elect Transr    | nit Power   | Judgment Type      |              |              |
| config0     | 1 Self-Capaci                    | tance method       | None              | Auto                             | Auto                    | Au           | to             |                    | Auto            |             | VMM                |              |              |
|             | Multi-clock I                    | Aeasurement        | Multiplicatio     | n Ratio 1 Mu                     | Itiplication Ratio 2    | Multiplic    | ation Ratio 3  | Measuremen         | it Voltage Sett | ing         |                    |              |              |
| System      | 3 Frequencie                     | s                  | 64                | 55                               |                         | 73           |                | Normal volta       | ige             |             |                    |              |              |
| Method      | Kind                             | Name               | Touch Sensor      | Measuremer                       | nt Time Sender Dr       | ive Dulce F  | requency       |                    |                 |             |                    |              |              |
| config0     | 1 Button(self)                   | Button00           | TS00              | Auto                             | ✓ Auto                  | incruise i   | ×              |                    |                 |             |                    |              |              |
|             |                                  |                    |                   | Auto<br>(STCLK cycle             | * 8) * 1                |              |                |                    |                 |             |                    |              |              |
| Start the   | Tuning Proces                    | is                 |                   | (STCLK cycle<br>(STCLK cycle     | * 8) * 2<br>* 8) * 3    |              |                |                    |                 |             |                    |              |              |
|             |                                  |                    |                   | (STCLK cycle                     | * 8) * 5                |              |                |                    |                 |             |                    |              |              |
|             |                                  |                    |                   | (STCLK cycle                     | ^ 8) ^ 6<br>* 8) * 7    |              |                |                    |                 |             | C                  | ancel        | <u>H</u> elp |
|             |                                  |                    |                   |                                  |                         | СТ           | SU2            |                    |                 |             |                    |              |              |
| 🖬 Automa    | tic Tuning Proce                 | ssing              |                   |                                  |                         |              |                |                    |                 |             |                    |              |              |
| elect se    | tting values                     | for each m         | ethod / tou       | ch interface                     | 2                       |              |                |                    |                 |             |                    |              |              |
| A If your   | will set these valu              | er inach ertentlig | or without clear  | understanding is                 | t could lead to poor tu | ning results |                |                    |                 |             |                    |              |              |
| Method      | Canacitance Tvi                  | ne Shie            | ld Pin 🔒 To       | uch ludament                     | Offset Tuning Targe     | t Curren     | Range Non-     | measured TS Pin    | Output Select   | Transmit Po | wer ludament Tvr   | )e           |              |
| config01    | Self-Capacitance                 | e method Non       | e Hardwa          | re                               | Auto                    | Auto         | Auto           |                    | output select   | Auto        | JMM                |              |              |
|             |                                  | 1                  |                   |                                  |                         |              |                |                    |                 | 1           |                    |              |              |
| System      | Multi-clock Mea<br>B Frequencies | urement Multi      | plication Ratio 1 | Multiplication                   | Ratio 2 Multiplicati    | on Ratio 3   | CCO Characte   | ristics Correction | Multi-clock     | Correction  | Measurement Voltag | ge Setting   |              |
| System :    | requencies                       | 40                 |                   | 41                               |                         |              | . aruware      |                    | Sonware         |             |                    |              |              |
| Method      | Kind M                           | lame Touch         | Sensor Measu      | rement Time                      | Sensor Drive Pulse Free | uency        |                |                    |                 |             |                    |              |              |
| config01    | Button(self) E                   | utton00 TS00       | Auto<br>Auto      | ✓ A                              | Auto                    | ~            |                |                    |                 |             |                    |              |              |
|             |                                  |                    | (STCL)            | cycle * 8) * 1<br>cycle * 8) * 2 |                         |              |                |                    |                 |             |                    |              |              |
| Start the T | uning Process                    |                    | (STCL)            | cycle * 8) * 3                   |                         |              |                |                    |                 |             |                    |              |              |
| start the h |                                  |                    | - I O I CLI       |                                  |                         |              |                |                    |                 |             |                    |              |              |
| start the h |                                  |                    | (STCL)            | cycle * 8) * 5                   |                         |              |                |                    |                 |             |                    | Cancel       | Hale         |

Figure 3-2 Setting of "Measurement Count/Measurement Time"

For the set value, the value of Measurement Count -1 is reflected to "snum" of the qe\_touch\_config.c. If "(STCLK Cycle\* 8) \* 8" is selected in "Measurement Count/Measurement Time", it is set as "snum = 0x07".

**Note:** For details about SNUM, please refer to the hardware manual for each capacitive touch sensor microcontroller.

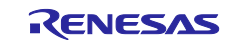

# 3.1.1 Effects on sensitivity and precautions due to changes in the Measurement Count/Measurement Time

Table 3-4 shows the measurement values (actual measurement examples) when RX140 mounted capacitance touch evaluation system is used when "Measurement Count/Measurement Time" is changed.

Table 3-4 Measurement values when "Measurement Count/Measurement Time" is changed (actual measurement example)

| Capacitance Touch Evaluation System with CTSU2x(RX140) |                                                                                                    |                           |                          |                                                          |                                     |       |                                                        |
|--------------------------------------------------------|----------------------------------------------------------------------------------------------------|---------------------------|--------------------------|----------------------------------------------------------|-------------------------------------|-------|--------------------------------------------------------|
| Self-capacitance                                       | Self-capacitance method, VMM method, Sensor Drive Pulse Frequency: 2MHz, Current Range: 40µA, button 1ch (averaged five times) |                           |                          |                                                          |                                     |       |                                                        |
| Measurement<br>count                                   | Offset<br>tuning<br>target                                                                                                    | Avg. at<br>touch OFF<br>A | Avg. at touch<br>ON<br>B | Signal value<br>(Difference of touch<br>ON/OFF)<br>B - A | Avg. at touch<br>OFF<br>Noise value | SNR   | Stabilization wait<br>time<br>+<br>Measurement<br>time |
| 8                                                      | 37.5%                                                                                                    | 11545                     | 13514                    | 1969                                                     | 17.78                               | 17.85 | 576 µs                                                 |
| 12                                                     | 25%                                                                                                    | 11666                     | 14586                    | 2920                                                     | 22.76                               | 20.96 | 768 µs                                                 |
| 16                                                     | 20%                                                                                                    | 11435                     | 14994                    | 3559                                                     | 27.12                               | 21.12 | 912 µs                                                 |

**Note:** The actual measurement was obtained from QE for Capacitive Touch's "CapTouch Status Chart (QE) View" function. For more information, refer to e<sup>2</sup>studio "Help".

If the noise has a standard distribution, increasing the measurement count/measurement time will increase the signal value because the number of integrated touch measurements will increase, but the noise will be averaged, thus improving the SNR.

Accumulation of the measurement count increases the signal value. At the same time, however, the measurement value may overflow or the measurement time may not satisfy the user's required specifications. In such cases, please consider adjusting the target value of offset adjustment, reducing the measurement count, or changing the current range or frequency. These can be adjusted individually. Also, increasing the measurement count can cause CTSU to consume more power during low-power operation. Please adjust the measurement count after thorough evaluation according to the specifications required by the user.

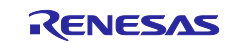

#### 3.1.2 Necessity of Offset Tuning Adjustment when Changing Measurement Count

If you change the "Measurement Count", you need to adjust the offset tuning to prevent the measurement value from exceeding the maximum value of 65535 and overflowing. In order to prevent overflow, offset tuning must be adjusted and the measurement value adjusted. Please refer to 3.2 Offset Tuning Target for offset tuning adjustment.

Table 3-5 and Figure 3-3 show the measurements of "Measurement Count/Measurement Time" in RX130 as a typical CTSU1.

| Capacitance Touch Evaluation System with CTSU1(RX130) |                                |                               |                            |                     |  |  |  |
|-------------------------------------------------------|--------------------------------|-------------------------------|----------------------------|---------------------|--|--|--|
| Self-Capacitance System PCI                           | LKB:32MHz Sensor Drive Pulse I | Frequency: 2MHz Offset Tuning | Target: 37.5% Key 1ch      |                     |  |  |  |
| Measurement count                                     | Stabilization wait time        | Measurement time [µs]         | Total (Stable waiting time | Measurement value   |  |  |  |
|                                                       | [µs]                           |                               | + Measurement time) [µs]   | (theoretical value) |  |  |  |
| 1                                                     | 17                             | 131.5                         | 148.5                      | 3840                |  |  |  |
| 2                                                     | 17                             | 263                           | 280                        | 7680                |  |  |  |
| 3                                                     | 17                             | 394.5                         | 411.5                      | 11520               |  |  |  |
| 4                                                     | 17                             | 526                           | 543                        | 15360               |  |  |  |
| 5                                                     | 17                             | 657.5                         | 674.5                      | 19200               |  |  |  |
| 6                                                     | 17                             | 789                           | 806                        | 23040               |  |  |  |
| :                                                     | :                              | :                             | :                          | :                   |  |  |  |

Table 3-5 Measurement value for "Measurement Count/Measurement Time" with RX130 (theoretical value)

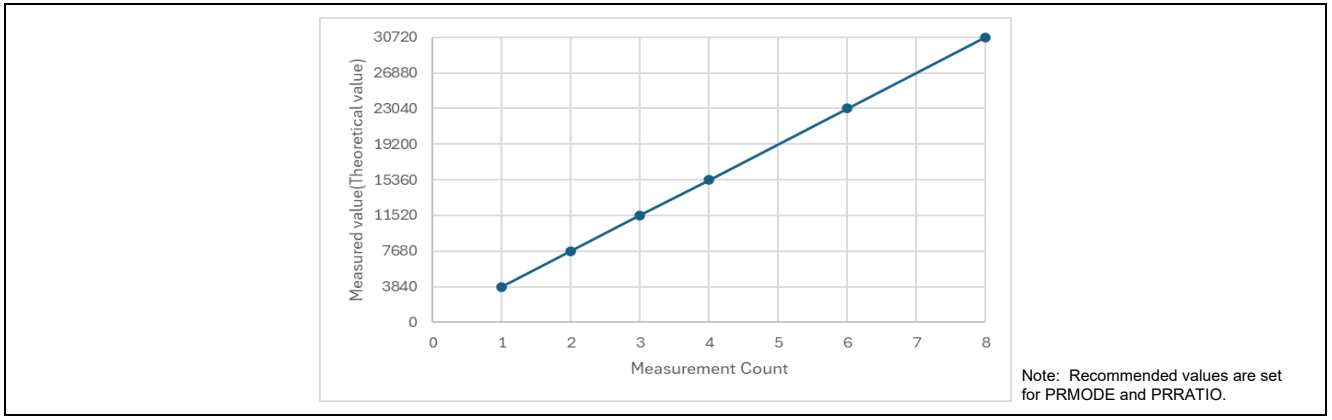

Figure 3-3 Measurement value (theoretical value) for "Measurement Count/Measurement Time" with RX130

For instance, if the measurement count is increased to eight by the self-capacitance method, the measurement value at touch OFF will be around 30720. Increasing the measurement count may cause overflow of measurements during touch ON. The offset tuning target must be adjusted so that the measurement value is within the range of good output-linearity characteristics of the current-controlled oscillator (CCO).

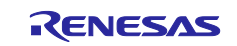

Table 3-6 and Figure 3-4 show typical measurements for "Measurement Count/Measurement Time" in RX140 as a CTSU2/CTSU2x.

Table 3-6 measurement value for "Measurement Count/Measurement Time" with RX140 (theoretical value)

| Capacitance Touch Evaluation System with CTSU2x(RX140) |                                                                           |                        |                                   |                               |  |
|--------------------------------------------------------|---------------------------------------------------------------------------|------------------------|-----------------------------------|-------------------------------|--|
| Self-Capacitance System PC                             | LKB:32MHz Sensor Drive                                                    | Pulse Frequency:: 2MHz | Offset Tuning Target: 37.5% Key 1 | ch                            |  |
| Measurement count                                      | Stabilization Measurement Total (Stable waiting time + Measured value per |                        |                                   |                               |  |
|                                                        | wait time [µs]                                                            | time [µs]              | Measurement time) [µs]            | frequency (theoretical value) |  |
| 1 [(STCLK cycle* 8) * 1]                               | 192                                                                       | 48                     | 240                               | 720                           |  |
| 2 [(STCLK cycle* 8) * 2]                               | 192                                                                       | 96                     | 288                               | 1440                          |  |
| 3 [(STCLK cycle* 8) * 3]                               | 192                                                                       | 144                    | 336                               | 2880                          |  |
| :                                                      | :                                                                         | :                      | :                                 | :                             |  |
| 8 [(STCLK cycle* 8) * 8]                               | 192                                                                       | 384                    | 576                               | 5760                          |  |
| :                                                      | :                                                                         | :                      | :                                 | :                             |  |
| 16 [(STCLK cycle* 8) * 16]                             | 192                                                                       | 768                    | 960                               | 11520                         |  |
| :                                                      | :                                                                         | :                      | :                                 | :                             |  |

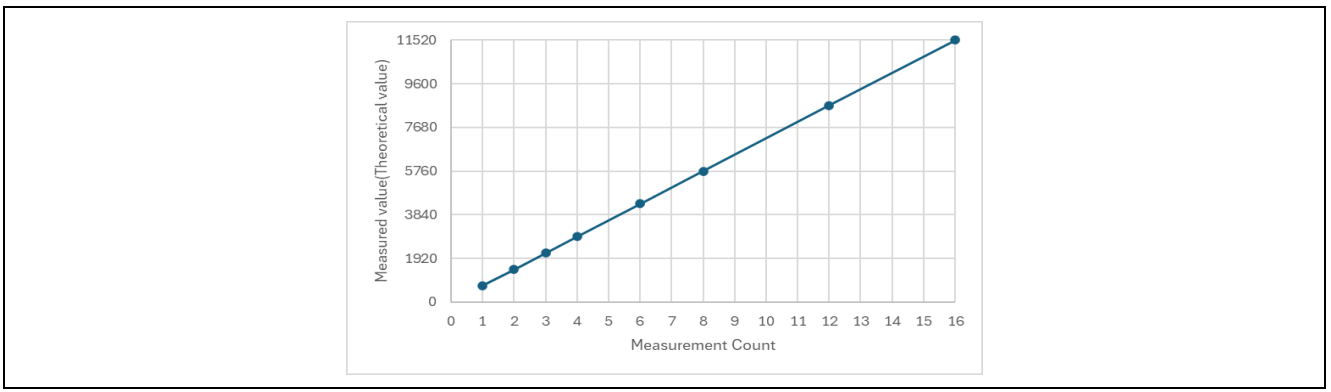

Figure 3-4 Measurement value (theoretical value) for "Measurement Count/Measurement Time" with RX140

For instance, if the measurement count is increased to 16 when using the self-capacitance method, the measurement value at touch OFF will be around 11520. Increasing the measurement count may cause overflow of measurements during touch ON. It is necessary to adjust the offset tuning target so that the measurement value fits within the good range of the output linearity characteristic of the current controlled oscillator (CCO).

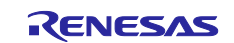

## 3.2 Offset Tuning Target

In "Offset Tuning Target", adjust the offset current setting for each method so that the measurement value at touch OFF becomes the target value. This adjustment is made when the measurement time is changed and the measurement value overflows, or when the parasitic capacitance is large and the measurement value does not reach the target value for measurement value when the active shield is used. For details, please refer to "2.2.2 Measurement Range" in the following document. Capacitive Sensor Microcontrollers CTSU Capacitive Touch Introduction Guide (R30AN0424)

Figure 3-5 shows an image of offset-tuning when using the self-capacitance method in RX130. The sensor counter register ranges from 0 to 65535 for 16bit registers. However, when using the sensor counter register, measurement must be performed within the current measurement range (100% or less of the upper limit of the current range). CTSU is equipped with a sensor offset adjustment register. By tuning the offset current, the measured value of the parasitic capacitance component can be controlled and adjusted to the targeted value.

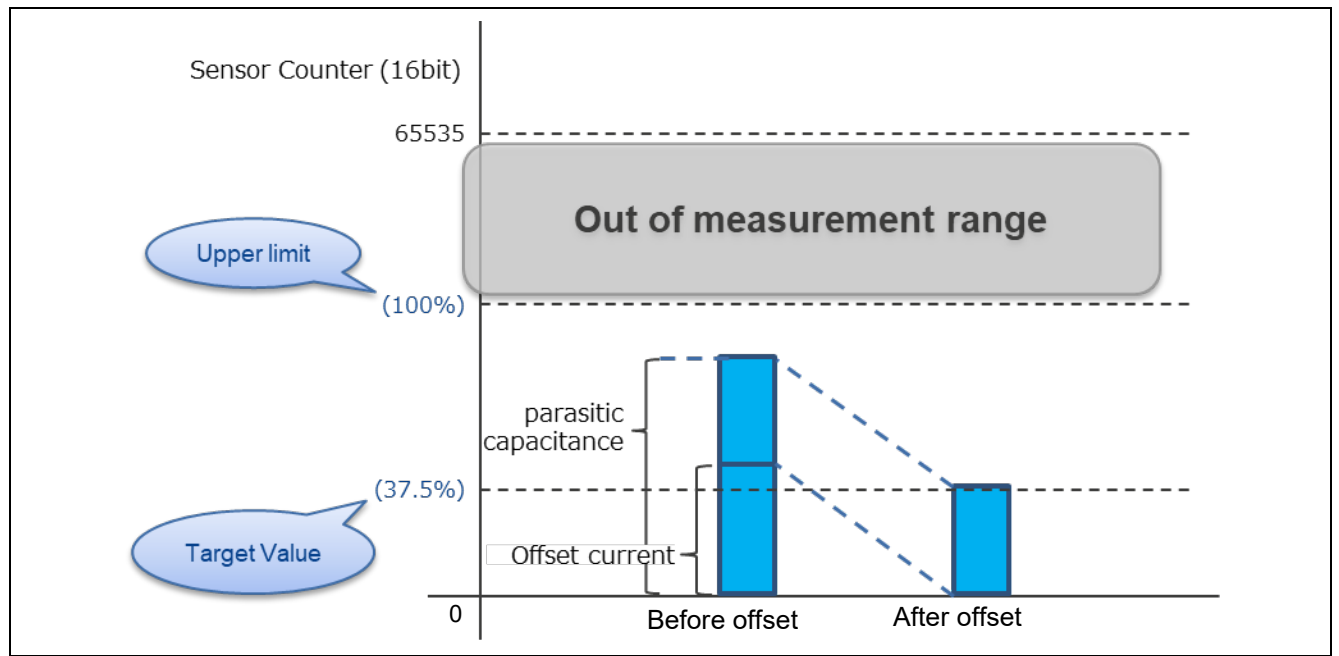

Figure 3-5 Offset Tuning Process of Self-Capacitance Method

Table 3-7 shows the target values for the default "Measurement Count". For the default "Measurement Count" see Table 3-1 setting.

Table 3-7 Default "Offset Tuning Target" Setting for Each measurement

|                  | Judgment Type *                 | ATUNE0            | Self-capacitance<br>method | Mutual capacitance system | Active shield |
|------------------|---------------------------------|-------------------|----------------------------|---------------------------|---------------|
| CTSU1            | -                               | Normal<br>Voltage | 15360 (37.5%)              | 10240 (25%)               | -             |
| CTSU2/<br>CTSU2x | Value Majority<br>Mode (VMM)    | Normal<br>Voltage | 11520 (37.5%)              | 7680 (25%)                | 4608 (15%)    |
|                  |                                 | Low Voltage       | 9216 (37.5%)               | 6144 (25%)                | -             |
|                  | Judgment Majority<br>Mode (JMM) | Normal<br>Voltage | 5760 (37.5%)               | 3840 (25%)                | 2304 (15%)    |
|                  |                                 | Low Voltage       | 4608(37.5%)                | 3072 (25%)                | -             |

**Note:** VMM is used, the total value  $(128 + 128 = 256 \ \mu s)$  of the selected 2-frequency measurement result from the 3-frequency measurement result is used as the final measurement result. When JMM is used, the measured value is one frequency (128  $\mu$ s).

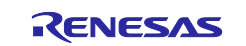

Target values are shown in Table 3-8 for setting the target value during offset-tuning in CTSU1.

Table 3-8 Target value for "Offset Tuning Target" in CTSU1

| Offset Tuning Target | Target value |  |
|----------------------|--------------|--|
| 25.0%                | 10240        |  |
| 30.0%                | 12288        |  |
| 35.0%                | 14336        |  |
| 37.5%                | 15360        |  |
| 40.0%                | 16384        |  |
| 45.0%                | 18432        |  |
| 50.0%                | 20480        |  |

Target values for CTSU2/CTSU2x differ depending on the version of QE for Capacitive Touch. Table3-9 shows the target values when the offset tuning target are changed by CTSU2/CTSU2x when QE for Capacitive Touch prior to v3.5.0 is used after v4.0.0 and Table3-10.

Table3-9 Target value for "Offset Tuning Target" CTSU2/CTSU2x (QE for Capacitive Touch v4.0.0 or later)

| Offset Tuning Target | JMM target value* | •           | VMM target value* |             |
|----------------------|-------------------|-------------|-------------------|-------------|
|                      | Normal Voltage    | Low Voltage | Normal Voltage    | Low Voltage |
| 10.0%                | 1536              | 1229        | 3072              | 2458        |
| 15.0%                | 2304              | 1843        | 4608              | 3686        |
| 20.0%                | 3072              | 2458        | 6144              | 4915        |
| 25.0%                | 3840              | 3072        | 7680              | 6144        |
| 30.0%                | 4608              | 3686        | 9216              | 7373        |
| 35.0%                | 5376              | 4301        | 10752             | 8602        |
| 37.5%                | 5760              | 4608        | 11520             | 9216        |
| 40.0%                | 6144              | 4915        | 12288             | 9830        |
| 45.0%                | 6912              | 5530        | 13824             | 11059       |
| 50.0%                | 7680              | 6144        | 15360             | 12288       |

**Note:** When VMM is used, it is the sum of two frequencies (256 μs) of the 3-frequency measurement. When JMM is used, it is equivalent to one frequency (128 μs).

| - | Table3-10 Target value for "Offset Tuning Target" CTSU2/CTSU2x |
|---|----------------------------------------------------------------|
| ( | QE for Capacitive Touch v3.5.0 or earlier)                     |

| Offeret Turning Terret | Target value*                               | Target value*                    |
|------------------------|---------------------------------------------|----------------------------------|
| Onset runing rarget    | (QE for Capacitive Touch v3.3.0 or earlier) | (QE for Capacitive Touch v3.5.0) |
| 10.0%                  | 4096                                        | 3072                             |
| 15.0%                  | 6144                                        | 4608                             |
| 20.0%                  | 8192                                        | 6144                             |
| 25.0%                  | 10240                                       | 7680                             |
| 30.0%                  | 12288                                       | 9216                             |
| 35.0%                  | 14336                                       | 10752                            |
| 37.5%                  | 15360                                       | 11520                            |
| 40.0%                  | 16384                                       | 12288                            |
| 45.0%                  | 18432                                       | 13824                            |
| 50.0%                  | 20480                                       | 15360                            |

Note: The value after the sum of two frequencies (256 µs) of the 3-frequency measurement result.

The target value depends on the version of QE for Capacitive Touch at tuning. This application note uses the target values in Table3-9. It is recommended that the latest QE for Capacitive Touch be used in the evaluation.

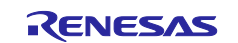

Figure 3-6 shows an example window for setting "Offset Tuning Target" with "Advanced mode".

|               | Select se         | etting valu       | ies for ea       | ch metho        | d / touc        | n interfa     | ace.             |                     |                |                      |               |                 |              |
|---------------|-------------------|-------------------|------------------|-----------------|-----------------|---------------|------------------|---------------------|----------------|----------------------|---------------|-----------------|--------------|
|               | 🔺 If you          | will set these v  | values inadve    | tently or with  | out clear un    | derstandin    | g, it could lea  | d to poor tur       | ing results.   |                      |               |                 |              |
|               | Method            | Capacitance       | Туре             | Shield Pin      | Offset Tun      | ing Target    | Transmit Po      | wer                 |                |                      |               |                 |              |
|               | config01          | Self-Capacit      | ance method      | None            | Auto            | ~             | Auto             | ~                   |                |                      |               |                 |              |
|               |                   |                   |                  |                 | Auto<br>25.0%   |               |                  |                     |                |                      |               |                 |              |
|               | Method            | Kind              | Name             | Touch Sense     | r 30.0%         |               | : Base Cloc      | k Frequency         |                |                      |               |                 |              |
|               | config01          | Button(self)      | Button00         | TS00            | 37.5%           |               | Auto             |                     |                |                      |               |                 |              |
|               |                   |                   |                  |                 | 45.0%           |               | J                |                     |                |                      |               |                 |              |
|               | Start the T       | Juning Process    | 5                |                 | 50.0%           |               |                  |                     |                |                      |               |                 |              |
|               |                   |                   |                  |                 |                 |               |                  |                     |                |                      |               |                 |              |
|               |                   |                   |                  |                 |                 |               |                  |                     |                |                      | Cancel        | <u>H</u> elp    |              |
| -             |                   |                   |                  |                 |                 |               | CTSU1            |                     |                |                      |               |                 |              |
| Automa        | tic Tunina Pr     | rocessing         |                  |                 |                 |               | 5.00             |                     |                |                      |               |                 |              |
| elect se      | tting valu        | les for ear       | h methor         | l / touch i     | nterface        |               |                  |                     |                |                      |               |                 |              |
|               | will set these    | values in advert  | tently or with   | ut clear und-   | standing it.    | ould lead t   | o poor turir -   | eculte              |                |                      |               |                 |              |
| Method        | Canacitance       |                   | Shield Pip       | Offset Tuping   | Target          | rrent Range   | Non-measu        | red TS Pip O        | itnut Select   | Transmit Power       | ludament T    | (Dē             |              |
| config01      | Self-Capacit      | tance method      | None             | Auto            |                 | o i           | v Auto           | red 15 Pill Ot      | v              | Auto                 | VMM           | v<br>v          |              |
|               |                   |                   |                  | Auto<br>10.0%   |                 |               |                  |                     |                |                      |               |                 |              |
| N Curture 2   | Multi-clock N     | feasurement       | Multiplicat o    | 15.0%<br>20.0%  | on F            | atio 2 Mu     | ultiplication Ra | tio 3 Measu         | irement Volt   | age Setting          |               |                 |              |
| System 3      | Frequencies       | j                 | 04               | 25.0%<br>30.0%  |                 | /3            |                  | Norm                | al voltage     |                      |               |                 |              |
| Method        | Kind              | Name              | Touch Senser     | 35.0%<br>37.5%  | Se              | nsor Drive F  | Pulse Frequenc   | y                   |                |                      |               |                 |              |
| config01      | Button(self)      | Button00          | TS00             | 40.0%<br>45.0%  | Au              | rto           |                  |                     |                |                      |               |                 |              |
|               |                   |                   | (                | 50.0%           |                 |               |                  |                     |                |                      |               |                 |              |
| Start the Tu  | uning Proces      | 5                 |                  |                 |                 |               |                  |                     |                |                      |               |                 |              |
|               |                   |                   |                  |                 |                 |               |                  |                     |                |                      | E             | Cancel          | <u>H</u> elp |
|               |                   |                   |                  |                 |                 |               | OTOUC            |                     |                |                      |               |                 |              |
|               |                   |                   |                  |                 |                 |               | CISU2            |                     |                |                      |               |                 |              |
| Automati      | c Tuning Proce    | ssing             |                  |                 |                 |               |                  |                     |                |                      |               |                 |              |
| elect sett    | ing values        | for each m        | nethod / to      | uch interfac    | e.              |               |                  |                     |                |                      |               |                 |              |
| 🛕 lf you wil  | ll set these valu | ues inadvertently | or without clear | understanding,  | it could lead t | o poor tuning | g results.       |                     |                |                      |               |                 |              |
| Method C      | apacitance Typ    | pe Shie           | eld Pin 🕕 To     | ouch Judgment   | Offset Tur      | ing Target    | Current Range    | Non-measure<br>Auto | d TS Pin Outpu | it Select Transmit   | Power Judgme  | nt Type         |              |
| contigui S    | en-Capacitano     | e metnoa Nor      | ne nardwa        |                 | Auto            |               | - 10 V           | Auto                |                | ✓ Auto               | * JIVIIVI     | ¥               |              |
| M             | ulti-clock Mea    | surement Mult     | iplication Ratio | 1 Multiplicatio | R 15.0%         | F             | Ratio 3 CCO Ch   | aracteristics Co    | prrection Mu   | lti-clock Correction | Measurement   | Voltage Setting |              |
| System 3 F    | requencies        | 48                |                  | 41              | 20.0%           | -             | Hardwa           | re                  | Sof            | tware                | Normal voltag | e               |              |
| Method K      | (ind t            | Vame Toucł        | Sensor Meas      | urement Time    | 35.0%<br>35.0%  | r             |                  |                     |                |                      | 1             |                 |              |
| config01 E    | utton(self) E     | Jutton00 TS00     | Auto             |                 | 40.0%           |               |                  |                     |                |                      |               |                 |              |
|               |                   |                   |                  |                 | 145.0%<br>50.0% |               |                  |                     |                |                      |               |                 |              |
|               | ning Process      |                   |                  |                 |                 |               |                  |                     |                |                      |               |                 |              |
| Start the Tur |                   |                   |                  |                 |                 |               |                  |                     |                |                      |               |                 |              |
| Start the Tur |                   |                   |                  |                 |                 |               |                  |                     |                |                      |               |                 |              |

Figure 3-6 Setting of "Offset Tuning Target"

The setting is reflected in the qe\_touch\_config.c. The following is an example of target values for the self capacitance method/mutual capacitance method when RX130 is used. It is not recommended to rewrite this value directly.

```
#if (CTSU_TARGET_VALUE_CONFIG_SUPPORT == 1)
    .tuning_self_target_value = 15360,
    .tuning_mutual_target_value = 10240,
#endif
```

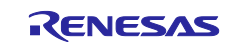

# 3.2.1 Effects on Offset Tuning Target and Measurement Count Change on Measurement Value

The measured value changes depending on the measurement count. If the measurement count is set to twice the default setting, the measured value also doubles.

CTSU1:

Measured value = (Offset tuning target [%] × 40960\*)/100 × (Measurement count/default Measurement count)

Note: 40960 is the value when the offset tuning target is 100%.

CTSU2:

When using VMM:

Measurement Voltage Setting: Normal Voltage

Measured value = (Offset tuning target [%] × 30720\*)/100 × (Measurement count/default Measurement count)

Note: 30720 is the value when the offset tuning target is 100% at the measurement time of 256  $\mu s.$ 

Measurement Voltage Setting: Low Voltage

Measured value = (Offset tuning Target [%] × 24576\*)/100 × (Measurement count/default Measurement count)

Note: 24576 is the value when the offset tuning target is 100% at the measurement time of 256  $\mu s.$ 

When using JMM:

Measurement Voltage Setting: Normal Voltage

Measured value = (Offset tuning target [%] × 15360\*)/100 × (Measurement count/default Measurement count)

Note: 15360 is the value when the offset tuning target is 100% at the measurement time of 128  $\mu s.$ 

Measurement Voltage Setting: Low Voltage

Measured value = (Offset tuning Target [%] × 12288\*)/100 × (Measurement count/default Measurement count)

Note: 12288 is the value when the offset tuning target is 100% at the measurement time of 128  $\mu$ s.

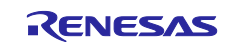

Indicates the measured value (theoretical value) at touch OFF when VMM is used with respect to the setting of the offset tuning target when the measurement count in Table 3-11 and Figure 3-7 show CTSU2/CTSU2x is changed.

Table 3-11 Measurement values for "Offset Tuning Target " when the measurement count is changed (theoretical values)

| Offset Tuning Target | Target value when using | Measured value (theoretic used in touch OFF* | al value) when VMM is |
|----------------------|-------------------------|----------------------------------------------|-----------------------|
|                      | VIVIIVI                 | Measurement Count: 8 (default)               | Measurement Count: 16 |
| 10.0%                | 3072                    | 3072                                         | 6144                  |
| 15.0%                | 4608                    | 4608                                         | 9216                  |
| 20.0%                | 6144                    | 6144                                         | 12288                 |
| 25.0%                | 7680                    | 7680                                         | 15360                 |
| 30.0%                | 9216                    | 9216                                         | 18432                 |
| 35.0%                | 10752                   | 10752                                        | 21504                 |
| 37.5%                | 11520                   | 11520                                        | 23040                 |
| 40.0%                | 12288                   | 12288                                        | 24576                 |
| 45.0%                | 13824                   | 13824                                        | 27648                 |
| 50.0%                | 15360                   | 15360                                        | 30720                 |

**Note:** The value after the 2-frequency sum of the 3-frequency measurement results.

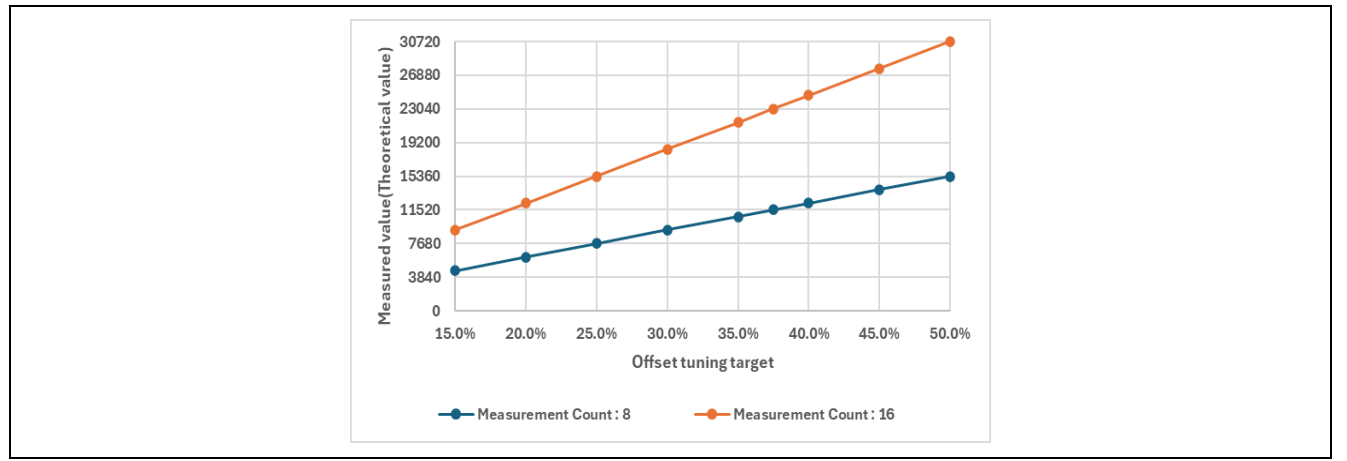

Figure 3-7 Measurement value (theoretical value) with respect to "Offset Tuning Target" when the Measurement Count is changed

Changing the Offset Tuning Target may cause the count value to overflow. Set the target value and the measurement time so that the measurement value at the maximum capacitance-added state\* assumed when the system (product) is operating falls within the good range of output linearity characteristics of the current-controlled oscillator (CCO). If there is no need to change, set the target value and the measurement time for offset tuning to the target value for each method, referring to Table 3-7.

If the measurement value differs from the expected value, refer to Table 3-11 to set the offset tuning target. Set the offset tuning taeget lower than the default setting when the measurement value is larger than the target value, and higher than the default setting when the measurement value is smaller than the target value. When the parasitic capacitance of the electrode is small or the active shield is used, set these target values again when measurement value does not reach the target value set by the offset tuning process.

**Note:** As an example, assume the maximum possible added capacitance, including non-normal operation, when water is spilled over the touch buttons.

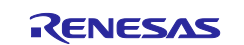

### 3.3 Base Clock Frequency/Sensor Drive Pulse Frequency

"Base Clock Frequency/Sensor Drive Pulse Frequency" sets the frequency division of the frequency output to the touch sensor. In CTSU1, it is displayed as "Base Clock Frequency," and in CTSU2, it is displayed as "Sensor Drive Pulse Frequency." For details, please refer to the hardware manual of each capacitive touch sensor.

The higher Base Clock Frequency/Sensor Drive Pulse Frequency, the better the sensitivity will be. However, measurement errors will occur if the parasitic capacitance is large.

CTSU outputs a sensor drive pulse from TS pin and measures the capacitance from the charge current. For details, please refer to the following document.

Capacitive Sensor Microcontrollers CTSU Capacitive Touch Introduction Guide (R30AN0424)

"Base Clock Frequency/Sensor Drive Pulse Frequency" is set to an appropriate frequency in Auto tuning by the parasitic capacitance and the set damping resistance. In addition, Base Clock Frequency/Sensor Drive Pulse Frequency varies depending on the operation clock. For details, please refer to the hardware manual of each capacitive touch sensor. Figure 3-8 shows the relation between the parasitic capacitance/damping resistor of RX130 set by auto tuning and Base Clock Frequency. A typical example of CTSU1 (TSCAP voltage 1.6V) is shown below.

| ρF_Q | 10 | 12 | 15 | 18 | 22 | 27 | 33 | 39  | 47 | 56 | 68 | 82 | 100 | 150 | 200 | 220 | 240 | 270 | 300 | 330 | 360 | 390 | 430 | 470 | 510 | 560 | 620 | 680 | 750 | 820 | 910 | 1000 |
|------|----|----|----|----|----|----|----|-----|----|----|----|----|-----|-----|-----|-----|-----|-----|-----|-----|-----|-----|-----|-----|-----|-----|-----|-----|-----|-----|-----|------|
| 10   |    | 4  | Hz |    | ·  |    |    |     |    |    |    |    |     | ·   |     |     |     |     |     |     |     |     | ·   |     |     |     |     | ·   |     |     |     |      |
| 12   |    |    |    |    |    |    |    |     |    |    |    |    |     |     |     |     |     |     |     |     |     |     |     |     |     |     |     |     |     |     |     |      |
| 15   |    |    |    |    |    |    |    |     |    |    |    |    |     |     |     |     |     |     |     |     |     |     |     |     |     |     |     |     |     |     |     |      |
| 18   |    |    |    |    |    |    | 21 | ЛНт |    |    |    |    |     |     |     |     |     |     |     |     |     |     |     |     |     |     |     |     |     |     |     |      |
| 22   |    |    |    |    |    |    |    |     |    |    |    |    |     |     |     |     |     |     |     |     |     |     |     |     |     |     |     |     |     |     |     |      |
| 27   |    |    |    |    |    |    |    |     |    |    |    |    |     |     |     |     |     |     |     |     |     |     |     |     |     |     |     |     |     |     |     |      |
| 33   |    |    |    |    |    |    |    |     |    |    |    |    |     |     |     |     |     |     |     |     |     |     |     |     |     |     |     |     |     |     |     |      |
| 39   |    |    |    |    |    |    |    |     |    |    |    |    |     |     |     |     |     |     |     |     |     |     |     |     |     |     |     |     |     |     |     |      |
| 42   |    |    |    |    |    |    |    |     |    |    |    | 1  | ИНz |     |     |     |     |     |     |     |     |     |     |     |     |     |     |     |     |     |     |      |
| 47   |    |    |    |    |    |    |    |     |    |    |    |    |     |     |     |     |     |     |     |     |     |     |     |     |     |     |     |     |     |     |     |      |
| 51   |    |    |    |    |    |    |    |     |    |    |    |    |     |     |     |     |     |     |     |     |     |     |     |     |     |     |     |     |     |     |     |      |
| 56   |    |    |    |    |    |    |    |     |    |    |    |    |     |     |     |     |     |     |     |     |     |     |     |     |     |     |     |     |     |     |     |      |
| 62   |    |    |    |    |    |    |    |     |    |    |    |    |     |     |     |     |     |     |     |     |     |     |     |     |     |     |     |     |     |     |     |      |
| 68   |    |    |    |    |    |    |    |     |    |    |    |    |     |     |     |     | _   |     |     |     |     |     |     |     |     |     |     |     |     |     |     |      |
| 75   |    |    |    |    |    |    |    |     |    |    |    |    |     |     |     |     | 0.  | 5MF | z   |     |     |     |     |     |     |     |     |     |     |     |     |      |
| 82   |    |    |    |    |    |    |    |     |    |    |    |    |     |     |     |     |     |     |     |     |     |     |     |     |     |     |     |     |     |     |     |      |
| 91   |    |    |    |    |    |    |    |     |    |    |    |    |     |     |     |     |     |     |     |     |     |     |     |     |     |     |     |     |     |     |     |      |
| 100  |    |    |    |    |    |    |    |     |    |    |    |    |     |     |     |     |     |     |     |     |     |     |     |     |     |     |     |     |     |     |     |      |

Figure 3-8 Parasitic capacitance/damping resistance of RX130 (receiving electrode 1.6V) vs. Base Clock Frequency

Figure 3-9 shows a typical CTSU1 (TSCAP voltage 1.18V) between the parasitic capacitance/damping resistor of RX671 and Base Clock Frequency set by auto-tuning. The figure below shows 30 MHz of the operation clocks.

| pF_Q | 10 | 12 15 | 18 | 22 | 27 | 33  | 39  | 47  | 56 | 68 | 82 | 100 | 150 | 200 | 220 | 240 | 270                                     | 300 | 330 | 360 | 390 | 430 | 470 | 510 | 560 | 620 | 680 | 750 | 820 | 910 1 | 1000 |
|------|----|-------|----|----|----|-----|-----|-----|----|----|----|-----|-----|-----|-----|-----|-----------------------------------------|-----|-----|-----|-----|-----|-----|-----|-----|-----|-----|-----|-----|-------|------|
| 10   | 3. | 75MF  | Iz |    |    |     |     |     |    |    |    |     |     |     |     |     |                                         |     |     |     |     |     |     |     |     |     |     |     |     |       |      |
| 15   |    |       | -  |    |    |     |     |     |    |    |    |     |     |     |     |     |                                         |     |     |     |     |     |     |     |     |     |     |     |     |       |      |
| 18   |    |       |    |    |    |     |     |     |    |    |    |     |     |     |     |     |                                         |     |     |     |     |     |     |     |     |     |     |     |     |       |      |
| 27   |    |       |    |    |    | 1.8 | 75N | IHz |    |    |    |     |     |     |     |     |                                         |     |     |     |     |     |     |     |     |     |     |     |     |       |      |
| 33   |    |       |    |    |    |     |     |     |    |    |    |     |     |     |     |     |                                         |     |     |     |     |     |     |     |     |     |     |     |     |       |      |
| 39   |    |       |    |    |    |     |     |     |    |    |    |     |     |     |     |     |                                         |     |     |     |     |     |     |     |     |     |     |     |     |       |      |
| 47   |    |       |    |    |    |     |     |     |    |    | 1M | IHz |     |     |     |     |                                         |     |     |     |     |     |     |     |     |     |     |     |     |       |      |
| 51   |    |       |    |    |    |     |     |     |    |    |    |     |     |     |     |     |                                         |     |     |     |     |     |     |     |     |     |     |     |     |       |      |
| 62   |    |       |    |    |    |     |     |     |    |    |    |     |     |     |     |     |                                         |     |     |     |     |     |     |     |     |     |     |     |     |       |      |
| 68   |    |       |    |    |    |     |     |     |    |    |    |     |     |     |     |     |                                         |     |     |     |     |     |     |     |     |     |     |     |     |       |      |
| 75   |    |       |    |    |    |     |     |     |    |    |    |     |     |     |     | 0 1 | мн                                      | 7   |     |     |     |     |     |     |     |     |     |     |     |       |      |
| 91   |    |       |    |    |    |     |     |     |    |    |    |     |     |     |     | 0   | ,,,,,,,,,,,,,,,,,,,,,,,,,,,,,,,,,,,,,,, | -   |     |     |     |     |     |     |     |     |     |     |     |       |      |
| 100  |    |       |    |    |    |     |     |     |    |    |    |     |     |     |     |     |                                         |     |     |     |     |     |     |     |     |     |     |     |     |       |      |

Figure 3-9 Parasitic capacitance/damping resistance of RX671 (receiving electrode 1.18V) vs. Base Clock Frequency

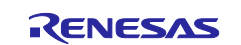

Figure 3-10 shows the relation between the parasitic capacitance/damping resistor of RX140 and the Sensor Drive Pulse Frequency. A typical example of CTSU2/CTSU2x is shown below.

| ρF_Q | 10 | 12  | 15 | 18 | 22 | 27 | 33 | 39  | 47 | 56 | 68 | 82 | 100 | 150 | 200 | 220 | 240 | 270 | 300 | 330 | 360 | 390 | 430 | 470 | 510 | 560 | 620 | 680 | 750 | 820 | 910 1 | 000 |
|------|----|-----|----|----|----|----|----|-----|----|----|----|----|-----|-----|-----|-----|-----|-----|-----|-----|-----|-----|-----|-----|-----|-----|-----|-----|-----|-----|-------|-----|
| 10   |    |     |    |    | ł  |    |    |     |    |    |    |    |     |     |     |     |     |     |     |     |     |     |     |     |     |     |     |     |     |     |       |     |
| 12   |    | 4МН | z  |    |    |    |    |     |    |    |    |    |     |     |     |     |     |     |     |     |     |     |     |     |     |     |     |     |     |     |       |     |
| 15   |    |     | -  |    |    |    |    |     |    |    |    |    |     |     |     |     |     |     |     |     |     |     |     |     |     |     |     |     |     |     |       |     |
| 18   |    |     |    |    |    |    |    |     |    |    |    |    |     |     |     |     |     |     |     |     |     |     |     |     |     |     |     |     |     |     |       |     |
| 27   |    |     |    |    |    |    |    |     |    |    |    |    |     |     |     |     |     |     |     |     |     |     |     |     |     |     |     |     |     |     |       |     |
| 33   |    |     |    |    |    |    | 21 | 1Hz |    |    |    |    |     |     |     |     |     |     |     |     |     |     |     |     |     |     |     |     |     |     |       |     |
| 39   |    |     |    |    |    |    |    |     |    |    |    |    |     |     |     |     |     |     |     |     |     |     |     |     |     |     |     |     |     |     |       |     |
| 42   |    |     |    |    |    |    |    |     |    |    |    |    |     |     |     |     |     |     |     |     |     |     |     |     |     |     |     |     |     |     |       |     |
| 47   |    |     |    |    |    |    |    |     |    |    |    |    |     |     |     |     |     |     |     |     |     |     |     |     |     |     |     |     |     |     |       |     |
| 51   |    |     |    |    |    |    |    |     |    |    |    | 1N | 1Hz |     |     |     |     |     |     |     |     |     |     |     |     |     |     |     |     |     |       |     |
| 62   |    |     |    |    |    |    |    |     |    |    |    |    |     |     |     |     |     |     |     |     |     |     |     |     |     |     |     |     |     |     |       |     |
| 68   |    |     |    |    |    |    |    |     |    |    |    |    |     |     |     |     |     |     |     |     |     |     |     |     |     |     |     |     |     |     |       |     |
| 75   |    |     |    |    |    |    |    |     |    |    |    |    |     |     |     |     |     |     |     |     |     |     |     |     |     |     |     |     |     |     |       |     |
| 82   |    |     |    |    |    |    |    |     |    |    |    |    |     |     |     |     | 0.5 | бМН | z   |     |     |     |     |     |     |     |     |     |     |     |       |     |
| 91   |    |     |    |    |    |    |    |     |    |    |    |    |     |     |     |     |     |     | _   |     |     |     |     |     |     |     |     |     |     |     |       |     |
| 100  |    |     |    |    |    |    |    |     |    |    |    |    |     |     |     |     |     |     |     |     |     |     |     |     |     |     |     |     |     |     |       |     |

Figure 3-10 Parasitic capacitance/damping resistance of RX140 (receiving electrode 1.5V) vs. Sensor Drive Pulse Frequency

The higher the parasitic capacitance, the lower Base Clock Frequency/Sensor Drive Pulse Frequency is set. If Base Clock Frequency/Sensor Drive Pulse Frequency is set to a high value when the parasitic capacitance is large, the charge/discharge may not be satisfactorily performed, and measurement error may occur when outputting sensor drive pulses from TS pin. In Auto-tuning sets the optimum frequency where no measurement error occurs.

In addition, in CTSU2/CTSU2x, the frequency set in "Sensor Drive Pulse Frequency" is determined as the 1st frequency in Multi-clock Measurement. Please refer to 3.7 Judgment Type/Multi-clock Measurement/Multiplication Ratio for the setting method of the 2nd/3rd Frequency.

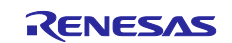

Figure 3-11 shows a window example for setting "Base Clock Frequency/Sensor Drive Pulse Frequency" with "Advanced mode".

|             | Select s              | etting val        | ues for eac         | ch metho         | d / touch inter                        | rface.                                                   |                                                                                                    |                 |                |                                     |                 |
|-------------|-----------------------|-------------------|---------------------|------------------|----------------------------------------|----------------------------------------------------------|----------------------------------------------------------------------------------------------------|-----------------|----------------|-------------------------------------|-----------------|
|             | 🔥 If you              | will set these    | values inadver      | tently or with   | out clear understand                   | ling, it could le                                        | ad to poor tuning re                                                                                                    | sults.          |                |                                     |                 |
|             | Method                | Capacitanc        | е Туре              | Shield Pin       | Offset Tuning Targe                    | et Transmit I                                            | ower                                                                                                    |                 |                |                                     |                 |
|             | config0               | Self-Capac        | itance method       | None             | Auto                                   | Auto                                                     |                                                                                                    |                 |                |                                     |                 |
|             |                       |                   |                     |                  |                                        |                                                          |                                                                                                    |                 |                |                                     |                 |
|             | Method                | Kind              | Name                | Touch Sensor     | Measurement Co                         | ount Base Clo                                            | ock Frequency                                                                                                    |                 |                |                                     |                 |
|             | config0               | Button(self       | ) Button00          | TS00             | Auto                                   | Auto                                                     | ¥                                                                                                    |                 |                |                                     |                 |
|             |                       |                   |                     |                  |                                        | Operatir                                                 | g clock divided by 2                                                                                                    |                 |                |                                     |                 |
|             | Start the             | Tuning Proce      | 55                  |                  |                                        | Operatir<br>Operatir<br>Operatir<br>Operatir<br>Operatir | ig clock divided by 4<br>ig clock divided by 8<br>ig clock divided by 8<br>ig clock divided by 10<br>ig clock divided by 12<br>ig clock divided by 14 |                 |                | Cancel                              | <u>H</u> elp    |
|             |                       |                   |                     |                  |                                        | CTSU                                                     | 1                                                                                                    |                 |                |                                     |                 |
| Autor       | matic Tuning P        | rocessing         |                     |                  |                                        |                                                          |                                                                                                    |                 |                |                                     |                 |
| elect (     | setting val           | ues for ea        | ch method           | / touch i        | oterface                               |                                                          |                                                                                                    |                 |                |                                     |                 |
| A Ifuo      | u will set these      | walues inadva     | rtently or witho    | y couch in       | tanding, it could lead                 | I to poor tunin                                          | a seculte                                                                                                    |                 |                |                                     |                 |
| Methor      | Canacitan             | e Type            | Shield Pin          | Offset Tuning    | Target Current Ran                     | ge Non-mea                                               | sured TS Pin Output S                                                                                                    | elect Transn    | nit Power In   | dament Type                         |                 |
| config0     | 1 Self-Capac          | itance method     | None                | Auto             | Auto                                   | Auto                                                     | saled 15 Fill Output 5                                                                                                    | Auto            | VN             | иgment iype<br>ИМ                   |                 |
|             |                       |                   |                     |                  |                                        |                                                          | 1                                                                                                    |                 |                |                                     |                 |
| Sustam      | Multi-clock           | Measurement       | Multiplication      | Ratio 1 Mu       | tiplication Ratio 2                    | Multiplication I                                         | Ratio 3 Measuremen                                                                                                    | t Voltage Setti | ing            |                                     |                 |
| System      | STrequencie           |                   |                     |                  |                                        |                                                          |                                                                                                    | 90              |                |                                     |                 |
| Method      | I Kind                | Name              | Touch Sensor        | Measuremen       | nt Time Sensor Drive                   | e Pulse Freque                                           | icy                                                                                                    |                 |                |                                     |                 |
| config0     | 1 Button(self         | ) Button00        | TS00                | Auto             | Auto                                   |                                                          | ~                                                                                                    |                 |                |                                     |                 |
|             |                       | _                 |                     |                  | SUCLK divid                            | led by 2<br>led by 4                                     |                                                                                                    |                 |                |                                     |                 |
| Start the   | E Tuning Proce        | ss                |                     |                  | SUCLK divid                            | led by 6<br>led by 8                                     |                                                                                                    |                 |                |                                     |                 |
|             |                       |                   |                     |                  | SUCLK divid                            | led by 10<br>led by 12                                   | J                                                                                                    |                 |                | Canc                                | el <u>H</u> elp |
|             |                       |                   |                     |                  | SUCLK divid                            | led by 14                                                |                                                                                                    |                 |                |                                     |                 |
|             |                       |                   |                     |                  |                                        | CTSU                                                     | 2                                                                                                    |                 |                |                                     |                 |
| Autom       | atic Tuning Proc      | essing            |                     |                  |                                        |                                                          |                                                                                                    |                 |                |                                     |                 |
| elect se    | etting value          | s for each m      | nethod / tou        | ch interface     | e.                                     |                                                          |                                                                                                    |                 |                |                                     |                 |
| If you      | will set these val    | ues inadvertently | or without clear    | understanding, i | could lead to poor tuni                | na results.                                              |                                                                                                    |                 |                |                                     |                 |
| Method      | Capacitance Ty        | rpe Shi           | eld Pin 🕕 Tor       | uch Judgment     | Offset Tuning Target                   | Current Range                                            | Non-measured TS Pin                                                                                                    | Output Select   | Transmit Power | Judgment Type                       |                 |
| config01    | Self-Capacitan        | ce method No      | ne Hardwar          | re               | Auto                                   | Auto                                                     | Auto                                                                                                    |                 | Auto           | JMM                                 |                 |
| 1           |                       |                   |                     |                  |                                        |                                                          |                                                                                                    |                 | 1              |                                     |                 |
| System      | Multi-clock Mea       | surement Mult     | tiplication Ratio 1 | Multiplication   | Ratio 2 Multiplication                 | Ratio 3 CCO C                                            | haracteristics Correction                                                                                                    | Multi-clock C   | Correction Mea | asurement Voltage Se<br>mal voltage | tting           |
| system      | - requencies          | 40                |                     |                  |                                        | Tardw                                                    |                                                                                                    | Sortware        | 1401           |                                     |                 |
| Method      | Kind                  | Name Toucl        | h Sensor Measu      | rement Tim = 3   | ensor Drive Pulse Freque               | ency                                                     |                                                                                                    |                 |                |                                     |                 |
| config01    | Button(self)          | Button00 TS00     | Auto                | × 4              | uto                                    | ~                                                        |                                                                                                    |                 |                |                                     |                 |
|             |                       |                   |                     | S                | UCLK divided by 2<br>UCLK divided by 4 |                                                          |                                                                                                    |                 |                |                                     |                 |
|             | <b>Funing Process</b> |                   |                     | S                | UCLK divided by 6                      |                                                          |                                                                                                    |                 |                |                                     |                 |
| Start the I |                       |                   |                     | 3                | o cert united by o                     |                                                          |                                                                                                    |                 |                |                                     |                 |
| Start the I |                       |                   |                     | S                | UCLK divided by 10                     |                                                          |                                                                                                    |                 |                |                                     |                 |

Figure 3-11 Setting of "Base Clock Frequency/Sensor Drive Pulse Frequency"

The setting is reflected in "sdpa" of the qe\_touch\_config.c. For instance, when the Capacitance Touch Evaluation System with RX140 is used, if "SUCLK divided by 16" is selected for Base Clock Frequency/Sensor Drive Pulse Frequency, "sdpa = 0x07" is set.

```
const ctsu_element_cfg_t g_qe_ctsu_element_cfg_config01[] =
{
    {
        { .ssdiv = CTSU_SSDIV_4000, .so = 0x12B, .snum = 0x07, .sdpa = 0x07 },
};
```

**Note:** For details about SDPA, please refer to the hardware manual for each capacitive touch sensor microcontroller.

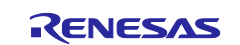

#### 3.3.1 Effects on Sensitivity by Changing Base Clock Frequency/Sensor Drive Pulse Frequency

Table 3-12 shows the measurement values (actual measurement examples) when RX140 mounted capacitance touch evaluation system is used when the Sensor Drive Pulse Frequency is changed.

Table 3-12 Measurement values when Sensor Drive Pulse Frequency is changed (actual measurement example)

| Capacitan                          | ce Touch Evaluation       | n System with CTSU           | 2x(RX140)                                                |                                     |             |
|------------------------------------|---------------------------|------------------------------|----------------------------------------------------------|-------------------------------------|-------------|
| Self-capacitance                   | e method, VMM method, M   | leasurement Count: 8, Currer | t Range: 40µA, Offset Tuning                             | Target: 37.5% (averaged             | five times) |
| Sensor Drive<br>Pulse<br>Frequency | Avg. at touch<br>OFF<br>A | Avg. at touch<br>ON<br>B     | Signal value<br>(Difference of touch<br>ON/OFF)<br>B - A | Avg. at touch<br>OFF<br>Noise value | SNR         |
| 4MHz                               | 11674                     | 15322                        | 3648                                                     | 26.1                                | 23.29       |
| 2MHz                               | 11540                     | 13376                        | 1836                                                     | 17.7                                | 16.22       |
| 1MHz                               | 11580                     | 12513                        | 932                                                      | 13                                  | 11.29       |
| 0.5MHz                             | 11550                     | 12021                        | 471                                                      | 13.8                                | 5.40        |

**Note:** The actual measurement was obtained from QE for Capacitive Touch's "CapTouch Status Chart (QE) View" function. For more information, refer to e<sup>2</sup>studio "Help".

When Base Clock Frequency/Sensor Drive Pulse Frequency is increased, the difference in the touch ON/OFF can be seen to be large. However, when the frequency is increased, overflow of the measurement counter may occur during touch ON. If the frequency is increased forcibly when the parasitic capacitance is large, a measurement error may occur.

Figure 3-12 shows the image of CTSU measurement when the parasitic capacitance is large and Base Clock Frequency/Sensor Drive Pulse Frequency is increased. If the output of the pulse is faster than the charging time and the parasitic capacitance is large at a higher frequency, charging/discharging may not be performed sufficiently. As a result, measurement errors may occur. Therefore, it is necessary to set the frequency to match the parasitic capacitance.

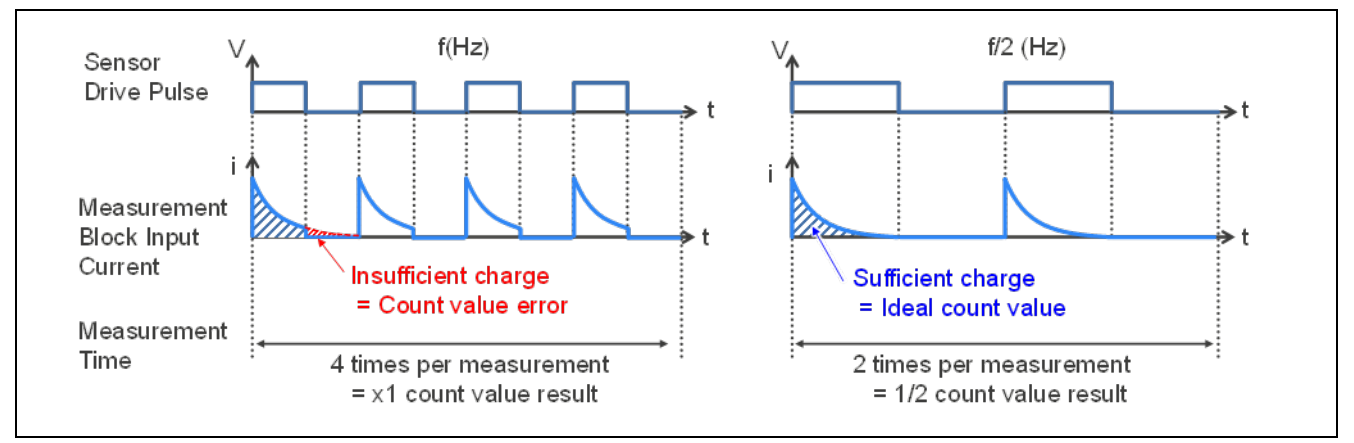

Figure 3-12 Image of CTSU measurement

When set to 0.5MHz, if the parasitic capacitance is small, the average value at touch OFF may not be set near the offset tuning target. The reason is that the measurement value does not reach the target value because the current supplied from VDC is small because the parasitic capacitance is small, and the current supplied to the current mirror circuit is also small. In this case, increase Base Clock Frequency/Sensor Drive Pulse Frequency or decrease the offset tuning target.

In addition, considering that the charge/discharge times should be sufficiently secured, set Base Clock Frequency/Sensor Drive Pulse Frequency to be less than 4MHz.

Please adjust Base Clock Frequency/Sensor Drive Pulse Frequency after sufficiently evaluating it in accordance with the specifications required by the user.

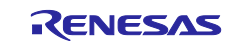

#### 3.3.2 How to adjust the Base Clock Frequency/Sensor Drive Pulse Frequency using Advanced Mode

Automatic tuning sets the optimum Base Clock Frequency/Sensor Drive Pulse Frequency where no measurement error occurs. Although the final frequency is determined from the default 4 measurement frequencies, 4MHz, 2MHz, 1MHz, 0.5MHz by the parasitic capacitance, the margin of the frequency set for the parasitic capacitance may be too large. In such a case, it is possible to change to a more detailed frequency by using Advanced mode. Figure 3-13 shows the relation between parasitic capacitance and SDPA when a damping resistor of 560  $\Omega$  is used in RX130 that is CTSU1.

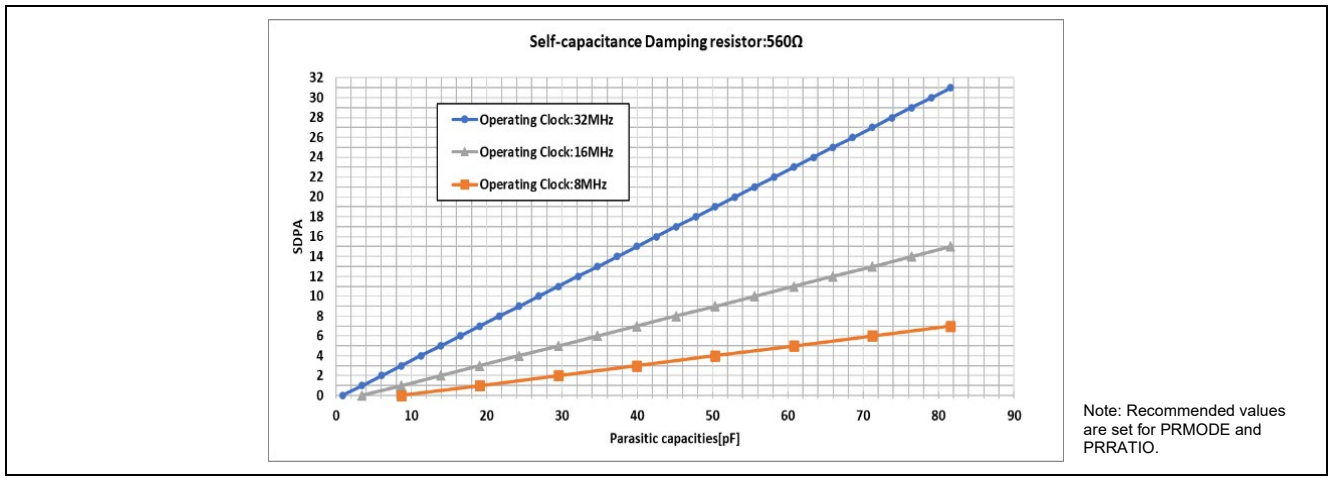

Figure 3-13 Parasitic capacitance that can be measured when RX130 is used

When the parasitic capacitance is 30pF and the operating clocks (CTSUCLK) are 32MHz, the optimal SDPA is 11. Base Clock Frequency is calculated by the following formula. Base Clock Frequency = CTSUCLK / ((SDPA + 1) × 2)

When the operating clock (CTSUCLK) is 32MHz and SDPA is 11, Base Clock Frequency is as follows. Base Clock Frequency:  $32[MHz] / ((11 + 1) \times 2) = 1.333MHz$ 

In RX130, the measurement time is set to be 526µs as the result of auto-tuning. However, if Base Clock Frequency is manually changed using this Advanced mode, the measurement time also changes. For details, please see 3.1 Measurement Count/Measurement Time.

Figure 3-14 shows the relation between SDPA and the measurement count when the operating clock 32MHz is used when the value is set to around 526µs.

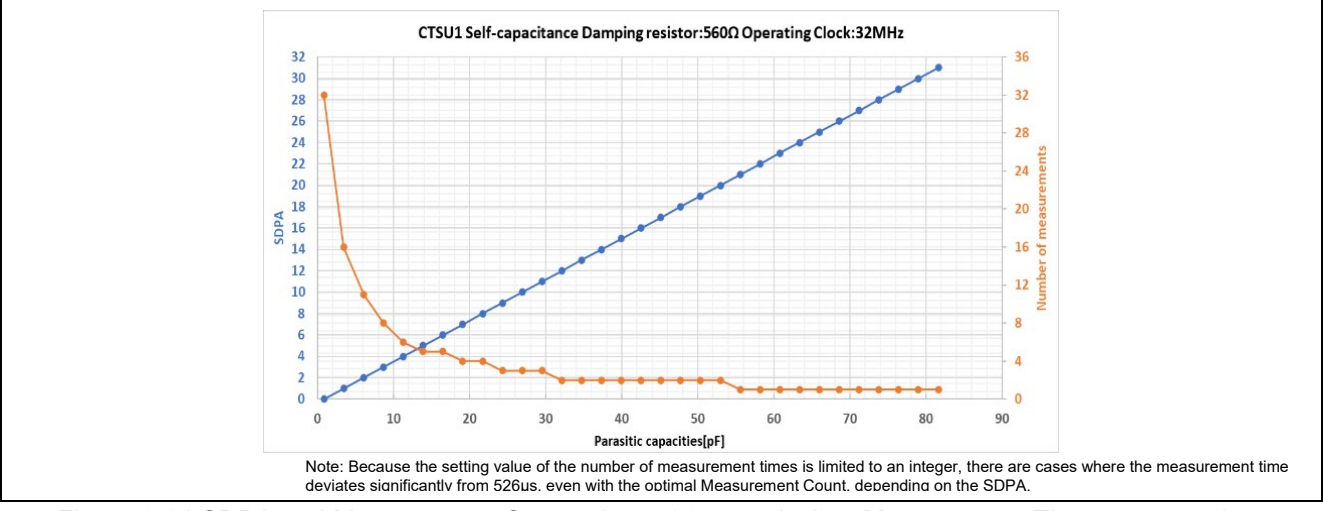

Figure 3-14 SDPA and Measurement Count when 526µs equivalent Measurement Times are set when RX130 (operation clock 32MHz) is used

When changing the measurement time, adjust it to the user's required specifications to prevent an overflow error from occurring. Depending on the operation clock, the setting may be set to other than 4/2/1/0.5MHz depending on the auto-tuning. For instance, if the operating clocks are 30MHz, they cannot be set to 4/2MHz because of the frequency division relation. In such cases, 4/2MHz is set to a lower 3.75/1.875MHz.

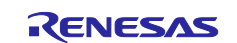

Figure 3-15 shows the parasitic capacitance versus SDPA when the default setting of "Multi-clock measurement/ Multiplication Ratio" is used in RX140 that is CTSU2 and the damping resistor 560  $\Omega$  is used.

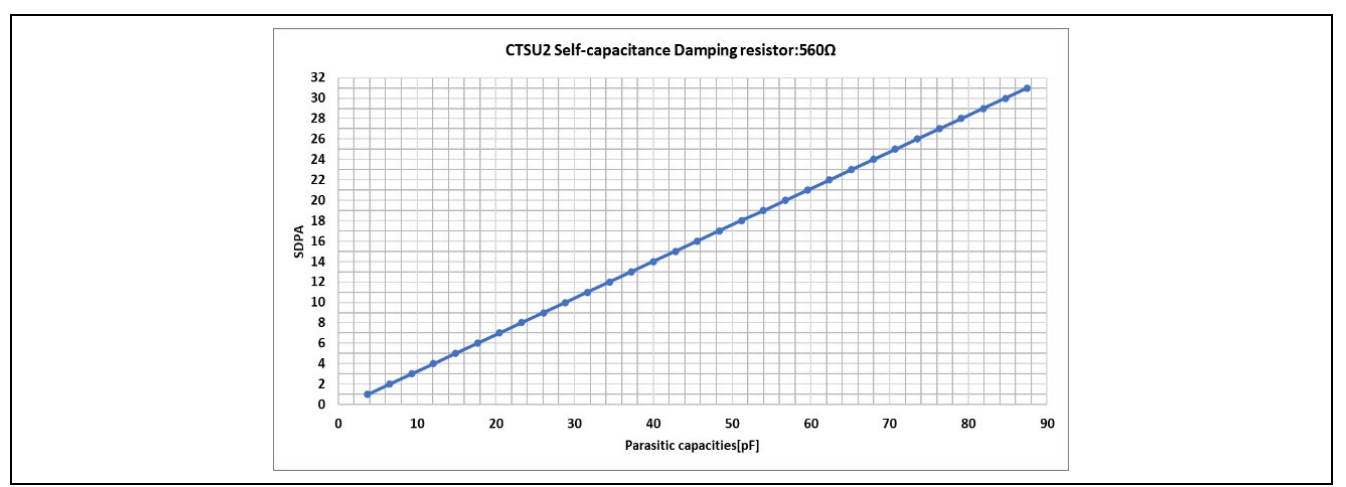

Figure 3-15 Parasitic capacitance that can be measured when RX140 is used

When the parasitic capacitance is 25pF, the optimal SDPA is 9. The Sensor Drive Pulse Frequency is calculated by the following formula. Sensor Drive Pulse Frequency =  $(SUCLK^* / 2) / (SDPA + 1)$ 

**Note:** SUCLK = STCLK[0.5MHz] × SUMULTI is shown. For details on STCLK and SUMULTI, please refer to the hardware manual for each capacitive touch sensor.

When SDPA is 9, the frequency at 3-frequency measurement is as follows. Sensor Drive Pulse Frequency (multiplied by 64) : (32 [MHz] / 2) / (9 + 1) = 1.6MHz Sensor Drive Pulse Frequency (multiplied by 55) : (27.5[MHz] / 2) / (9 + 1) = 1.38MHz Sensor Drive Pulse Frequency (multiplied by 73) : (36.5[MHz] / 2) / (9 + 1) = 1.83MHz

Please adjust after sufficiently evaluating it in accordance with the specifications required by the user.

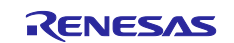

## 3.4 Current Range

The "Current Range" setting can be changed only with CTSU2/CTSU2x.

In "Current Range", the current mirror ratio between the current supplied from the measurement VDC and the current flowing through the current controlled oscillator (CCO) via the current mirror circuit is set for each method. Setting a low "Current Range" increases the sensitivity. This is because CCO input current at the time of touch ON increases.

CTSU measures the capacitance by outputting a sensor drive pulse from TS pin and measuring the charge/discharge current. The following equation is established when the electrode-side current I, sensor drive pulse frequency F, and parasitic capacitance are Cp, finger capacitance Cf, and sensor drive pulse voltage V.

I = F (Cp + Cf) V

Here, the current I is the sum of the current I1 supplied from the measurement VDC and the current I2 supplied from the offset current (DAC). For details, please refer to "2.2.1 Detection Principle" in the following document.

Capacitive Sensor Microcontrollers CTSU Capacitive Touch Introduction Guide (R30AN0424)

A current IOUT proportional to CCO is applied to the current 11 supplied from the measurement VDC through the current mirror. Set the power supply capability from VDC and the current mirror ratio is automatically determined according to the setting. Increasing the current range increases the current 11 supplied from VDC for measurement.

Figure 3-16 shows an image of the measurement when using normal current (40 µA).

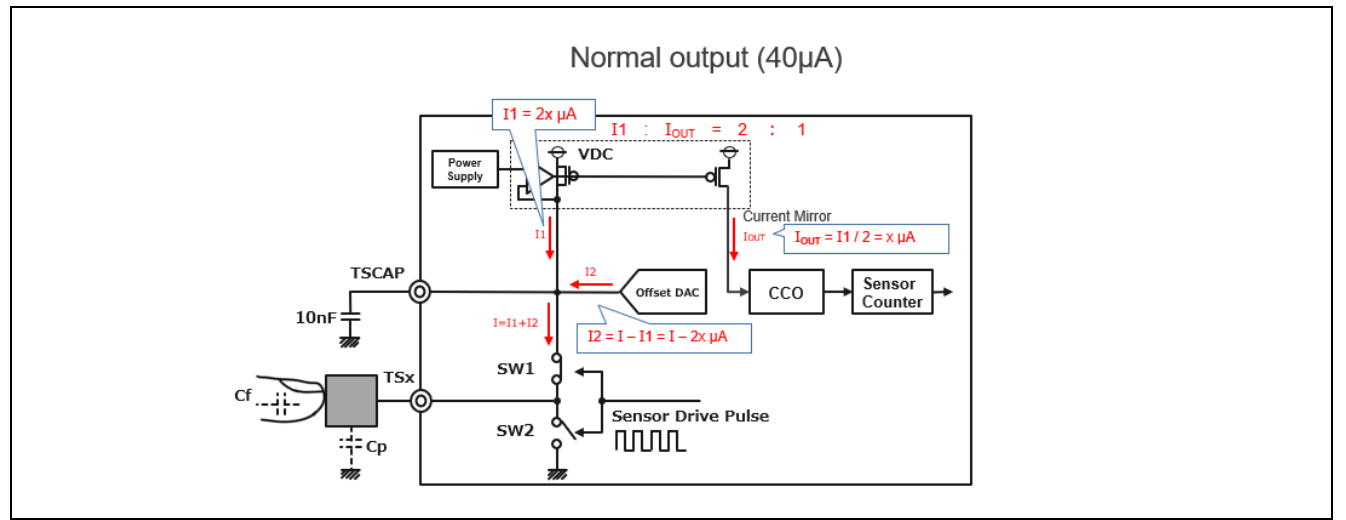

Figure 3-16 Measurement image when normal current (40µA) is used

Table 3-13 shows the default settings.

Table 3-13 Default "Current Range" settings

|              | When self-capacitance method is used | When using mutual capacitance method |
|--------------|--------------------------------------|--------------------------------------|
| CTSU2/CTSU2x | Normal current (40µA)                | High current (80µA)                  |

In addition to the defaults, CTSU2/CTSU2x can be set to low current (20µA) or very high current (160µA).

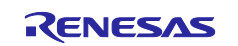

Figure 3-17 shows an example window for setting "Current Range" with "Advanced mode".

| Method                       | Capacitance Ty                                                                 | oe                                           | Shield Pin C         | Offset Tuning Tar                | get Current Range Non-m                                                                                     | easured TS Ain Output Select                                       | t Transmit Power                           | Judgment Type                                |        |
|------------------------------|--------------------------------------------------------------------------------|----------------------------------------------|----------------------|----------------------------------|----------------------------------------------------------------------------------------------------|--------------------------------------------------------------------|--------------------------------------------|----------------------------------------------|--------|
| config01                     | Self-Capacitanc                                                                | e method                                     | None A               | iuto                             | Auto ✓ Auto<br>Auto                                                                                         |                                                                    | v Auto v                                   | VMM ¥                                        |        |
| System                       | Multi-clock Mea<br>3 Frequencies                                               | surement M                                   | Vultiplication<br>34 | Ratio 1 Multipl<br>55            | Low-current output(20u<br>lica i Normal output(40uA)<br>High-current output(80u<br>Very high-current output | A)<br>IA)<br>t(160uA)                                              | ltage Setting                              |                                              |        |
| Method<br>config01           | Kind N<br>Button(self) E                                                       | Name To<br>Sutton00 TS                       | ouch Sensor          | Measurement Ti<br>Auto           | ime Sensor Drive Pulse Freq<br>Auto                                                                         | uency                                                              |                                            |                                              |        |
| Autor                        | tic Tuning Processie                                                           |                                              |                      |                                  | CTS                                                                                                    | U2                                                                 |                                            |                                              |        |
| elect se                     | etting values fo                                                               | <sup>9</sup><br>r each me<br>nadvertently or | thod / touc          | ch interface.                    | ould lead to poor tuning results.                                                                           |                                                                    |                                            |                                              | ~      |
|                              |                                                                                |                                              |                      | uch Judament                     | Offset Tuning Target Current Rat                                                                            | nge Non-measured TS Pin Outr                                       | out Select Transmit Po                     | wer Judgment Type                            |        |
| Method<br>config01           | Capacitance Type<br>Self-Capacitance m                                         | shield<br>ethod None                         | Hardware             | e v /                            | Auto Auto                                                                                                   | ✓ Auto                                                             | ✓ Auto                                     | ✓ JMM ✓                                      |        |
| Method<br>config01<br>System | Capacitance Type<br>Self-Capacitance m<br>Multi-clock Measure<br>3 Frequencies | ment Multip                                  | Ication Ratio 1      | e v /<br>Multiplication Ra<br>41 | Auto Auto<br>Auto Low-curren<br>tio 2 Multiplicatio S5 Very high-curren<br>Very high-curren                 | Auto t output(20uA) put(40uA) it output(80uA) urrent output(160uA) | ✓ Auto<br>ulti-clock Correction<br>oftware | JMM     V Measurement Voltage Normal voltage | etting |

Figure 3-17 Setting of "Current Range"

The setting is reflected in the qe\_touch\_config.c. Normal current (40µA) is shown below.

. atune12= CTSU\_ATUNE12\_40UA,

Note: For details about ATUNE, please refer to the hardware manual for each capacitive touch sensor microcontroller.

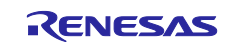

#### 3.4.1 Effects on Sensitivity by Changing the Current Range

Table 3-14 shows the measurement values (actual measurement examples) when RX140 mounted capacitance touch evaluation system is used when the Current Range is changed.

Table 3-14 Measurement values when the Current Range is changed (actual measurement example)

| Capacitance To                                 | ouch Evaluatio            | on System with CTSI         | J2x(RX140)                                               |                                     |        |
|------------------------------------------------|---------------------------|-----------------------------|----------------------------------------------------------|-------------------------------------|--------|
| Self-capacitance meth<br>(averaged five times) | od, VMM method,           | Sensor Drive Pulse Frequenc | y: 2MHz, Measurement Coun                                | t: 8, Offset Tuning Target: 3       | 37.5%  |
| Current Range                                  | Avg. at touch<br>OFF<br>A | Avg. at touch<br>ON<br>B    | Signal value<br>(Difference of touch<br>ON/OFF)<br>B - A | Avg. at touch<br>OFF<br>Noise value | SNR    |
| 20µA                                           | 11653                     | 15508                       | 3855                                                     | 38.32                               | 16.216 |
| 40µA                                           | 11566                     | 13513                       | 1947                                                     | 16.96                               | 17.672 |
| 80µA                                           | 11513                     | 12484                       | 970                                                      | 11.46                               | 14.288 |
| 160µA                                          | 11360                     | 11840                       | 480                                                      | 9.94                                | 7.49   |

**Note:** The actual measurement was obtained from QE for Capacitive Touch's "CapTouch Status Chart (QE) View" function. For more information, refer to e<sup>2</sup>studio "Help".

When the current range is low, the difference in the touch ON/OFF can be seen to be large, but when the current range is low, overflow may occur during touch ON. Perform adjustment after sufficiently evaluating the offset tuning to meet the user's required specifications. Also, if the current-mode is too large when the parasitic capacitance is small, the mean value at touch OFF may not be set near the offset tuning target. The reason is that the measurement value does not reach the target value because the current supplied from VDC is small because the parasitic capacitance is small and the current supplied to the current mirror circuit is also small. In this case, lower the current range or decrease the target value of the measurement value.

Figure 3-18 shows, as an example, the current I1 supplied from the VDC for measurement and the current I2 supplied from the offset current (DAC) to the offset tuning target when the current range is normal current ( $40\mu$ A) / very high current ( $160\mu$ A) when the Sensor Drive Pulse Frequency is 2MHz and an electrode with a parasitic capacitance of approximately 18.8pF is used. current I2 supplied from the current (DAC) and the current value lout flowing in the CCO are shown below.

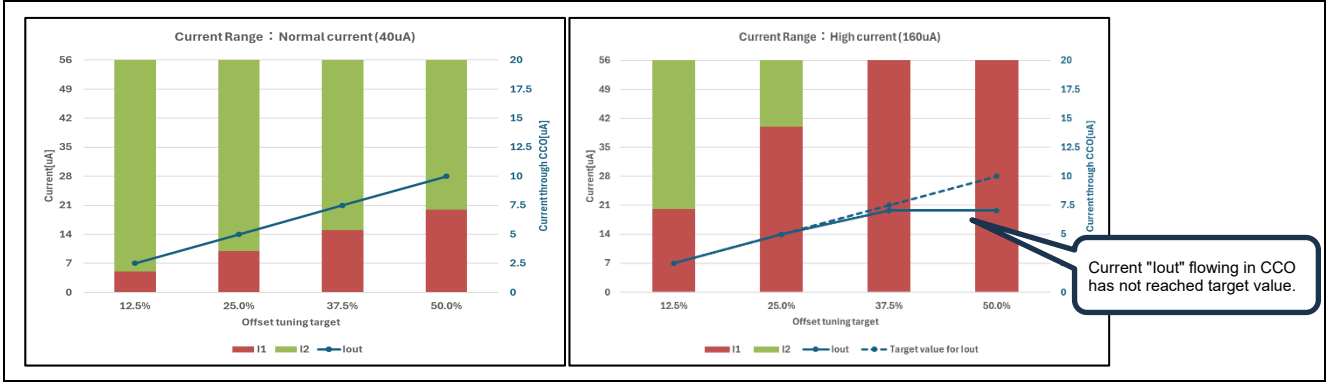

Figure 3-18 Current value when the offset tuning taeget and current range are changed

The current flowing through the CCO is  $2.5 \sim 20\mu$ A, and  $20\mu$ A flows when the offset tuning target is 100%. When the normal current (40µA) is used, 11 = approx. 15µA, 12 = approx. 41µA when the offset-tuning target is 37.5%. The current IOUT flowing through CCO is determined by the current mirror rate with the current 11 supplied from VDC for measurement and is therefore calculated as IOUT = 11 / 2 = 7.5µA.

When high current (160 $\mu$ A) is used, I1 = approx. 56 $\mu$ A, I2 = 0 $\mu$ A when the offset tuning target is 37.5%. Since the current IOUT flowing through CCO is determined by the current mirror rate with the current I1 supplied from the measurement VDC, IOUT = I1/8 is approximately 7 $\mu$ A.

If the current mode is too large when the parasitic capacitance is small, the current supplied to the current mirror circuit will also be small and the measurement value will not reach the target value.

Adjust the target value for current range and offset tuning after fully evaluating the user's required specifications.

## 3.5 Non-measured TS Pin Output Select

The setting of "Non-measured TS Pin Output Select" can be changed only with CTSU2/CTSU2x.

In "Non-measured TS Pin Output Select", the processing of non-measurement pins other than the measurement pins during the measurement period is set for each method.

Noise suppression is possible by appropriately processing non-measurement pins. It is recommended to set TS pin which is not measured to GPIO Low output for noise-suppression. To shield the external influence while suppressing the increase of the parasitic capacitance when using the active shield, set the non-measurement pin to the common-mode pulse output which is the setting to output the shield signal in the same phase as the sensor drive pulse during the measurement period. Table 3-15 shows the default settings.

Table 3-15 Default "Non-measured TS Pin Output Select" setting.

|              | When self-capacitance method is used | When using mutual capacitance method | When using active shield                                                  |
|--------------|--------------------------------------|--------------------------------------|---------------------------------------------------------------------------|
| CTSU2/CTSU2x | Output low thorough GPIO             | Output low thorough GPIO             | Same phase pulse output as transmission channel through the power setting |

Figure 3-20 shows an image of TS pin measurement in a touch interface configuration as shown in Figure 3-19. Since the active shield is set for the behavior of TS pin during config01 measurement period, the other pin TS01, TS02 is in-phase pulsing while TS00 is being measured. During config02 measurement, TS04 that TS03 is being measured is turned Low.

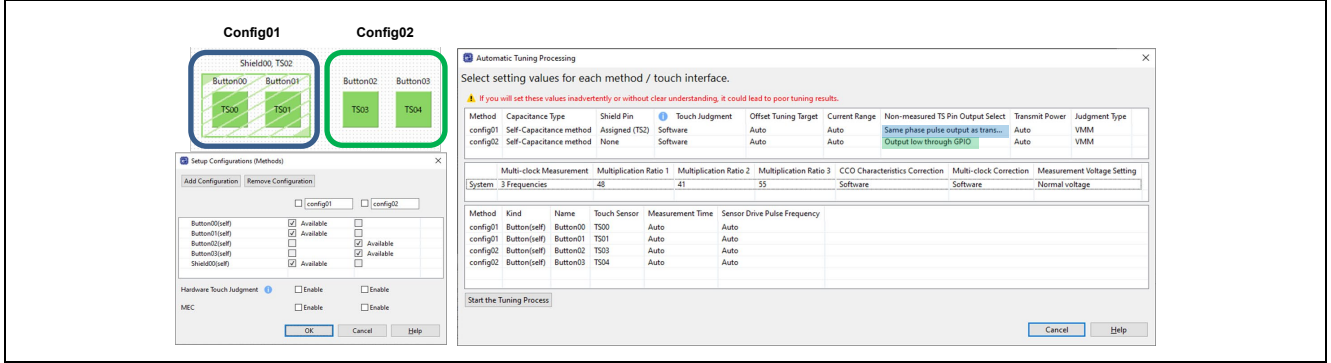

Figure 3-19 Example touch interface configuration

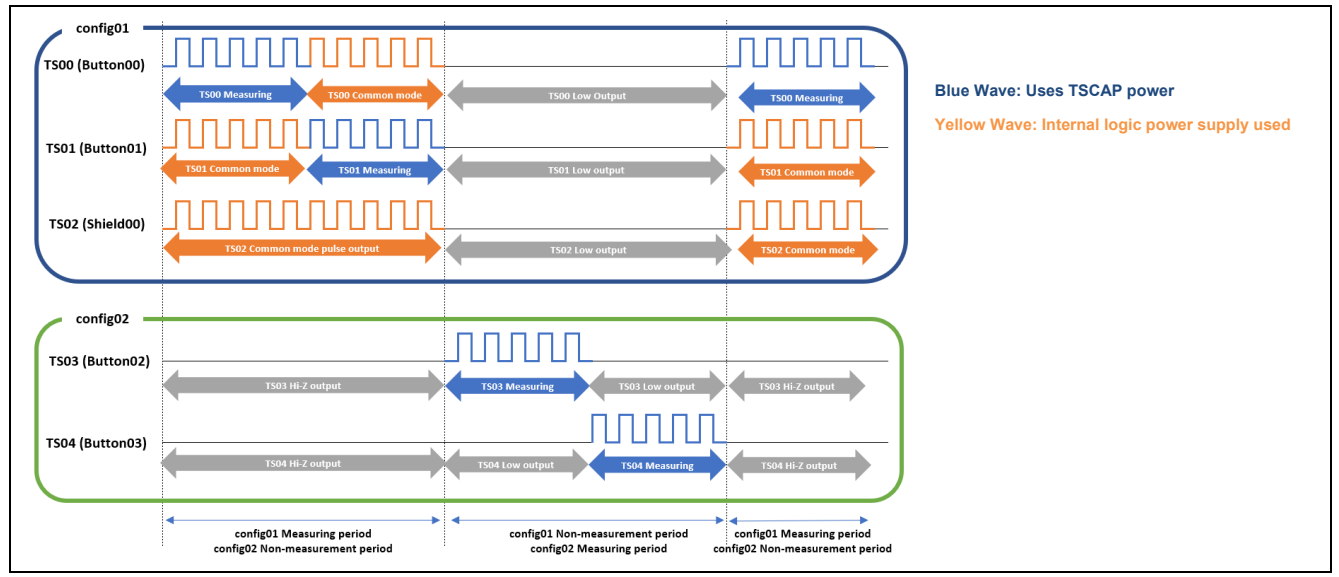

Figure 3-20 Image of TS pin measurement

This is an example of a Non-measured TS Pin Output Select. Please refer to the following documents. RL78 Family Capacitive Touch Sensing Unit (CTSU2L) Operation Explanation Rev.1.00 (R01AN5744)

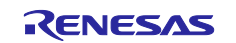

Table 3-16 shows an overview of each process setting.

#### Table 3-16 Overview of processing settings

| Non-measured TS Pin Output Select setting                                    | Overview                                                                                                    |
|------------------------------------------------------------------------------|----------------------------------------------------------------------------------------------------|
| Output low thorough GPIO                                                     | This setting is used to output a Low from the non-measurement pin during measurement.                                                    |
| Hi-Z                                                                         | This setting is used to output a Hi-Z from the non-measurement pin during measurement.                                                   |
| Same phase pulse output as transmission<br>channel through the power setting | This setting outputs a shield signal in phase with the sensor drive pulse from the non-measurement<br>pin during the measurement period. |

# Figure 3-21 shows an example window for setting "Non-measured TS Pin Output Select" with "Advanced mode".

|                                                                  | Capacitan                                                                                                    | се Туре                                                                                              | Shield                                                                                       | Pin Offset Tu                                                                                                    | ning Target                                                                                                    | Current Rai                                                              | nge Non                                                                 | n-measure                                        | ed TS Pin Output Se                                                                                                    | ect Transm                                                       | it Power                                                   | Judgment T                                 | ype                    |                |
|------------------------------------------------------------------|----------------------------------------------------------------------------------------------------|----------------------------------------------------------------------------------------------------|----------------------------------------------------------------------------------------------|----------------------------------------------------------------------------------------------------|----------------------------------------------------------------------------------------------------|--------------------------------------------------------------------------|-------------------------------------------------------------------------|--------------------------------------------------|----------------------------------------------------------------------------------------------------|------------------------------------------------------------------|------------------------------------------------------------|--------------------------------------------|------------------------|----------------|
| config01                                                         | Self-Capac                                                                                                    | itance meth                                                                                          | od None                                                                                      | Auto                                                                                                    | ~                                                                                                    | Auto                                                                     | ✓ Auto<br>Auto                                                          | to<br>to                                         |                                                                                                    | ✓ Auto                                                           | ~                                                          | /MM                                        | ~                      |                |
| System                                                           | Multi-clock<br>3 Frequenci                                                                                                    | Measuremer<br>es                                                                                     | nt Multipli<br>64                                                                            | ication Ratio 1                                                                                                    | Multiplicatio                                                                                                    | on Ratio 2                                                               | MutHi-Z<br>73 Sam                                                       | tput low th<br>Z<br>tput low th<br>ne phase pr   | nrough GPIO<br>nrough the power se<br>pulse output as trans                                                                 | tting (prohibi<br>mission char                                   | ited item)<br>inel throug                                  | h the power                                | / setting              |                |
| Method<br>config01                                               | Kind<br>1 Button(sel                                                                                                    | Name<br>f) Button0                                                                                   | Touch Se<br>) TS00                                                                           | ensor Measure<br>Auto                                                                                                | ement Time                                                                                                    | Sensor Driv<br>Auto                                                      | ve Pulse Fr                                                             | Frequency                                        |                                                                                                    |                                                                  |                                                            |                                            |                        |                |
|                                                                  |                                                                                                    |                                                                                                    |                                                                                              |                                                                                                    |                                                                                                    |                                                                          | CTS                                                                     | SU2                                              |                                                                                                    |                                                                  |                                                            | [                                          | Cancel                 | <u>H</u> elp   |
| Automa                                                           | atic Tuning Prov<br>Stting value<br>will set these va                                                                                               | cessing<br>?s for each<br>lues inadverter                                                            | method ,                                                                                     | / touch inter<br>t clear understand                                                                                  | face.<br>ing, it could lea                                                                                                    | id to poor tun                                                           | CT:                                                                     | SU2                                              |                                                                                                    |                                                                  |                                                            | [                                          | Cancel                 | Help           |
| Automa<br>elect se<br>I If you v<br>Method                       | atic Tuning Proc<br>tting value<br>will set these va<br>Capacitance T                                                                               | cessing<br>es for each<br>lues inadverter<br>ype                                                     | method ,<br>itly or withour<br>ihield Pin                                                    | / touch inter<br>t clear understand<br>Touch Judgmo                                                                  | face.<br>ing, it could lea<br>ent Offset                                                                                                    | id to poor tun<br>Tuning Target                                          | CT:                                                                     | SU2                                              | on-measured TS Pin O                                                                                                    | tput Select T                                                    | ransmit Pow                                                | er Judgmer                                 | Cancel<br>It Type      | <u>H</u> elp × |
| Automa<br>elect se<br>I If you w<br>Method<br>config01           | atic Tuning Proc<br>tting value<br>vill set these va<br>Capacitance T<br>Self-Capacitar                                                             | cessing<br>25 for each<br>lues inadverter<br>ype 2<br>1ce method                                     | method ,<br>ntly or withour<br>Shield Pin H<br>None H                                        | / touch inter<br>t clear understand<br>Touch Judgmu<br>ardware                                                       | face.<br>ing, it could lea<br>ent Offset "<br>v Auto                                                                                                    | ad to poor tun<br>Tuning Target                                          | CT:                                                                     | s.<br>t Range No<br>Aut                          | on-measured TS Pin O<br>ato                                                                                                 | ıtput Select T<br>V A                                            | ransmit Pow<br>uto                                         | er Judgmer<br>v JMM                        | Cancel<br>It Type      | <u>H</u> еlp × |
| Automa<br>elect se<br>I If you w<br>Method<br>config01           | atic Tuning Prod<br>Stting Value<br>will set these va<br>Capacitance T<br>Self-Capacitan<br>Multi-clock Me<br>3 Frequencies                         | cessing<br>25 for each<br>lues inadverter<br>Sype a<br>nce method<br>asurement A<br>4                | method ,<br>ttly or withou<br>Shield Pin (<br>None H<br>fultiplication<br>3                  | / touch inter<br>t clear understand<br>Touch Judgmr<br>ardware<br>Ratio 1 Multiplic<br>41                            | face.<br>ing, it could lea<br>ent Offset<br>Auto<br>ation Ratio 2                                                                                                    | id to poor tun<br>Tuning Target<br>Multiplicatio<br>55                   | CT:<br>ing results.<br>t Current I<br>v Auto<br>n Ratio 3               | s.<br>t Range No<br>Aut<br>CCO ( Hi<br>Hardw Sar | on-measured TS Pin O<br>ito<br>ito<br>ito<br>ito<br>ito<br>ito<br>ito<br>ito<br>ito<br>ito                                  | itput Select T<br>V A<br>)<br>iower setting (p<br>as transmissio | ransmit Pow<br>uto<br>rohibited it:<br><u>1 channel th</u> | er Judgmer<br>v JMM                        | Cancel<br>It Type<br>V | <u>Неір</u>    |
| Automa<br>elect se<br>I If you v<br>Method<br>config01<br>System | stic Tuning Prov<br>etting value<br>will set these va<br>Capacitance 1<br>Self-Capacitar<br>Multi-clock Me<br>3 Frequencies<br>Kind<br>Button(self) | cessing<br>25 for each<br>ype for each<br>ype asurement N<br>asurement N<br>A<br>Name To<br>Button00 | method ,<br>tty or withou<br>Shield Pin<br>None H<br>fultiplication<br>3<br>uch Sensor<br>20 | / touch inter<br>t clear understand<br>Touch Judgmu<br>ardware<br>Ratio 1 Multiplic<br>41<br>Measurement Tin<br>Auto | face.<br>ing, it could lea<br>ent Offset "<br>v Auto<br>intio 2<br>intio 2<br>intiota<br>intio 2<br>intiota<br>intiota | id to poor tur<br>Tuning Target<br>Multiplicatio<br>55<br>ve Pulse Frequ | CT:<br>ing results.<br>t Current I<br>v Auto<br>in Ratio 3 (1)<br>uency | s.<br>Range No<br>Aut<br>CCO O Hi-<br>Hardy Sar  | on-measured TS Pin O<br>ito<br>ito<br>ito<br>ito<br>thow through GPI<br>-Z<br>itput low through the<br>me phase pulse outpu | rtput Select T                                                   | ransmit Pow<br>uto<br>rrohibited itu                       | er Judgmer<br>v JMM<br>m)<br>rough the por | Cancel<br>It Type<br>v | Help ×         |

Figure 3-21 Setting of "Non-measured TS Pin Output Select"

The setting is reflected in the qe\_touch\_config.c. Below is an example of setting from GPIO to L-output.

.posel = CTSU\_POSEL\_LOW\_GPIO,

**Note:** For details about POSEL, please refer to the hardware manual for each capacitive touch sensor microcontroller.

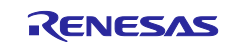

### 3.6 Transmit Power

When the mutual capacitance method is used, I/O power supply of the pins set in the transmit pin is selected for each method in the "Transmit Power". The selected power supply is also used for the self-capacitance active shield electrode.

This value uses the default setting and should not be changed. For details, please refer to the following document.

RL78 Family Capacitive Touch Sensing Unit (CTSU2L) Operation Explanation Rev.1.00 (R01AN5744)

Table 3-17 lists the default settings.

#### Table 3-17 Default "Transmit Power" settings

|              | When self-capacitance<br>method is used | When using mutual<br>capacitance method | When using active shield                                     |
|--------------|-----------------------------------------|-----------------------------------------|--------------------------------------------------------------|
| CTSU1        | VCC                                     | VCC                                     | -                                                            |
| CTSU2/CTSU2x | VCC                                     | VCC (private)                           | Internal logic power supply (Power supply for active shield) |

Table 3-18 outlines the settings in CTSU1.

#### Table 3-18 Overview of "Transmit Power" settings for CTSU1

|                                         | Power setting of transmit pin | TXVSEL | Overview                                                                                                    |
|-----------------------------------------|-------------------------------|--------|----------------------------------------------------------------------------------------------------|
| When self-capacitance<br>method is used | VCC                           | 0      | Only the receive pin is used during measurement and the transmit<br>pin is not used. The receiving pin uses TSCAP power supply.                                        |
| When using mutual capacitance method    | VCC                           | 0      | The transmission pin is also used during measurement. Sensitivity changes depending on the voltage of the transmission pin. The receiving pin uses TSCAP power supply. |

When using CTSU1, do not set TXVSEL = 1.

Table 3-19 outlines the settings in CTSU2/CTSU2x.

#### Table 3-19 Overview of "Transmit Power" settings for CTSU2/CTSU2x

|                                      | Power setting of transmit pin                                                           | TXVSEL | TXVSEL2 | Overview                                                                                                    |
|--------------------------------------|-----------------------------------------------------------------------------------------|--------|---------|----------------------------------------------------------------------------------------------------|
| When self-capacitance method is used | VCC                                                                                     | 0      | 0       | Only the receive pin is used during measurement and<br>the transmit pin is not used. The receiving pin uses<br>TSCAP power supply.                                                                                                    |
| When using mutual capacitance method | VCC (private)                                                                           | 0 / 1  | 1       | The transmission pin is also used during measurement.<br>Sensitivity changes depending on the voltage of the<br>transmission pin. The receiving pin uses TSCAP power<br>supply.                                                                 |
| When using active shield             | Internal logic power supply<br>(Power supply for active shield)<br>RX,RA:VCL<br>RL:REGC | 1      | 0       | The transmit pin is used for the output of the shield<br>pulse. It can act as a shield by outputting pulses of the<br>same phase and potential as the receiving pin from the<br>transmitting pin. The receiving pin uses TSCAP power<br>supply. |

Note: For details, please refer to "2.3.1 Detection Principle" in the following document.

Capacitive Sensor Microcontrollers CTSU Capacitive Touch Introduction Guide (R30AN0424)

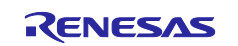

Figure 3-22 shows an example window for setting "Transmit Power" with "Advanced mode".

|                                                                                     | Select se                                                                                                    | etting valu                                                                                     | les for ea                                                          | ch metho                                                  | od / to                                                                     | uch interf                                 | ace.                                          |                     |                        |                                           |                   |            |                 |              |
|-------------------------------------------------------------------------------------|----------------------------------------------------------------------------------------------------|-------------------------------------------------------------------------------------------------|---------------------------------------------------------------------|-----------------------------------------------------------|-----------------------------------------------------------------------------|--------------------------------------------|-----------------------------------------------|---------------------|------------------------|-------------------------------------------|-------------------|------------|-----------------|--------------|
|                                                                                     | a server se                                                                                                    | , g vale                                                                                        |                                                                     |                                                           |                                                                             |                                            |                                               |                     |                        |                                           |                   |            |                 |              |
|                                                                                     | 🔺 lf you                                                                                                    | will set these                                                                                  | values inadve                                                       | tently or wit                                             | hout clear                                                                  | understandir                               | ng, it could lead to                          | poor tuning res     | ults.                  |                                           |                   |            |                 | _            |
|                                                                                     | Method                                                                                                    | Capacitance                                                                                     | : Туре                                                              | Shield Pin                                                | Offset                                                                      | Tuning Target                              | Transmit Power                                |                     |                        |                                           |                   |            |                 |              |
|                                                                                     | config01                                                                                                    | Self-Capacit                                                                                    | ance method                                                         | None                                                      | Auto                                                                        |                                            | Auto                                          | ·                   |                        |                                           |                   |            |                 | _            |
|                                                                                     |                                                                                                    |                                                                                                 |                                                                     |                                                           |                                                                             |                                            | VCC                                           |                     |                        |                                           |                   |            |                 |              |
|                                                                                     | Method                                                                                                    | Kind                                                                                            | Name                                                                | Touch Sense                                               | or Meas                                                                     | urement Cou                                | tInternal logic po                            | wer supply          |                        |                                           |                   |            |                 |              |
|                                                                                     | config01                                                                                                    | Button(self)                                                                                    | Button00                                                            | TS00                                                      | Auto                                                                        |                                            | Auto                                          |                     |                        |                                           |                   |            |                 | -            |
|                                                                                     |                                                                                                    |                                                                                                 |                                                                     |                                                           |                                                                             |                                            |                                               |                     |                        |                                           |                   |            |                 |              |
|                                                                                     | Start the T                                                                                                    | uning Proces                                                                                    | s                                                                   |                                                           |                                                                             |                                            |                                               |                     |                        |                                           |                   |            |                 |              |
|                                                                                     |                                                                                                    |                                                                                                 |                                                                     |                                                           |                                                                             |                                            |                                               |                     |                        |                                           |                   |            |                 |              |
|                                                                                     |                                                                                                    |                                                                                                 |                                                                     |                                                           |                                                                             |                                            |                                               |                     |                        |                                           | Cancel            |            | <u>H</u> elp    |              |
|                                                                                     |                                                                                                    |                                                                                                 |                                                                     |                                                           |                                                                             |                                            | OTOUR                                         |                     |                        |                                           |                   |            |                 |              |
|                                                                                     |                                                                                                    |                                                                                                 |                                                                     |                                                           |                                                                             |                                            | CISU1                                         |                     |                        |                                           |                   |            |                 |              |
| 🗿 Auto                                                                              | matic Tuning Pr                                                                                                    | ocessing                                                                                        |                                                                     |                                                           |                                                                             |                                            |                                               |                     |                        |                                           |                   |            |                 |              |
| elect                                                                               | setting valu                                                                                                    | les for eac                                                                                     | h method                                                            | / touch                                                   | interfa                                                                     | ce.                                        |                                               |                     |                        |                                           |                   |            |                 |              |
| A In                                                                                | a sector governe                                                                                                    | -co ioi cue                                                                                     |                                                                     |                                                           |                                                                             | it and the st                              |                                               | 14-                 |                        |                                           |                   |            |                 |              |
| 🔺 It yo                                                                             | u will set these                                                                                                    | /aiues inadver                                                                                  | tently or witho                                                     | ut clear unde                                             | erstanding                                                                  | it could lead                              | to poor tuning resu                           | its.                | -                      |                                           |                   |            |                 |              |
| Metho                                                                               | d Capacitance                                                                                                    | : Type                                                                                          | Shield Pin                                                          | Offset Tunin                                              | g Target                                                                    | Current Rang                               | e Non-measured                                | TS Pin Output Se    | elect Transm           | it Power                                  | Judgment<br>VMM   | Type       |                 |              |
| contig                                                                              | Sen-Capaci                                                                                                    | ance method                                                                                     | None                                                                | Adto                                                      | ~                                                                           | Adto                                       | Auto                                          |                     | Auto                   | ~                                         | +141141           | *          |                 |              |
|                                                                                     | Multi-clock N                                                                                                    | leasurement                                                                                     | Multiplicatio                                                       | n Ratio 1 M                                               | lultiplicatio                                                               | on Ratio 2 M                               | Iultiplication Ratio                          | Measurement         | VCC<br>Vol a Internal  | logic pov                                 | ver supply (F     | ower sup   | oply for activ  | e shield)    |
| System                                                                              | 3 Frequencies                                                                                                    | ;                                                                                               | 64                                                                  | 55                                                        | 5                                                                           | 73                                         | 3                                             | Normal voltag       | ge VCC(pri             | vate)                                     |                   |            |                 |              |
|                                                                                     |                                                                                                    |                                                                                                 |                                                                     |                                                           |                                                                             |                                            |                                               |                     |                        |                                           |                   |            |                 |              |
| Metho                                                                               | d Kind                                                                                                    | Name                                                                                            | Touch Sensor                                                        | Measurem                                                  | ent Time                                                                    | Sensor Drive                               | Pulse Frequency                               |                     |                        |                                           |                   |            |                 |              |
| config                                                                              | 01 Button(self)                                                                                                    | Button00                                                                                        | TS00                                                                | Auto                                                      |                                                                             | Auto                                       |                                               |                     |                        |                                           |                   |            |                 |              |
|                                                                                     |                                                                                                    |                                                                                                 |                                                                     |                                                           |                                                                             |                                            |                                               |                     |                        |                                           |                   |            |                 |              |
| Start th                                                                            | e Tuning Proces                                                                                                    | s                                                                                               |                                                                     |                                                           |                                                                             |                                            |                                               |                     |                        |                                           |                   |            |                 |              |
|                                                                                     |                                                                                                    |                                                                                                 |                                                                     |                                                           |                                                                             |                                            |                                               |                     |                        |                                           |                   |            |                 |              |
|                                                                                     |                                                                                                    |                                                                                                 |                                                                     |                                                           |                                                                             |                                            |                                               |                     |                        |                                           |                   | Can        | cel             | <u>H</u> elp |
|                                                                                     |                                                                                                    |                                                                                                 |                                                                     |                                                           |                                                                             |                                            | CT9112                                        |                     |                        |                                           |                   |            |                 |              |
|                                                                                     |                                                                                                    |                                                                                                 |                                                                     |                                                           |                                                                             |                                            | 01302                                         |                     |                        |                                           |                   |            |                 |              |
|                                                                                     | atic Tuning Proce                                                                                                    | sing                                                                                            |                                                                     |                                                           |                                                                             |                                            |                                               |                     |                        |                                           |                   |            |                 |              |
| Autom                                                                               |                                                                                                    | for each m                                                                                      | ethod / tou                                                         | ich interfa                                               | ce.                                                                         |                                            |                                               |                     |                        |                                           |                   |            |                 |              |
| Autom                                                                               | etting values                                                                                                    |                                                                                                 | or without clear                                                    | understanding                                             | it could lea                                                                | d to noor tunin                            | a results.                                    |                     |                        |                                           |                   |            |                 |              |
| Autom                                                                               | etting values<br>will set these valu                                                                                                 | inadvertently                                                                                   |                                                                     |                                                           | Offerst                                                                     | Tuning Target                              | Current Ronge Mar                             | measured TC Dia (   | Dutnut Salar           | Transmit D -                              | war huden         | ent Time   |                 |              |
| Autom<br>elect so                                                                   | etting values<br>will set these valu                                                                                                 | es inadvertently                                                                                | ld Dia \Lambda T-                                                   | uch ludana                                                | Unset                                                                       | THORE AND A LANDER                         | Current Kange Nor                             | -measured to Pin C  | Juiput select          | ansmit Po<br>Auto                         | v JMM             | ent iype   |                 |              |
| Autom<br>elect so<br>If you<br>Method<br>config01                                   | etting values<br>will set these valu<br>Capacitance Typ<br>Self-Capacitance                                                          | e Shie                                                                                          | ld Pin 🚺 To<br>ie Hardwa                                            | uch Judgment<br>re                                        | ✓ Auto                                                                      | · • • •                                    | Auto v Auto                                   | )                   |                        |                                           |                   |            |                 |              |
| Autom<br>elect so<br>If you<br>Method<br>config01                                   | etting values<br>will set these valu<br>Capacitance Typ<br>Self-Capacitanc                                                           | es inadvertently<br>e Shie<br>e method Non                                                      | ld Pin 🚺 To<br>ie Hardwa                                            | uch Judgment<br>re                                        | ✓ Auto                                                                      | ×                                          | Auto v Auto                                   | )                   |                        | Auto                                      |                   |            |                 |              |
| Autom<br>elect si<br>I If you<br>Method<br>config01                                 | etting values<br>will set these valu<br>Capacitance Typ<br>Self-Capacitanc<br>Multi-clock Meas                                       | es inadvertently<br>e Shie<br>e method Non<br>urement Multi                                     | Id Pin () To<br>e Hardwa                                            | uch Judgment<br>re<br>Multiplicatio                       | ✓ Auto<br>on Ratio 2                                                        | Multiplication I                           | Auto v Auto                                   | eristics Correction | Multi-cloc             | Auto<br>/CC<br>nternal log                | ic power supp     | oly (Power | supply for acti | ve shield)   |
| Autom<br>elect so<br>i If you<br>Method<br>config01<br>System                       | will set these values<br>will set these valu<br>Capacitance Typ<br>Self-Capacitanc<br>Multi-clock Meas<br>3 Frequencies              | e Shie<br>e Shie<br>e method Non<br>urement Multi<br>48                                         | Id Pin <b>()</b> To<br>Hardwa                                       | uch Judgment<br>re<br>Multiplicatio<br>41                 | ✓ Auto<br>on Ratio 2                                                        | Multiplication I                           | Auto v Auto<br>Ratio 3 CCO Charac<br>Hardware | eristics Correction | Multi-cloc<br>Software | Auto<br>/CC<br>nternal log<br>/CC(private | ic power supp     | oly (Power | supply for acti | ve shield)   |
| Autom<br>elect so<br>t If you<br>Method<br>config01<br>System                       | etting values<br>will set these valu<br>Capacitance Typ<br>Self-Capacitanc<br>Multi-clock Meas<br>3 Frequencies                      | es inadvertently<br>e Shie<br>e method Non<br>urement Multi<br>48                               | Id Pin <b>()</b> To<br>Hardwa                                       | uch Judgment<br>re<br>Multiplicatio<br>41                 | ✓ Auto<br>on Ratio 2                                                        | Multiplication I                           | Auto V Auto<br>Ratio 3 CCO Charac<br>Hardware | eristics Correction | Multi-cloc<br>Software | Auto<br>/CC<br>nternal log<br>/CC(private | ic power supp<br> | bly (Power | supply for acti | ve shield)   |
| Autom<br>elect so<br>I If you<br>Method<br>config01<br>System<br>Method             | will set these values<br>will set these value<br>Capacitance Typ<br>Self-Capacitance<br>Multi-clock Mease<br>3 Frequencies<br>Kind N | es inadvertently<br>re Shie<br>e method Non<br>urement Multi<br>48<br>ame Touch                 | Id Pin 1 To<br>re Hardwa                                            | uch Judgment<br>re<br>Multiplicatio<br>41<br>urement Time | ✓ Auto<br>on Ratio 2<br>Sensor Dri                                          | Multiplication I<br>55<br>ve Pulse Frequen | Auto Aut<br>Ratio 3 CCO Charac<br>Hardware    | eristics Correction | Multi-cloc<br>Software | Auto<br>/CC<br>nternal log<br>/CC(private | ic power supp<br> | bly (Power | supply for acti | ve shield)   |
| Autom<br>elect so<br>i If you<br>Method<br>config01<br>System<br>Method<br>config01 | will set these valu<br>Capacitance Typ<br>Self-Capacitanc<br>Multi-clock Meas<br>3 Frequencies<br>Kind N<br>Button(self) B           | es inadvertently<br>re Shie<br>e method Non<br>urement Multi<br>48<br>ame Touch<br>utton00 TS00 | Id Pin 1 To<br>ne Hardwa                                            | uch Judgment<br>re<br>Multiplicatio<br>41<br>urement Time | <ul> <li>✓ Auto</li> <li>on Ratio 2</li> <li>Sensor Dri<br/>Auto</li> </ul> | Multiplication I<br>55<br>ve Pulse Frequen | Auto V Aut<br>Ratio 3 CCO Charac<br>Hardware  | eristics Correction | Multi-cloc<br>Software | Auto<br>VCC<br>nternal log<br>VCC(private | ic power supp     | bly (Power | supply for acti | ve shield)   |
| Autom<br>elect so<br>i If you<br>Method<br>config01<br>System<br>Method<br>config01 | will set these valu<br>Capacitance Typ<br>Self-Capacitanc<br>Multi-clock Meas<br>3 Frequencies<br>Kind N<br>Button(self) B           | es inadvertently<br>e Shie<br>e method Non<br>urement Multi<br>48<br>ame Touch<br>utton00 TS00  | Id Pin 1 To<br>Hardwa<br>Iplication Ratio 1<br>Sensor Meas<br>Auto  | uch Judgment<br>re<br>Multiplicatio<br>41<br>urement Time | <ul> <li>✓ Auto</li> <li>on Ratio 2</li> <li>Sensor Dri<br/>Auto</li> </ul> | Multiplication I<br>55<br>ve Pulse Frequen | Auto v Aut<br>Ratio 3 CCO Charac<br>Hardware  | eristics Correction | Multi-cloc<br>Software | Auto<br>/CC<br>nternal log<br>/CC(private | ic power supp<br> | oly (Power | supply for acti | ve shield)   |
| Autom<br>elect so<br>f If you<br>Method<br>config01<br>System<br>Method<br>config01 | will set these valu<br>Capacitance Typ<br>Self-Capacitanc<br>Multi-clock Meas<br>3 Frequencies<br>Kind N<br>Button(self) B           | es inadvertently<br>re Shie<br>e method Nor<br>urement Multi<br>48<br>ame Touch<br>utton00 TS00 | Id Pin 1 To<br>Hardwa<br>Iplication Ratio 1<br>Sensor Meass<br>Auto | uch Judgment<br>re<br>Multiplicatio<br>41<br>urement Time | <ul> <li>Auto</li> <li>on Ratio 2</li> <li>Sensor Dri<br/>Auto</li> </ul>   | Multiplication I<br>55<br>ve Pulse Frequen | Auto v Aut<br>Ratio 3 CCO Charac<br>Hardware  | eristics Correction | Multi-cloc<br>Software | Auto<br>/CC<br>nternal log<br>/CC(private | ic power supp     | bly (Power | supply for acti | ve shield)   |
| Autom<br>elect so<br>i If you<br>Method<br>config01<br>System<br>Method<br>config01 | will set these valu<br>Capacitance Typ<br>Self-Capacitanc<br>Multi-clock Meas<br>3 Frequencies<br>Kind N<br>Button(self) B           | es inadvertently<br>re method Nor<br>urement Multi<br>48<br>ame Touch<br>utton00 TS00           | Id Pin 1 To<br>Hardwa                                               | uch Judgment<br>re<br>Multiplicatio<br>41<br>urement Time | v Auto<br>on Ratio 2<br>Sensor Dri<br>Auto                                  | Multiplication I<br>55<br>ve Pulse Frequen | Auto v Aut<br>Ratio 3 CCO Charac<br>Hardware  | eristics Correction | Multi-cloc<br>Software | Auto<br>/CC<br>nternal log<br>/CC(private | ic power supp     | bly (Power | supply for acti | ve shield)   |

Figure 3-22 Setting of "Transmit Power"

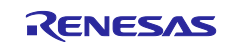

The setting is reflected in the qe\_touch\_config.c.

Below is a sample of CTSU1.

When self-capacitance method/mutual capacitance method used

 txvsel = CTSU\_TXVSEL\_VCC,

Below is a sample of CTSU2/CTSU2x.

- When self-capacitance method is used
  - .txvsel = CTSU\_TXVSEL\_VCC,
  - .txvsel2= CTSU\_TXVSEL\_MODE,
- When mutual capacitance method is used
   . txvsel = CTSU\_TXVSEL\_VCC,
  - .txvsel2= CTSU\_TXVSEL\_VCC\_PRIVATE,
- When active shield is used
   .txvsel = CTSU\_TXVSEL\_INTERNAL\_POWER,
  - .txvsel2= CTSU\_TXVSEL\_MODE,

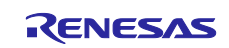

### 3.7 Judgment Type/Multi-clock Measurement/Multiplication Ratio

The settings for "Judgment Type" and "Multi-clock Measurement" and "Multiplication Ratio" can be changed only with CTSU2/CTSU2x.

Multi-clock Measurement can be performed with multiple sensor drive pulse frequencies to avoid synchronous noise. By default, it measures at 3 different frequencies and uses the results of measurements at each of the 3 frequencies to make touch judgments. "Judgment Type" can be set for each method, and "Multi-clock Measurement" and "Multiplication Ratio" can be set for each system.

The touch judgment method is shown below.

1. Value Majority Mode (VMM)

VMM is the result of two measurements that are close to the measured value of three frequencies. Touch judgment is performed with the value obtained by adding. Figure3-23 shows the operation image when VMM is used.

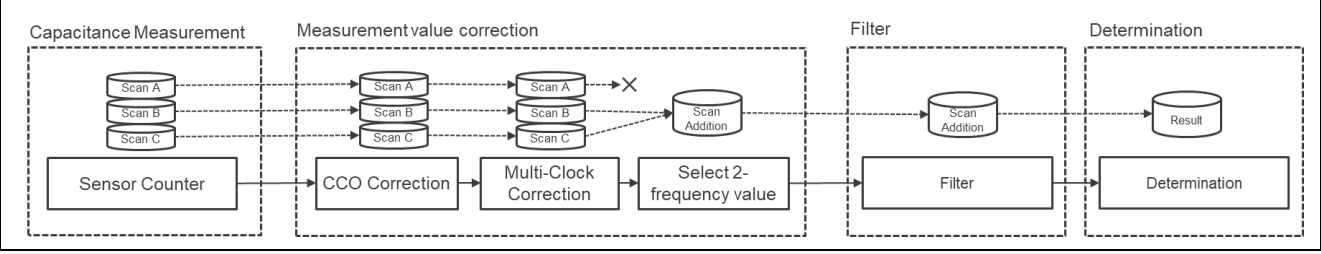

Figure 3-23 Image of operation when VMM is used

#### 2. Judgment Majority Mode (JMM)

JMM is a method to make the final touch judgment by majority decision based on the judgment result of each of the 3-frequency measurements. Only the self-capacitance and mutual capacitance buttons are supported. Figure 3-24 shows the operation image when JMM is used.

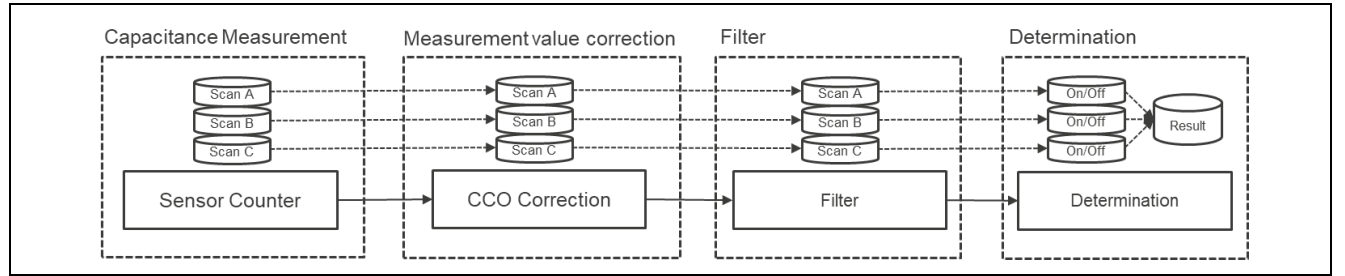

Figure 3-24 Image of operation when JMM is used

Please refer to the following document for details of the touch judgment method. <u>Capacitive Sensor Microcontrollers CTSU Capacitive Touch Introduction Guide (R30AN0424)</u>

Table3-20 shows examples of default settings for "Judgment Type" and "Multi-clock Measurement" when buttons are used.

Table3-20 Default "Judgment Type/Multi-clock measurement" settings

|        | Touch Judgment | Judgment Type | Multi-clock Measurement |
|--------|----------------|---------------|-------------------------|
| CTSU2  | -              | VMM           | 3-frequency             |
| CTSU2x | Hardware       | JMM           | 3-frequency             |
|        | Software       | VMM           | 3-frequency             |

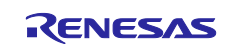

The Sensor Drive Pulse Frequency according to the set Multiplication Ratio is displayed as shown in Figure 3-25.

|         | Multi-clock M | easurement | Multiplication | Ratio 1 | Multiplicati | on Ratio 2 | Multiplication Ratio 3  |
|---------|---------------|------------|----------------|---------|--------------|------------|-------------------------|
| System  | 3 Frequencies |            | 48             |         | 41           |            | 55                      |
|         |               |            |                |         |              |            |                         |
| Method  | Kind          | Name       | Touch Sensor   | Measur  | ement Time   | Sensor Dr  | ive Pulse Frequency     |
| config0 | Button(self)  | Button00   | TS00           | 0.128 m | S            | 2.000 MH   | z, 1.708 MHz, 2.292 MHz |

Figure 3-25 Sensor Drive Pulse Frequency by Setting the Multiplication Ratio

In Advanced mode setting, Multi-clock Measurement is measured by three sensor drive pulse frequencies respectively. The 1st frequency is the value set by "Sensor Drive Pulse Frequency". Its Multiplication Ratio is fixed to 48 or 64 by the device. Multiplication Ratio of the 2nd and 3rd frequencies can be changed to an arbitrary value.

Table 3-21 shows the default setting of "Multiplication Ratio" and the lower and upper limits that can be set.

Table 3-21 Default "Multiplication Ratio" settings

| Device               | 1st frequency           | 2nd frequency             | 3rd frequency                                       |
|----------------------|-------------------------|---------------------------|-----------------------------------------------------|
|                      | Multiplication Ratio *1 | Multiplication Ratio *2   | Multiplication Ratio <sup>*2</sup>                  |
| RL78/G22<br>RL78/G23 | 48                      | 41 [32~60]                | Normal Voltage:55 [32~60]<br>Low Voltage:46 [32~60] |
| RX260<br>RX261       | 48                      | 41 [32~64]                | Normal Voltage:55 [32~64]<br>Low Voltage:46 [32~64] |
| Other                | 64                      | Normal Voltage:55 [32~80] | Normal Voltage:73 [32~80]                           |
| Device               |                         | Low Voltage:55 [32~64]    | Low Voltage:46 [32~64]                              |

**Note1:** The multiplication factor of the 1st frequency differs depending on the upper limit of SUCLK. For more information on SUCLK, please refer to the hardware manual for each capacitive touch sensor microcontroller.

Note2: For details on the Measurement Voltage Setting, see "3.9 Measurement Voltage Setting".

The formulas for calculating Sensor Drive Pulse Frequency of the 2nd and 3rd frequencies when the Multiplication Ratio is changed are shown below.

# Sensor Drive Pulse Frequency [2nd frequency] = Sensor Drive Pulse Frequency [1st frequency] × Multiplication Ratio [2nd frequency]/Multiplication Ratio [1st frequency]

# Sensor Drive Pulse Frequency [3rd frequency] = Sensor Drive Pulse Frequency [1st frequency] × Multiplication Ratio [3rd frequency]/Multiplication Ratio [1st frequency]

Increasing the frequency difference for 3-frequency measurement tends to increase the dispersion of the measurement value.

In addition, Multiplication Ratio should be set so that the measurement value does not overflow. Multiplication Ratio should be set after thorough evaluation.

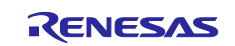

Figure 3-26 shows an example window for setting the "Judgment Type/Multi-clock Measurement/Multiplication Ratio" in "Advanced mode".

| config01                                                                                                    | Capacitance<br>Self-Capacit                                                                                                    | : Type<br>ance method                                                        | Shield Pin<br>None                                                         | Offset Tuni<br>Auto                                              | ng Target                                    | Current Rar<br>Auto                                      | nge Non-mea<br>Auto                                                          | ured TS Pin Output Se                                                  | lect Transn<br>Auto                        | nit Power Ju<br>Vi                     | udgment Type<br>MM                                                  |              |
|----------------------------------------------------------------------------------------------------|----------------------------------------------------------------------------------------------------|------------------------------------------------------------------------------|----------------------------------------------------------------------------|------------------------------------------------------------------|----------------------------------------------|----------------------------------------------------------|------------------------------------------------------------------------------|------------------------------------------------------------------------|--------------------------------------------|----------------------------------------|---------------------------------------------------------------------|--------------|
| System                                                                                                    | Multi-clock M<br>3 Frequencies                                                                                                   | leasurement                                                                  | Multiplicatio                                                              | n Ratio 1 1                                                      | Multiplicati<br>55                           | ion Ratio 2                                              | Multiplication F<br>73                                                       | atio 3 Measurement<br>Normal voltag                                    | Voltage Sett<br>ge                         | ing                                    |                                                                     |              |
| Method<br>config01                                                                                                    | Kind<br>Button(self)                                                                                                    | Name<br>Button00                                                             | Touch Sensor<br>TS00                                                       | Measurer<br>Auto                                                 | nent Time                                    | Sensor Driv<br>Auto                                      | ve Pulse Frequer                                                             | cy                                                                     |                                            |                                        |                                                                     |              |
|                                                                                                    |                                                                                                    |                                                                              |                                                                            |                                                                  |                                              |                                                          |                                                                              |                                                                        |                                            |                                        | Cancel                                                              | <u>H</u> elp |
|                                                                                                    |                                                                                                    |                                                                              |                                                                            |                                                                  |                                              |                                                          | CTSU                                                                         | 2                                                                      |                                            |                                        |                                                                     |              |
| Automatel<br>lect set                                                                                                    | tic Tuning Proce<br>tting values<br>vill set these valu                                                                          | ssing<br>for each n<br>es inadvertently                                      | nethod / too                                                               | uch interf                                                       | ace.<br>Ig, it could le                      | ead to poor tur                                          | CTSU:                                                                        | 2                                                                      |                                            |                                        |                                                                     | ;            |
| Automatel<br>Automatel<br>Automa | tic Tuning Proce<br>tting values<br>vill set these valu<br>Capacitance Typ<br>Self-Capacitanc                                    | for each n<br>es inadvertently<br>pe Shi<br>e method No                      | nethod / to<br>or without clear<br>eld Pin 1 Tr<br>ne Hardw                | uch interf<br>r <mark>understandir</mark><br>ouch Judgmer<br>are | ace.<br>Ig, it could le<br>Int Offse<br>Auto | <del>ead to poor tur</del><br>t Tuning Target            | CTSU<br>ning results.<br>t Current Range<br>Auto                             | 2<br>Non-measured TS Pin C<br>Auto                                     | Dutput Select                              | Transmit Powe<br>Auto                  | Judgment Type<br>JMM                                                | ;            |
| Automatelect set                                                                                                    | tic Tuning Proce<br>tting values<br>vill set these valu<br>Capacitance Typ<br>Self-Capacitanc<br>Aulti-clock Meas<br>Frequencies | for each n<br>es inadvertently<br>re Shi<br>e method No<br>urement Mul<br>48 | nethod / to<br>or without clea<br>eld Pin<br>ne Hardw<br>tiplication Ratio | uch interf<br>r understandir<br>buch Judgmer<br>are              | aCe.<br>Int Offse<br>Auto                    | ad to poor tur<br>t Tuning Target<br>Multiplicatio<br>55 | CTSU<br>ing results.<br>t Current Range<br>Auto<br>In Ratio 3 CCO C<br>Hardw | 2<br>Non-measured TS Pin C<br>Auto<br>haracteristics Correction<br>are | Dutput Select<br>Multi-clock (<br>Software | Transmit Powe<br>Auto<br>Correction Me | Judgment Type<br>JMM<br>easurement Voltage Setting<br>prmal voltage | ;            |

Figure 3-26 Setting of "Judgment Type/Multi-clock Measurement/Multiplication Ratio"

The setting of "Judgment Type" is reflected in the qe\_touch\_define.h. The following is a sample setting when VMM is used.

#define CTSU\_CFG\_MAJORITY\_MODE (1)

The setting of "Multi-clock Measurement/Multiplication Ratio" is reflected on the qe\_touch\_define.h. Below is an example of setting when the upper limit of SUCLK is 40MHz.

#define CTSU\_CFG\_NUM\_SUMULTI(3)#define CTSU\_CFG\_SUMULTIO(0x3F)#define CTSU\_CFG\_SUMULTI1(0x36)#define CTSU\_CFG\_SUMULTI2(0x48)

**Note:** For details about SUMULTI, please refer to the hardware manual for each capacitive touch sensor microcontroller.

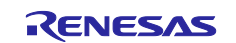

## 3.8 Touch Judgment/CCO Characteristics Correction/Multi-clock Correction

The "Touch Judgment" and "CCO Characteristics Correction" and "Multi-clock Correction" settings are applicable to CTSU2x.

These settings determine whether each process is performed in hardware or software. When processed by hardware, software processing is not required, resulting in low power consumption and reduced processing time for the main processor. In Advanced Mode, the "CCO Characteristics Correction " and "Multi-clock Correction" settings are set automatically by referring to "Touch Judgment" settings. Table3-22 shows the description of each function.

Table3-22 Function overview of "Touch Judgment/Multi-clock Correction/CCO Characteristics Correction"

| Function                       | Function overview                                                                                                    |
|--------------------------------|----------------------------------------------------------------------------------------------------|
| Touch Judgment                 | This function sets whether touch judgment is performed by hardware or<br>software. Hardware touch judgment (Auto judgment) is available only<br>for buttons. However, if your microcontroller has a built-in SNOOZE<br>mode sequencer (SMS), you can use this function together with SMS.<br>When SMS is used, only the majority decision mode (JMM) can be<br>used.                                                                                                    |
| CCO Characteristics Correction | This function sets whether CCO characteristics correction is performed<br>by hardware or software. This function is only displayed on<br>CTSU2SL/CTSU2SLa. It cannot be changed by the user because it is<br>automatically set according to "Judgment Type" and "Touch Judgment".                                                                                                    |
| Multi-clock Correction         | This function sets whether multi-clock correction is performed in<br>hardware or software. Multi-clock correction process after 3-frequency<br>measurement and the results of 2 frequencies with close values from<br>the 3-frequency measurement are selected for the final measurement<br>result. Available only when VMM is used. This function is only displayed<br>on CTSU2SL/CTSU2SLa. It cannot be changed by the user because it<br>is automatically set according to "Judgment Type" and "Touch<br>Judgment". |

Figure 3-27 shows the operation image of the functions when VMM is used.

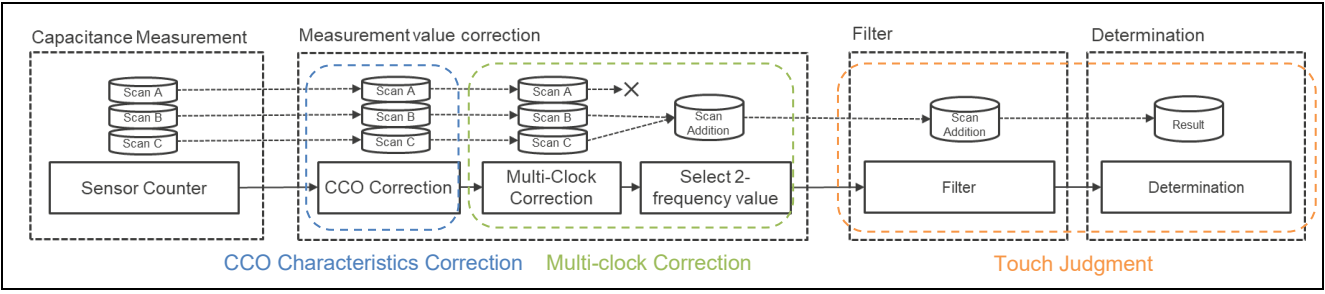

Figure 3-27 Image of operation when VMM is used

Figure 3-28 shows the operation image of the functions when JMM is used. Multi-clock Correction is not available when JMM is used.

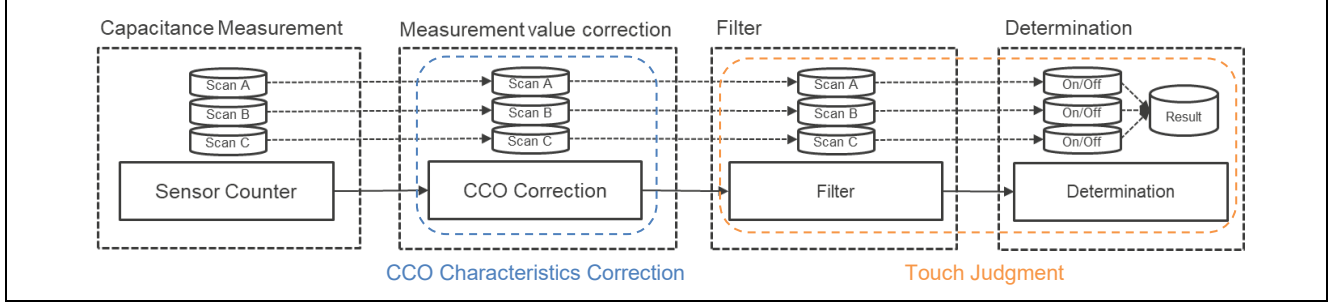

Figure 3-28 Image of operation when JMM is used

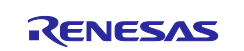

Table3-23 shows examples of default settings for each function when Touch Judgment is Hardware or Software.

| Table3-23 Default Settings for "CCO Characteristics Correct | ction/Multi-clock Correction" |
|-------------------------------------------------------------|-------------------------------|
|-------------------------------------------------------------|-------------------------------|

| Touch Judgment | CCO Characteristics Correction | Multi-clock Correction                                   |
|----------------|--------------------------------|----------------------------------------------------------|
| Hardware       | Hardware                       | When using VMM: Hardware<br>When JMM is used: Software * |
| Software       | Software                       | Software *                                               |

Note: Includes when Multi-clock Correction is disabled.

If the Touch Judgment is Hardware for any method in the system, CCO Characteristics Correction is Hardware as the system. If VMM is used when Touch Judgment is Hardware, the Multi-clock Correction is also Hardware. Figure 3-29 shows the flow for determining the "Touch Judgment/CCO Characteristics Correction/Multi-clock Correction" setting.

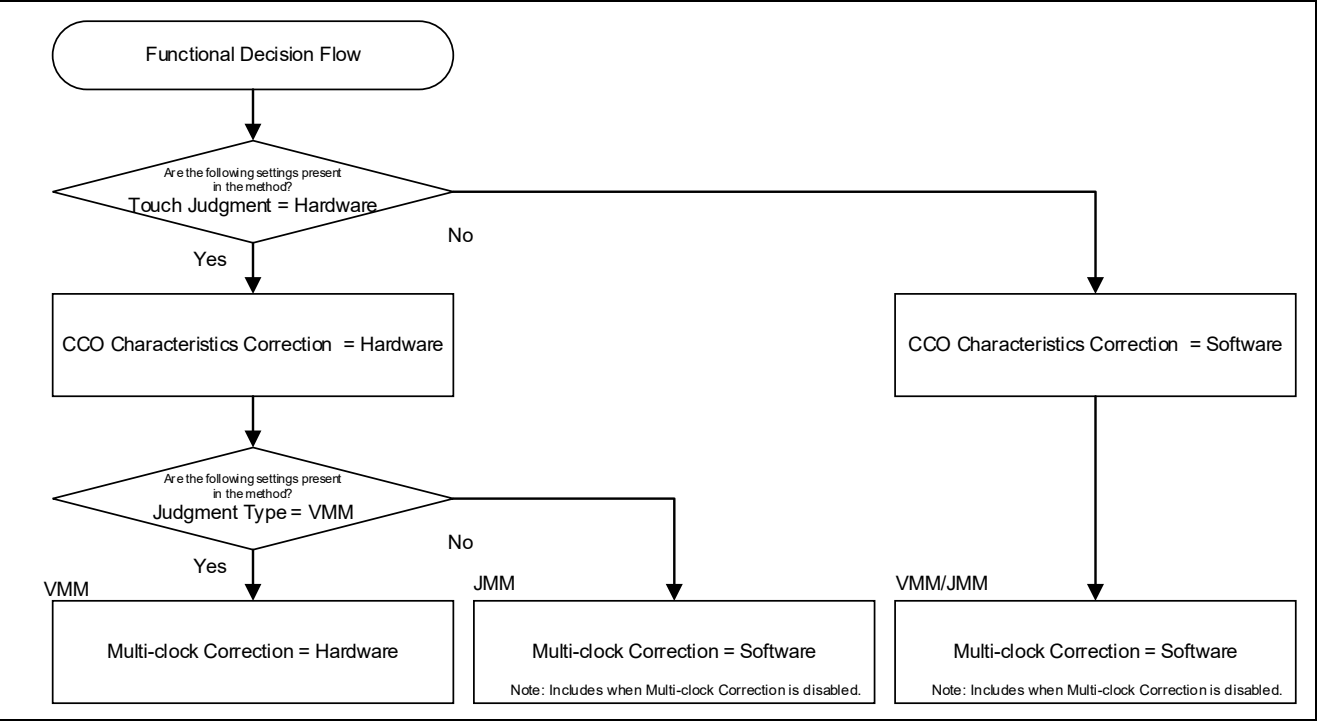

Figure 3-29 Flowchart for Determining "Touch Judgment/CCO Characteristics Correction/ Multi-clock Correction"

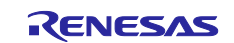

Figure3-30 shows a window example when setting "Touch Judgment/CCO Characteristics Correction/Multiclock Correction" in Advanced Mode. When the MCU with built-in SMS is used, "SMS" is displayed instead of "Hardware" in " Touch Judgment".

| Method<br>config01                                            | Capacitance<br>Self-Capacita                                                                                                    | Type<br>ince method                                                         | Shield Pin<br>None                                                           | 1 Touch<br>SMS                                                | Judgment                                                          | Offset<br>Auto                                       | Tuning Target                                                      | Current Range<br>Auto                                                      | Non-measured TS Pin O<br>Auto                                                   | utput Select Tr                             | ansmit Power<br>uto                 | Judgment Type<br>JMM                                        |                    |              |
|---------------------------------------------------------------|----------------------------------------------------------------------------------------------------|-----------------------------------------------------------------------------|------------------------------------------------------------------------------|---------------------------------------------------------------|-------------------------------------------------------------------|------------------------------------------------------|--------------------------------------------------------------------|----------------------------------------------------------------------------|---------------------------------------------------------------------------------|---------------------------------------------|-------------------------------------|-------------------------------------------------------------|--------------------|--------------|
| System                                                        | Multi-clock Me<br>3 Frequencies                                                                                                    | easurement                                                                  | Multiplicatio                                                                | n Ratio 1 M                                                   | Multiplicatio<br>41                                               | n Ratio 2                                            | Multiplication<br>55                                               | Ratio 3 Measu<br>Norma                                                     | rement Voltage Setting<br>Il voltage                                            |                                             |                                     |                                                             |                    |              |
| Method<br>config01                                            | Kind<br>Button(self)                                                                                                    | Name<br>Button00                                                            | Touch Sensor<br>TS00                                                         | Measuren<br>Auto                                              | nent Time                                                         | Sensor Driv<br>Auto                                  | ve Pulse Freque                                                    | ncy                                                                        |                                                                                 |                                             |                                     |                                                             |                    |              |
| Start the T                                                   | Funing Process                                                                                                    |                                                                             |                                                                              |                                                               |                                                                   |                                                      | СТЯ                                                                | 3U2L/C                                                                     | TSU2La                                                                          |                                             |                                     |                                                             | Cancel             | <u>H</u> elp |
| Autom<br>Autom<br>elect se<br>I if you<br>Method              | atic Tuning Process<br>atic Tuning Pro<br>atting valu<br>will set these v<br>Capacitance                                                    | ocessing<br>les for ea<br>alues inadv<br>Type                               | ach methc<br>ertently or with<br>Shield Pin                                  | od / touc                                                     | :h interfa<br>nderstandin<br>:h Judgmen                           | aCe.<br>g, it could<br>t Offsi                       | CTS<br>lead to poor tu<br>et Tuning Targe                          | SU2L/C                                                                     | TSU2La                                                                          | n Output Select                             | Transmit Po                         | wer Judgment 1                                              | Cancel             | Help ×       |
| Autom<br>Autom<br>elect se<br>If you<br>Method<br>config01    | atic Tuning Process<br>atic Tuning Pro<br>etting valu<br>will set these v<br>Capacitance<br>Self-Capacit                                    | ocessing<br>les for ea<br>ralues inadv<br>Type<br>ance metho                | ach metho<br>ertently or with<br>Shield Pin<br>d None                        | od / touc<br>hout clear un<br>Touc<br>Hardware                | :h interfa<br>nderstandin<br>:h Judgmen                           | aCe.<br>g, it could<br>t Offsa<br>Auto               | CTS<br>lead to poor tu<br>et Tuning Targe                          | SU2L/C                                                                     | TSU2La<br>ge Non-measured TS Pi<br>Auto                                         | n Output Select                             | Transmit Po<br>Auto                 | wer Judgment 1<br>JMM                                       | Cancel<br>/pe      | <u>Help</u>  |
| Autom<br>elect se<br>I If you<br>Method<br>config01<br>System | atic Tuning Process<br>atic Tuning Pro-<br>etting valu<br>will set these v<br>Capacitance<br>Self-Capacit<br>Multi-clock M<br>3 Frequencies | ocessing<br>les for ea<br>ralues inadv<br>Type<br>ance metho<br>leasurement | ach metho<br>ertently or with<br>Shield Pin<br>d None<br>: Multiplicat<br>48 | od / touc<br>hout clear ur<br>Date<br>Hardware<br>ion Ratio 1 | :h interfa<br>nderstandin<br>ch Judgmen<br>:<br>Multiplicat<br>41 | aCe.<br>g. it could<br>t Offs<br>Auto<br>ion Ratio 2 | CTS<br>lead to poor tu<br>et Tuning Targe<br>2<br>2<br>3<br>3<br>3 | SU2L/C<br>ning results.<br>tt Current Ran<br>Auto<br>2n Ratio 3 CCC<br>Har | TSU2La<br>ge Non-measured TS Pi<br>Auto<br>O Characteristics Correctio<br>dware | n Output Select<br>n Multi-cloc<br>Software | Transmit Po<br>Auto<br>: Correction | wer Judgment 1<br>JMM<br>Veasurement Volt<br>Vormal voltage | ype<br>age Setting | Help X       |

Figure3-30 Setting of "Touch Judgment/CCO Characteristics Correction/Multi-clock Correction"

The setting of "Touch Judgment" is reflected in the r\_ctsu\_qe\_config.h. The following is an example when Touch Judgment is hardware.

#define CTSU\_CFG\_AUTO\_JUDGE\_ENABLE (1)

The setting of "CCO Characteristics Correction/Multi-clock Correction" is reflected in the qe\_touch\_define.h. The following is an example of when Touch Judgment is hardware when JMM is used.

#define CTSU\_CFG\_AUTO\_CORRECTION\_ENABLE (1)

#define CTSU\_CFG\_AUTO\_MULTI\_CLOCK\_CORRECTION\_ENABLE (0)

**Note:** For details of each function, please refer to the hardware manual for each capacitive touch sensor microcontroller.

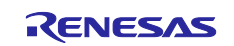

#### 3.9 Measurement Voltage Setting

The "Measurement Voltage Setting" setting can be changed only with CTSU2/CTSU2x.

In "Measurement Voltage Setting", TSCAP voltage to be used can be set for each system. When the operating voltage of the microcontroller is less than 2.4V, "Measurement Voltage Setting" is automatically set to a lower voltage and TSCAP voltage is 1.2V. This function is used when the microcontroller operating voltage becomes less than 2.4V during battery operation. In addition, "Measurement Voltage Setting" can be used only when buttons, sliders and wheels are used. Switching TSCAP voltage during MCU operation is not supported.

Table 3-24 shows an example of the default settings for "Measurement Voltage Setting" with operating voltage.

Table 3-24 Default Settings for "Measurement Voltage Setting" with Operating Voltage

| Operating voltage * | Measurement Voltage Setting | TSCAP voltage |
|---------------------|-----------------------------|---------------|
| More than 2.4V      | Normal Voltage              | 1.5V          |
| Less than 2.4V      | Low Voltage                 | 1.2V          |

**Note:** For configurable operating voltage, please refer to the hardware manual for each capacitive touch sensor microcontroller.

Figure 3-31 shows an example window for setting "Measurement Voltage Setting" in Advanced Mode.

| config01                                              | Capacitano                                                                                                    | ce Type<br>itance meth                                                                        | Shield Pi<br>od None                                                              | n Offset Tu<br>Auto                                                          | ning Target                                                                                                | Current Range<br>Auto                                            | e Nor<br>Aut                                                                         | n-measu<br>to  | red TS Pin                              | Output Selec                    | t Transr<br>Auto                       | nit Power                         | Judgment Ty<br>VMM                                                      | pe                            |              |   |             |
|-------------------------------------------------------|----------------------------------------------------------------------------------------------------|-----------------------------------------------------------------------------------------------|-----------------------------------------------------------------------------------|------------------------------------------------------------------------------|----------------------------------------------------------------------------------------------------|------------------------------------------------------------------|--------------------------------------------------------------------------------------|----------------|-----------------------------------------|---------------------------------|----------------------------------------|-----------------------------------|-------------------------------------------------------------------------|-------------------------------|--------------|---|-------------|
| System                                                | Multi-clock Measurement Multiplystem 3 Frequencies 64                                                                                        |                                                                                               | nt Multiplica<br>64                                                               | olication Ratio 1 Multiplication Ratio<br>55                                 |                                                                                                    | ion Ratio 2 M<br>v 73                                            | Ratio 2 Multiplication Ratio 3 Measurement Vo<br>73 Normal voltage<br>Normal voltage |                |                                         | oltage Sett                     | ing<br>V                               |                                   |                                                                         |                               |              |   |             |
| Method<br>config01                                    | Kind<br>Button(self                                                                                                    | Name<br>f) Button00                                                                           | Touch Sen<br>0 TS00                                                               | sor Measur<br>Auto                                                           | ement Time                                                                                                 | Sensor Drive<br>Auto                                             | Pulse F                                                                              | requency       | Lov                                     | v voltage                       |                                        |                                   |                                                                         |                               |              |   |             |
|                                                       |                                                                                                    |                                                                                               |                                                                                   |                                                                              |                                                                                                    |                                                                  |                                                                                      |                |                                         |                                 |                                        |                                   |                                                                         | Canc                          | el           | H | elp         |
| Automa<br>lect set                                    | itic Tuning Proc<br>tting value<br>vill set these val                                                                                        | essing<br>is for each                                                                         | 1 method /                                                                        | touch inte                                                                   | rface.<br>ding, it could l                                                                                 | ead to poor tuning                                               | CT<br>g results                                                                      | SU2            |                                         |                                 |                                        |                                   |                                                                         | Canc                          | el           | H | elp<br>>    |
| Automa<br>lect set<br>If you w<br>Method<br>:onfig01  | ttic Tuning Proc<br>tting value<br>will set these val<br>Capacitance T<br>Self-Capacitar                                                     | essing<br>to for each<br>lues inadverter<br>ype<br>toce method                                | n method /<br>ntly or without o<br>Shield Pin<br>None Har                         | touch inte<br>:lear understan<br>Touch Judgn<br>rdware                       | rface.<br>ding, it could l<br>nent Offse<br>Auto                                                           | ead to poor tuning<br>tr Tuning Target                           | CT<br>g results<br>Current<br>Auto                                                   | SU2            | Non-measi<br>Auto                       | ured TS Pin Out                 | tput Select                            | Transmit Po<br>Auto               | wer Judgmer<br>JMM                                                      | Canc<br>it Type               | el           | H | 2 <b> p</b> |
| Automa<br>lect set<br>lf you w<br>Method<br>config01  | itic Tuning Proc<br>tting value<br>will set these val<br>Capacitance T<br>Self-Capacitar<br>Multi-clock Me<br>3 Frequencies                  | ressing<br>is for each<br>lues inadverter<br>ype<br>acce method<br>asurement A<br>4           | n method /<br>ntly or without of<br>Shield Pin<br>None<br>Multiplication Ra<br>18 | touch inte<br>lear understan<br>Touch Judgn<br>rdware<br>tio 1 Multipl<br>41 | rface.<br>ding, it could I<br>ding, it could I<br>ding, it could I<br>offse<br>Auto<br>cation Ratio 2<br>v | ead to poor tuning<br>tr Tuning Target<br>Multiplication F<br>55 | CT<br>g results<br>Current<br>Auto<br>Ratio 3                                        | s.<br>t Range  | Non-mease<br>Auto<br>aracteristics<br>e | ured TS Pin Out                 | iput Select<br>Multi-clock<br>ioftware | Transmit Po<br>Auto<br>Correction | wer Judgmer<br>JMM<br>Measurement V<br>Normal voltage<br>Normal voltage | Canc<br>it Type<br>foltage Se | el<br>etting | H | 2 <b> p</b> |
| Automa<br>elect set<br>If you w<br>Method<br>config01 | tic Tuning Proc<br>tting value<br>vill set these val<br>Capacitance T<br>Self-Capacitan<br>Self-Capacitan<br>Vulti-clock Me<br>3 Frequencies | essing<br>ess for each<br>use inadverter<br>ype<br>acce method<br>asurement N<br>4<br>Name To | n method /<br>ntly or without a<br>Shield Pin<br>None<br>Multiplication Ra<br>18  | touch inte<br>lear understan<br>Touch Judgn<br>dware<br>tio 1 Multipl<br>41  | rface.<br>ding, it could I<br>ment Offse<br>Auto<br>cation Ratio 2<br>~<br>ma Sense: D                     | ead to poor tuning<br>tt Tuning Target<br>Multiplication F<br>55 | CT<br>g results<br>Current<br>Auto<br>Ratio 3                                        | s.<br>tt Range | Non-mease<br>Auto<br>aracteristics<br>e | ured TS Pin Out<br>Correction 1 | iput Select<br>Vulti-clock<br>ioftware | Transmit Po<br>Auto<br>Correction | wer Judgmer<br>JMM<br>Measurement V<br>Normal voltage<br>Low voltage    | Canc<br>it Type<br>foltage Se | el<br>etting | H | elp         |

Figure 3-31 Setting of "Measurement Voltage Setting"

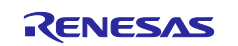

The setting is reflected in the qe\_touch\_define.h. An example is shown below.

 Measurement Voltage Setting : Normal Voltage (TSCAP voltage: 1.5V) The microcontroller operating voltage 5.0V

#define CTSU\_CFG\_VCC\_MV (5000)

#define CTSU\_CFG\_LOW\_VOLTAGE\_MODE (0)

 Measurement Voltage Setting : Low Voltage (TSCAP voltage: 1.2V) The microcontroller operating voltage 5.0V

#define CTSU\_CFG\_VCC\_MV (5000)
#define CTSU\_CFG\_LOW\_VOLTAGE\_MODE (1)

 Measurement Voltage Setting : Low Voltage (TSCAP voltage: 1.2V) The microcontroller operating voltage 1.8V

| #define CTSU_CFG_VCC_MV           | (1800) |
|-----------------------------------|--------|
| #define CTSU CEG LOW VOLTAGE MODE | (1)    |

**Note:** For details on the low voltage operating mode, please refer to the hardware manual for each capacitive touch sensor microcontroller.

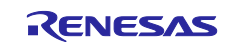

# **Revision History**

|      |              | Description | 1                                                                                                    |
|------|--------------|-------------|----------------------------------------------------------------------------------------------------|
| Rev. | Date         | Page        | Summary                                                                                                    |
| 1.00 | Jun.20.23    | -           | First edition issued                                                                                                    |
| 2.00 | Dec.25.23    | P26         | Added explanation on how to adjust measurement frequency                                                                                                 |
|      |              | P30         | Added an image diagram of the amount of current change<br>relative to the offset target value when the measured current<br>range is changed.             |
|      |              | P38         | Added image diagrams when Automatic Correction (Hardware) is enabled/disabled.                                                                           |
| 3.00 | 00 Oct.22.24 | -           | New feature information added<br>• Judgement Type<br>• Auto Judgement/Automatic Multi-Frequency Correction<br>(Hardware)<br>• Low Voltage Operating Mode |
|      |              | -           | The diagram was changed with the change of the workflow after QE for Capacitive Touch v4.0.0 and the view design for monitoring.                         |
|      |              | -           | Changed figures because the available items have been renamed for the advanced dialogs from QE for Capacitive Touch v4.0.0 onwards.                      |
|      |              | P1          | Add CTSU2La, CTSU2SLa to the operation check device.                                                                                                    |
|      |              | P11         | Updated Capacitive Touch Sensor Correspondence Table                                                                                                    |
|      |              | P15,26,31   | Updated data as offset-tuning target value-updated in QE for Capacitive Touch v4.0.0                                                                     |
|      |              | P18         | Corrected with offset-tuning target value updated in QE for Capacitive Touch v4.0.0                                                                      |
|      |              | P19         | Table3-10 lists QE for Capacitive Touch v3.3.0 and v3.5.0 tuning targets                                                                                 |
|      |              | P23         | Added a chart of the relation between parasitic capacitance/damping resistor and measurement frequency, taking RX671 as an example.                      |
|      |              | P29         | Corrected the rated current value flowing through the Current Control oscillator (CCO).                                                                  |
|      |              | P34         | Replace chapters 3.6 and 3.7 from the previous edition                                                                                                   |
|      |              | P37         | Modified the title of chapter 3.7                                                                                                    |
|      |              | P40         | Added explanation of Auto Judgement and Automatic Multi-<br>Frequency Correction (Hardware)                                                              |
|      |              | P43         | Added explanation of Low Voltage Operating Mode                                                                                                    |
| 3.10 | Feb.19.25    | -           | Terms have been revised in accordance with the terminology corrections in QE for Capacitive Touch v4.1.0.                                                |
|      |              | -           | Figures have been updated in accordance with the terminology corrections in QE for Capacitive Touch v4.1.0.                                              |
|      |              | -           | The text regarding usage restrictions has been removed as hardware judgment using VMM has become possible from QE for Capacitive Touch v4.1.0.           |
|      |              | P15         | The text in section 3.1.1 has been updated.                                                                                                    |

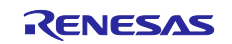

# General Precautions in the Handling of Microprocessing Unit and Microcontroller Unit Products

The following usage notes are applicable to all Microprocessing unit and Microcontroller unit products from Renesas. For detailed usage notes on the products covered by this document, refer to the relevant sections of the document as well as any technical updates that have been issued for the products.

#### 1. Precaution against Electrostatic Discharge (ESD)

A strong electrical field, when exposed to a CMOS device, can cause destruction of the gate oxide and ultimately degrade the device operation. Steps must be taken to stop the generation of static electricity as much as possible, and quickly dissipate it when it occurs. Environmental control must be adequate. When it is dry, a humidifier should be used. This is recommended to avoid using insulators that can easily build up static electricity. Semiconductor devices must be stored and transported in an anti-static container, static shielding bag or conductive material. All test and measurement tools including work benches and floors must be grounded. The operator must also be grounded using a wrist strap. Semiconductor devices must not be touched with bare hands. Similar precautions must be taken for printed circuit boards with mounted semiconductor devices.

#### 2. Processing at power-on

The state of the product is undefined at the time when power is supplied. The states of internal circuits in the LSI are indeterminate and the states of register settings and pins are undefined at the time when power is supplied. In a finished product where the reset signal is applied to the external reset pin, the states of pins are not guaranteed from the time when power is supplied until the reset process is completed. In a similar way, the states of pins in a product that is reset by an on-chip power-on reset function are not guaranteed from the time when power is supplied until the power is supplied until the power is supplied until the power reaches the level at which reseting is specified.

3. Input of signal during power-off state

Do not input signals or an I/O pull-up power supply while the device is powered off. The current injection that results from input of such a signal or I/O pull-up power supply may cause malfunction and the abnormal current that passes in the device at this time may cause degradation of internal elements. Follow the guideline for input signal during power-off state as described in your product documentation.

4. Handling of unused pins

Handle unused pins in accordance with the directions given under handling of unused pins in the manual. The input pins of CMOS products are generally in the high-impedance state. In operation with an unused pin in the open-circuit state, extra electromagnetic noise is induced in the vicinity of the LSI, an associated shoot-through current flows internally, and malfunctions occur due to the false recognition of the pin state as an input signal become possible.

5. Clock signals

After applying a reset, only release the reset line after the operating clock signal becomes stable. When switching the clock signal during program execution, wait until the target clock signal is stabilized. When the clock signal is generated with an external resonator or from an external oscillator during a reset, ensure that the reset line is only released after full stabilization of the clock signal. Additionally, when switching to a clock signal produced with an external resonator or by an external oscillator while program execution is in progress, wait until the target clock signal is stable.

#### 6. Voltage application waveform at input pin

Waveform distortion due to input noise or a reflected wave may cause malfunction. If the input of the CMOS device stays in the area between  $V_{IL}$  (Max.) and  $V_{IH}$  (Min.) due to noise, for example, the device may malfunction. Take care to prevent chattering noise from entering the device when the input level is fixed, and also in the transition period when the input level passes through the area between  $V_{IL}$  (Max.) and  $V_{IH}$  (Min.).

7. Prohibition of access to reserved addresses

Access to reserved addresses is prohibited. The reserved addresses are provided for possible future expansion of functions. Do not access these addresses as the correct operation of the LSI is not guaranteed.

8. Differences between products

Before changing from one product to another, for example to a product with a different part number, confirm that the change will not lead to problems. The characteristics of a microprocessing unit or microcontroller unit products in the same group but having a different part number might differ in terms of internal memory capacity, layout pattern, and other factors, which can affect the ranges of electrical characteristics, such as characteristic values, operating margins, immunity to noise, and amount of radiated noise. When changing to a product with a different part number, implement a systemevaluation test for the given product.

#### Notice

- Descriptions of circuits, software and other related information in this document are provided only to illustrate the operation of semiconductor products and application examples. You are fully responsible for the incorporation or any other use of the circuits, software, and information in the design of your product or system. Renesas Electronics disclaims any and all liability for any losses and damages incurred by you or third parties arising from the use of these circuits, software, or information.
- 2. Renesas Electronics hereby expressly disclaims any warranties against and liability for infringement or any other claims involving patents, copyrights, or other intellectual property rights of third parties, by or arising from the use of Renesas Electronics products or technical information described in this document, including but not limited to, the product data, drawings, charts, programs, algorithms, and application examples.
- 3. No license, express, implied or otherwise, is granted hereby under any patents, copyrights or other intellectual property rights of Renesas Electronics or others.
- 4. You shall be responsible for determining what licenses are required from any third parties, and obtaining such licenses for the lawful import, export, manufacture, sales, utilization, distribution or other disposal of any products incorporating Renesas Electronics products, if required.
- 5. You shall not alter, modify, copy, or reverse engineer any Renesas Electronics product, whether in whole or in part. Renesas Electronics disclaims any and all liability for any losses or damages incurred by you or third parties arising from such alteration, modification, copying or reverse engineering.
- 6. Renesas Electronics products are classified according to the following two quality grades: "Standard" and "High Quality". The intended applications for each Renesas Electronics product depends on the product's quality grade, as indicated below.

"Standard": Computers; office equipment; communications equipment; test and measurement equipment; audio and visual equipment; home electronic appliances; machine tools; personal electronic equipment; industrial robots; etc.

"High Quality": Transportation equipment (automobiles, trains, ships, etc.); traffic control (traffic lights); large-scale communication equipment; key financial terminal systems; safety control equipment; etc.

Unless expressly designated as a high reliability product or a product for harsh environments in a Renesas Electronics data sheet or other Renesas Electronics document, Renesas Electronics products are not intended or authorized for use in products or systems that may pose a direct threat to human life or bodily injury (artificial life support devices or systems; surgical implantations; etc.), or may cause serious property damage (space system; undersea repeaters; nuclear power control systems; aircraft control systems; key plant systems; military equipment; etc.). Renesas Electronics disclaims any and all liability for any damages or losses incurred by you or any third parties arising from the use of any Renesas Electronics product that is inconsistent with any Renesas Electronics data sheet, user's manual or other Renesas Electronics document.

- 7. No semiconductor product is absolutely secure. Notwithstanding any security measures or features that may be implemented in Renesas Electronics hardware or software products, Renesas Electronics shall have absolutely no liability arising out of any vulnerability or security breach, including but not limited to any unauthorized access to or use of a Renesas Electronics product or a system that uses a Renesas Electronics product. RENESAS ELECTRONICS DOES NOT WARRANT OR GUARANTEE THAT RENESAS ELECTRONICS PRODUCTS, OR ANY SYSTEMS CREATED USING RENESAS ELECTRONICS PRODUCTS WILL BE INVULNERABLE OR FREE FROM CORRUPTION, ATTACK, VIRUSES, INTERFERENCE, HACKING, DATA LOSS OR THEFT, OR OTHER SECURITY INTRUSION ("Vulnerability Issues"). RENESAS ELECTRONICS DISCLAIMS ANY AND ALL RESPONSIBILITY OR LIABILITY ARISING FROM OR RELATED TO ANY VULNERABILITY ISSUES. FURTHERMORE, TO THE EXTENT PERMITTED BY APPLICABLE LAW, RENESAS ELECTRONICS DISCLAIMS ANY AND ALL WARRANTIES, EXPRESS OR IMPLIED, WITH RESPECT TO THIS DOCUMENT AND ANY RELATED OR ACCOMPANYING SOFTWARE OR HARDWARE, INCLUDING BUT NOT LIMITED TO THE IMPLIED WARRANTIES OF MERCHANTABILITY, OR FITNESS FOR A PARTICULAR PURPOSE.
- 8. When using Renesas Electronics products, refer to the latest product information (data sheets, user's manuals, application notes, "General Notes for Handling and Using Semiconductor Devices" in the reliability handbook, etc.), and ensure that usage conditions are within the ranges specified by Renesas Electronics with respect to maximum ratings, operating power supply voltage range, heat dissipation characteristics, installation, etc. Renesas Electronics disclaims any and all liability for any malfunctions, failure or accident arising out of the use of Renesas Electronics products outside of such specified ranges.
- 9. Although Renesas Electronics endeavors to improve the quality and reliability of Renesas Electronics products, semiconductor products have specific characteristics, such as the occurrence of failure at a certain rate and malfunctions under certain use conditions. Unless designated as a high reliability product or a product for harsh environments in a Renesas Electronics data sheet or other Renesas Electronics document, Renesas Electronics products are not subject to radiation resistance design. You are responsible for implementing safety measures to guard against the possibility of bodily injury, injury or damage caused by fire, and/or danger to the public in the event of a failure or malfunction of Renesas Electronics products, such as safety design for hardware and software, including but not limited to redundancy, fire control and malfunction prevention, appropriate treatment for aging degradation or any other appropriate measures. Because the evaluation of microcomputer software alone is very difficult and impractical, you are responsible for evaluating the safety of the final products or systems manufactured by you.
- 10. Please contact a Renesas Electronics sales office for details as to environmental matters such as the environmental compatibility of each Renesas Electronics product. You are responsible for carefully and sufficiently investigating applicable laws and regulations that regulate the inclusion or use of controlled substances, including without limitation, the EU RoHS Directive, and using Renesas Electronics products in compliance with all these applicable laws and regulations. Renesas Electronics disclaims any and all liability for damages or losses occurring as a result of your noncompliance with applicable laws and regulations.
- 11. Renesas Electronics products and technologies shall not be used for or incorporated into any products or systems whose manufacture, use, or sale is prohibited under any applicable domestic or foreign laws or regulations. You shall comply with any applicable export control laws and regulations promulgated and administered by the governments of any countries asserting jurisdiction over the parties or transactions.
- 12. It is the responsibility of the buyer or distributor of Renesas Electronics products, or any other party who distributes, disposes of, or otherwise sells or transfers the product to a third party, to notify such third party in advance of the contents and conditions set forth in this document.
- This document shall not be reprinted, reproduced or duplicated in any form, in whole or in part, without prior written consent of Renesas Electronics.
   Please contact a Renesas Electronics sales office if you have any questions regarding the information contained in this document or Renesas Electronics products.
- (Note1) "Renesas Electronics" as used in this document means Renesas Electronics Corporation and also includes its directly or indirectly controlled subsidiaries.
- (Note2) "Renesas Electronics product(s)" means any product developed or manufactured by or for Renesas Electronics.

(Rev.5.0-1 October 2020)

### **Corporate Headquarters**

TOYOSU FORESIA, 3-2-24 Toyosu, Koto-ku, Tokyo 135-0061, Japan

www.renesas.com

#### Trademarks

Renesas and the Renesas logo are trademarks of Renesas Electronics Corporation. All trademarks and registered trademarks are the property of their respective owners.

## **Contact information**

For further information on a product, technology, the most up-to-date version of a document, or your nearest sales office, please visit: <a href="http://www.renesas.com/contact/">www.renesas.com/contact/</a>.